# End User

# Contents

| Introduction                                             |
|----------------------------------------------------------|
| System Setup                                             |
| Create Revenue Distribution Codes                        |
| Create Charge Codes6                                     |
| Set Up Standard Notes9                                   |
| Customers11                                              |
| Request a New Customer or Update an Existing Customer11  |
| Customer Naming Convention Rules for Name/Address Info16 |
| Entering Bills                                           |
| Billing Page Series21                                    |
| Create an Invoice25                                      |
| Calculate Taxes                                          |
| Add Invoice Attachments41                                |
| Set Up a Recurring Bill Template45                       |
| Manage a Recurring Bill Template54                       |
| Hold or Cancel an Invoice58                              |
| Bill Adjustments61                                       |
| Credit an Entire Bill (No Rebilling)62                   |
| Credit an Entire Bill and Rebill65                       |

| Invoice Printing                                       | 69  |
|--------------------------------------------------------|-----|
| Print a Pro forma Invoice                              | 70  |
| Finalize and Print an Invoice                          | 73  |
| Reprint Invoices                                       | 76  |
| Reprint Multiple Invoices                              | 79  |
| View Invoice Attachments                               |     |
| Copy a Single Bill                                     |     |
| Entering Payments                                      | 91  |
| Credit Management                                      | 92  |
| Invoice Collection Procedures                          | 93  |
| Campus Department's Responsibilities                   | 93  |
| Accounting/Grant Department's Responsibilities         | 93  |
| View or Print Aging Reports                            | 94  |
| View or Update Conversations                           | 99  |
| View Receivables Item Detail                           | 102 |
| Collecting and Writing-Off a Customer Invoice          | 107 |
| Appendix A - ARBI Query Listing                        | 111 |
| Campus Accounting Offices                              | 111 |
| Either Campus Accounting Offices or Campus Departments | 112 |
| Appendix B - Express Bill Entry                        | 113 |

# Introduction

The goal of this tutorial is to help users learn the concepts and procedures used for Accounts Receivable and Billing.

At the end of this module, you will be able to perform the following:

- Perform system setup.
- Request a new customer or update an existing customer.
- Create an invoice.
- Create bill adjustments.
- Print an invoice.
- Enter payments.
- Manage credit processes.

*Note*: The specific data (invoice numbers, etc.) in this training module were used for demonstration purposes and may not be available in the production instance.

# System Setup

The procedures and system setups in this lesson may be done to save time when invoicing, by creating processes that automatically populate invoice data.

# Create Revenue Distribution Codes

The Revenue Distribution Code is used to automatically populate the ChartField string associated with a billing charge line. It represents a valid combination of ChartFields used in crediting an operation. **The only required ChartField is the Account**, but the Fund, DeptID, Program, Class, Project/Grant, and PC Business Unit may be set up as part of the Revenue Distribution Code.

# Navigation Options

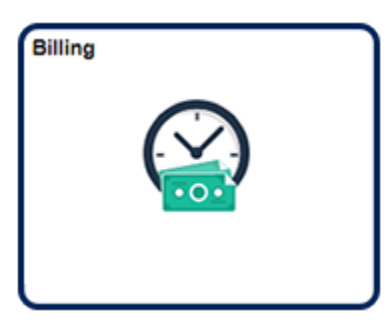

Navigation Collection Tile Billing | Billing Design | Revenue Distribution Code

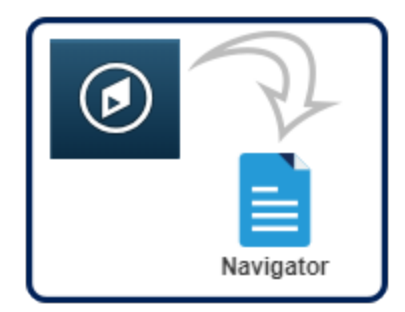

NavBar:Navigator Set Up Financials/Supply Chain | Common Definitions | Distribution Accounting | Distribution Code 1. Click the Add a New Value tab.

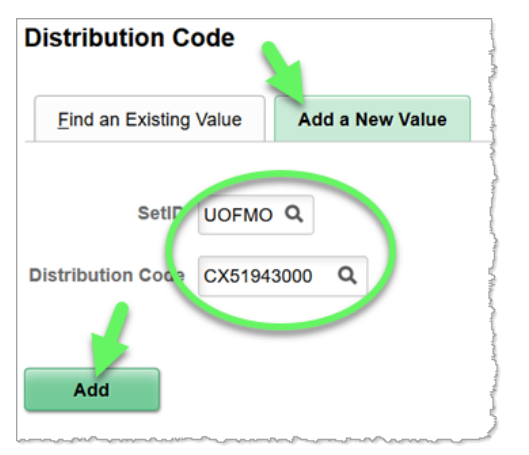

- Enter the appropriate ID in the **SetID** field.
- Enter the appropriate code in the **Distribution Code** field.

The Revenue Distribution Code must ALWAYS include your 5-digit MoCode, such as CX519. The code can also include the first 5 digits of the PeopleSoft revenue account number (e.g., CX51949500).

By establishing a distribution code name that includes the MoCode and account number, you are able to set up distribution codes for your DeptID that reflect the various types of revenue your department may receive.

When creating a Revenue Distribution Code for a detail Project, use the project\_id 00, complete the process, and send an email to your accounting office with the distribution code and the correct project\_id.

- Click the **Add** button.
- 2. Complete the following fields on the **Distribution Code** page.

|                   | SetID UC                                                                            | DFMO                                                                                                    |            |            |             |            |                     |            | Dis        | tribution Code                       | CX51943                                            | 000                                                     |                                                               |                                                                                                    |                                                                                                    |
|-------------------|-------------------------------------------------------------------------------------|----------------------------------------------------------------------------------------------------|------------|------------|-------------|------------|---------------------|------------|------------|--------------------------------------|----------------------------------------------------|---------------------------------------------------------|---------------------------------------------------------------|----------------------------------------------------------------------------------------------------|----------------------------------------------------------------------------------------------------|
| on Code Definitio | 'n                                                                                  |                                                                                                    |            |            |             |            |                     |            |            |                                      |                                                    | Q I                                                     | 1 of 1                                                        |                                                                                                    | F                                                                                                    |
| "Effecti          | ve Date 11/0                                                                        | 1/2018                                                                                                    |            |            |             |            |                     |            |            | "Status                              | Active                                             |                                                         |                                                               |                                                                                                    | +                                                                                                    |
| "Des              | cription Disa                                                                       | ability Services                                                                                                    |            |            |             |            |                     |            |            |                                      |                                                    |                                                         |                                                               |                                                                                                    |                                                                                                    |
| Short Des         | cription Voc                                                                        | Rehab                                                                                                    |            |            |             |            |                     |            |            |                                      |                                                    |                                                         |                                                               |                                                                                                    |                                                                                                    |
| "Distributio      | on Type Re                                                                          | venue                                                                                                    |            | ٠          |             |            |                     | Contract   | Liabili    | ity Dist Code                        |                                                    | Q,                                                      |                                                               |                                                                                                    |                                                                                                    |
| d Values          | -                                                                                   |                                                                                                    |            |            |             |            |                     |            |            |                                      |                                                    |                                                         |                                                               |                                                                                                    |                                                                                                    |
| L.                |                                                                                     |                                                                                                    |            |            |             |            |                     |            |            |                                      |                                                    | 14 4                                                    | 1-1 of 1 *                                                    | ÷.                                                                                                    | ej.                                                                                                    |
| "Account          | Fund                                                                                | Dept                                                                                                    | Program    |            | Class       |            | PC Business<br>Unit | Project    |            | Activity                             |                                                    | Source<br>Type                                          | Category                                                      | Si                                                                                                    | abca                                                                                                    |
| Account           |                                                                                     |                                                                                                    |            |            | _           |            |                     |            |            | -                                    |                                                    |                                                         |                                                               |                                                                                                    |                                                                                                    |
| 430000 Q          | 0000 Q                                                                              | C1325004 Q                                                                                                    | 0          | Q,         | 0           | Q,         | COLUM Q             | 00         | q          |                                      | Q,                                                 | ٩                                                       | c                                                             |                                                                                                    |                                                                                                    |
| 430000 Q          | 0000 Q                                                                              | C1325004 Q                                                                                                    | 0          | ۹          | 0           | ٩          | COLUM Q             | 00         | q          | 2                                    | q                                                  | ٩                                                       | c                                                             |                                                                                                    | •                                                                                                    |
|                   | Con Code Definition<br>"Effecti<br>"Dess<br>Short Dess<br>"Distribution<br>d Values | Setto UK<br>on Code Definition<br>"Effective Date 110<br>"Description Dat<br>Short Description Voc<br>"Distribution Type Re<br>d Values | SetD UOFMO | SetD UOFMO | SetD LOCHAD | SetD UOFMO | SetD UDFMO          | SHED UOFMO | SetD UOFMO | Setto UOFMO De<br>on Code Definition | SetD UDFMO Distribution Code<br>on Code Definition | SetD LOCMO Distribution Code CKS1943 on Code Definition | Setti LUCFMO Distribution Code CKS1943000  on Code Definition | SHED UOFMO Distribution Code CX51543000  In Code Definition Q,   r  < 1 tof1  TEffective Date 11010015  Short Description Disability Services Short Description Voc Rehab Contract Liability Dist Code Q  d Values | SetD UOFMO     Distribution Codel CXS1943000       on Code Definition     Q     I     I tof 1 •       "Effective Date 11010015     "Status     Active     •       "Description     Distribution Type     •     •       "Distribution Type     Revenue     •     •       Objective Date     •     •     •       "Description     •     •     •       "Distribution Type     •     •     •       Objective Date     •     •     • |

- a. Change the **Effective Date** to the first day of the month.
- b. Enter the appropriate information into the **Description** field.
- c. Enter the appropriate information into the **Short Description** field.
- d. Expand the **Distribution Type** list and select the **Revenue** list item.
- e. Enter the **ChartField values** that your Revenue Distribution Code will represent.

Do not use **taxable accounts** in the ARBI system; always use a nontaxable account code. Using a taxable account results in loss of revenue to the operation because of the way tax works in this system. Discuss this with your accounting office if clarification is needed.

- f. Leave the fields to the right of the **Project** field blank.
- g. Click the **Save** button to save the information.

Changes can always be made at a later date using the Find an Existing Value page, inserting a row, changing the data, and saving.

END OF PROCEDURE.

# Create Charge Codes

Charge Codes are used for billing any repetitive goods or services. They have predefined units of measure, pricing, descriptions, and revenue accounts. This allows for a minimum of data entry and greatly expedites invoice generation.

Information that defaults to an invoice from a Charge Code can be overridden for added flexibility.

## **Navigation Options**

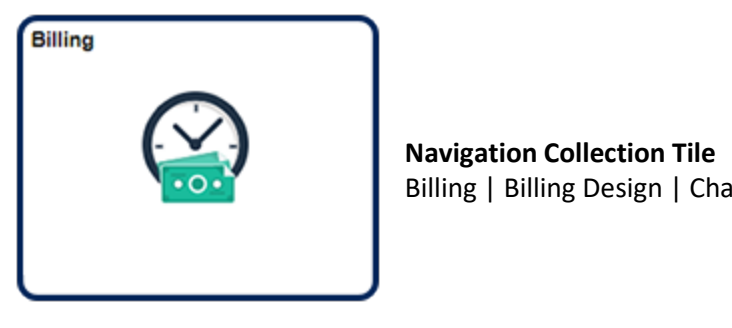

Navigator

Billing | Billing Design | Charge Code

NavBar:Navigator Set Up Financials/Supply Chain | Product Related | Billing | Setup | Charge Code 1. Click the Add a New Value tab.

| Charge Code                                                       |                 |
|-------------------------------------------------------------------|-----------------|
| <u>F</u> ind an Existing Value                                    | Add a New Value |
| SetID UOFMO<br>Billing Currency USD C<br>Billing Charge ID CASFEE | a<br>s          |

- a. Enter the appropriate ID in the **SetID** field.
- b. Always use USD for the Billing Currency field.
- c. The recommended naming convention for the **Billing Charge ID** (Charge Code) is the letter representing your campus, the initials of your department, then your code. **Note:** It is important for the charge code to be somewhat standardized for ease of use within your department. The **Billing Charge ID** prints on the invoice.
- d. Click the **Add** button.
- 2. The **Charge Code** page appears. Complete the following fields:

| incy USD                 | Charge                                                                                | ID CASFEES                                                                                                    |                                                                                                    |                                                                                                    |
|--------------------------|---------------------------------------------------------------------------------------|----------------------------------------------------------------------------------------------------|----------------------------------------------------------------------------------------------------|----------------------------------------------------------------------------------------------------|
|                          | ۹                                                                                     | 1 14 4                                                                                                    | 1 of 1 *                                                                                                    | ⊨   View A                                                                                                    |
| 11/1/2018                | Status                                                                                | Active                                                                                                    | •                                                                                                    | + -                                                                                                    |
| EA Q                     | List Price                                                                            |                                                                                                    |                                                                                                    |                                                                                                    |
| Student Consultations    |                                                                                       |                                                                                                    |                                                                                                    |                                                                                                    |
|                          |                                                                                       |                                                                                                    |                                                                                                    | æ                                                                                                    |
|                          |                                                                                       |                                                                                                    |                                                                                                    |                                                                                                    |
| 254 characters remaining |                                                                                       |                                                                                                    |                                                                                                    |                                                                                                    |
| ٩                        |                                                                                       |                                                                                                    |                                                                                                    |                                                                                                    |
| Q                        | Transaction Type                                                                      | Sale                                                                                                    |                                                                                                    | •                                                                                                    |
| ٩                        | Transaction Sub Type                                                                  | None                                                                                                    |                                                                                                    | •                                                                                                    |
|                          |                                                                                       |                                                                                                    |                                                                                                    |                                                                                                    |
|                          | 11/1/2018<br>EA Q<br>Student Consultations<br>254 characters remaining<br>Q<br>Q<br>Q | Charge Charge Q 11/1/2018 EA Q List Price Student Consultations 254 characters remaining Q Transaction Type Q Transaction Sub Type | Charge ID     CASFEES       Q     I       Q     I       I1/1/2018     Status       EA     Q       List Price     Student Consultations       254 characters remaining | Charge ID     Charge ID     CASFEES       Q     I     Id     1 of 1 • P       11/1/2018     Status     Active     •       EA     Q     List Price     Status       Student Consultations     Status     Active     •       254 characters remaining |

a. Enter the first day of the current month into the **Effective Date** field.

- b. Enter or select the desired information for the **Unit of Measure** field.
- c. Entering a List Price is optional. You may want to do so if the price of the item is always the same.
- d. Enter the desired information into the **Description** field. The Description prints on the invoice.
- e. Entering a **Revenue Distribution Code** is optional but will save time by populating the ChartField string also when a Charge Code is selected.
- f. Do not make entries in or change the fields below the **Revenue Distribution Code** field.
- g. Click the **Save** button.

Changes can always be made at a later date using the **Find an Existing Value** page, inserting a row, changing the data, and saving. END OF PROCEDURE.

# Set Up Standard Notes

Standard Notes contain information you want to reuse. For example, you might have a Standard Note announcing a seasonal promotion or a note to thank customers for a particularly large order. Although you can always write a note at the time an invoice is created, this topic shows you how to create a note that you can select when creating an invoice. This can save time if you will use notes frequently.

In Billing, you can view notes associated with customers by clicking the Notes button that appears beside other command buttons at the top of the panels in Bill Entry and Bill Inquiry.

### Navigation Options

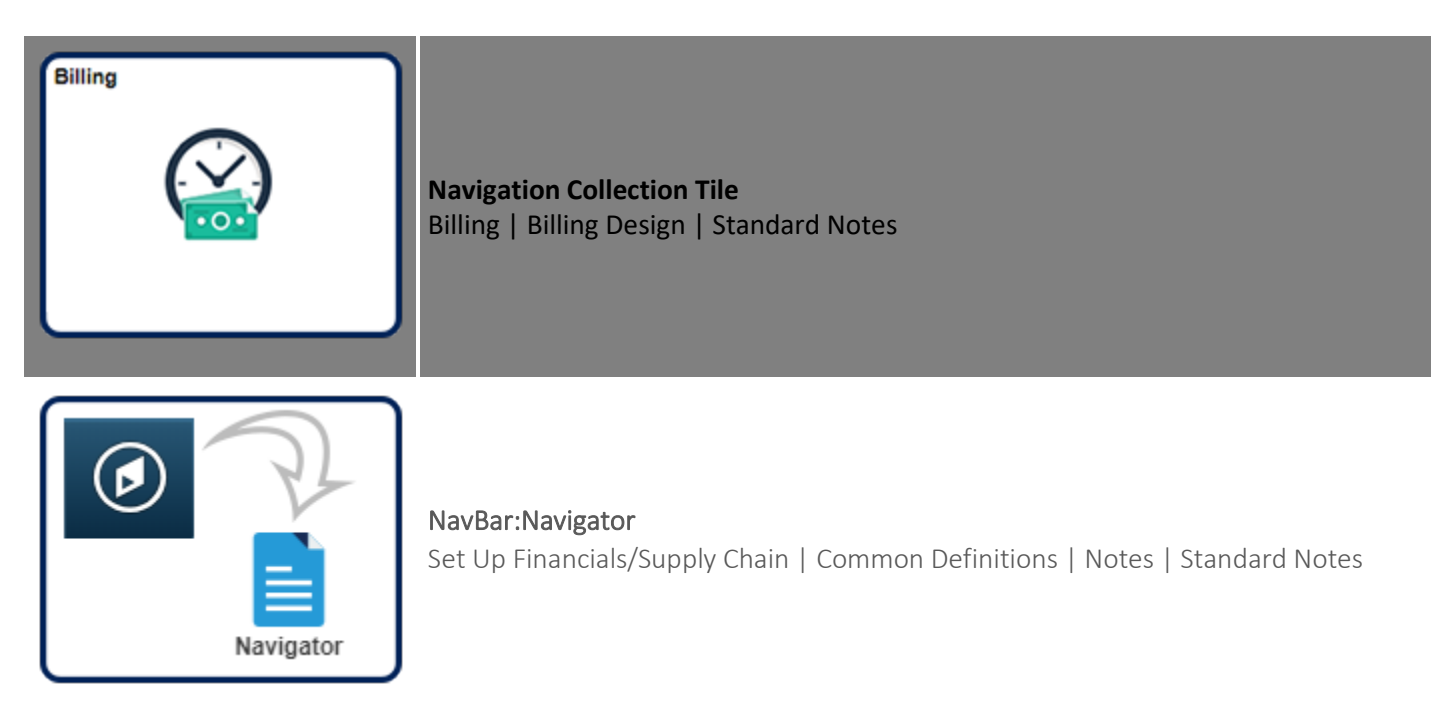

1. Click the Add a New Value tab.

| Standard Notes                          |                 |
|-----------------------------------------|-----------------|
| Find an Existing Value                  | Add a New Value |
| Setion UOFI<br>Standard Note Cocle THAN | NO Q            |

- Enter the appropriate ID in the **SetID** field.
- Enter a name into the **Standard Note Code** field.
- o Click the **Add** button.

#### 2. The **Standard Notes** page opens.

- a. Change the effective date to the first day of the current month.
- ${\tt b}$  . Enter the appropriate information into the  ${\sf Description}$  field.
- c. Enter or select the Note Type.
- d. Enter the appropriate information into the **Text** field. This information will print on the invoice.
- e. Enter or look up the appropriate document code in the **Print On Document** section.
- f. Click the **Save** button.

*NOTE:* Changes can always be made at a later date using the Find an Existing Value page, inserting a row, changing the data, and saving.

#### END OF PROCEDURE.

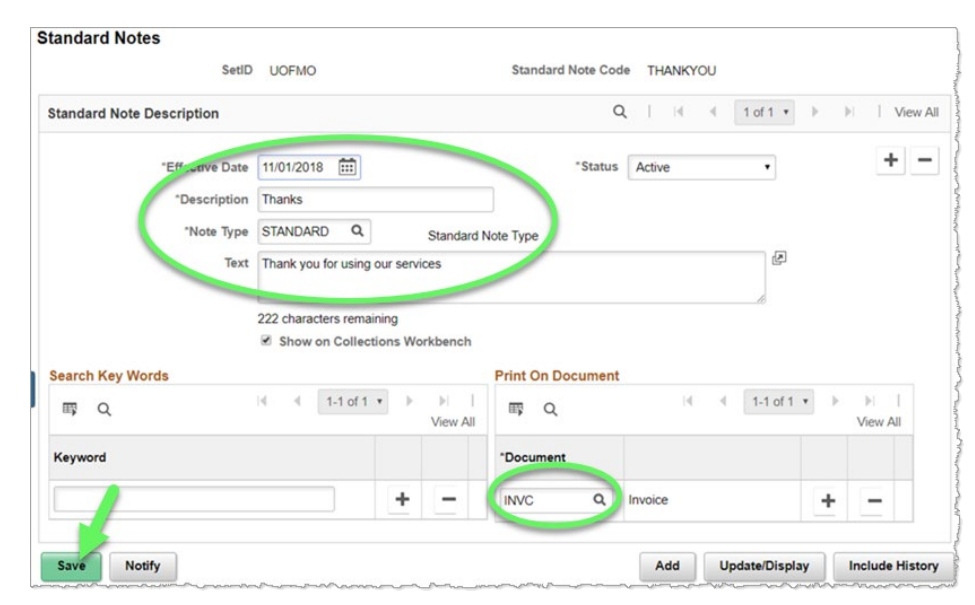

# Customers

The following topics describe the steps to Request New or Update Existing Customer and Customer Naming Convention Rules.

# Request a New Customer or Update an Existing Customer

The Customer Request Form in PeopleSoft is used to request new customers and updates to existing customers. The form will require you to pick one of the following types of requests:

- Add New Customer Create a new customer ID.
- Add New Customer Address Add an additional address to an existing customer. (Ex: A customer has more than one location)
- Update Customer Address Update a customer's current address. (Ex: A customer has moved to a new location)

Once submitted, the form routes to the accounting office for review. If additional information is required, the form is returned and you will be notified via email. When the form has been approved you will receive an email confirmation with the customer's ID number.

# Customers with special prefixes (8899XXXXX, EMPXXXXXX, and RETXXXXXXX) are reserved for specific offices and should not be used by most billing specialists. A new customer ID will need to be created if you need to bill one of these customers.

*Note*: If a customer is tax exempt, the department should request a copy of the customer's tax exempt certificate and send it to the accounting office to keep on file. The customer's tax ID number should be obtained if possible.

### **Navigation Options**

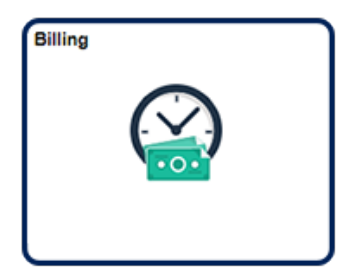

Navigation Collection Tile Billing | Customers | Add Customer Request Form

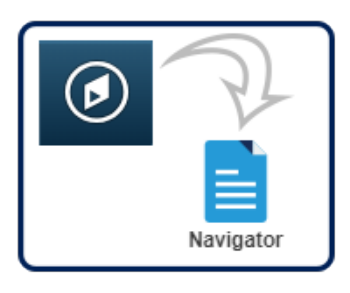

NavBar:Navigator myForms WorkCenter | Add Customer Request Form

1. After opening the **Customer Request Form**, you must select the type of request.

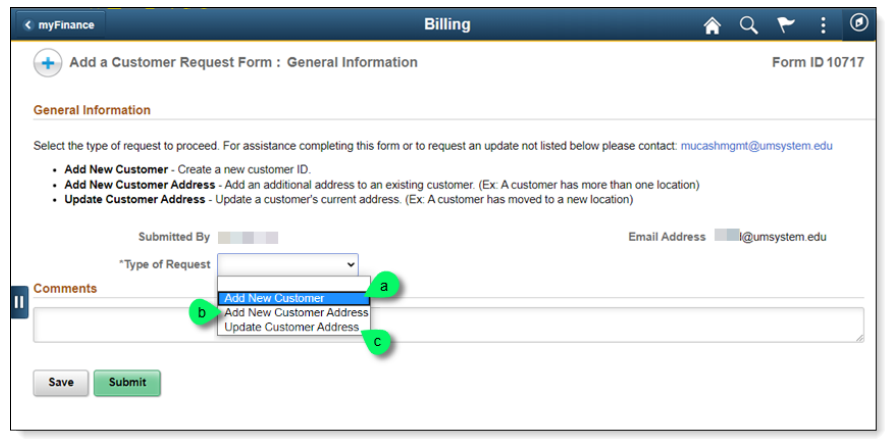

a. Select Add New Customer if you need to create a new Customer ID.

1. The **New Customer Information** section appears. Enter as much information as possible. Follow the <u>Customer Naming Convention</u> <u>Rules</u> for the customer names and addresses.

| myFinance                           |                    | Billing                 | â | 9 4 | : |
|-------------------------------------|--------------------|-------------------------|---|-----|---|
| Submitted By                        |                    | Email Address           |   |     |   |
| *Type of Request                    | Add New Customer 🗸 |                         |   |     |   |
| New Customer Information            |                    |                         |   |     |   |
| 1 *Customer Name                    |                    | Alternate Name (D.B.A.) |   |     |   |
| *Country                            | USA Q              | United States           |   |     |   |
| "Address Line 1                     |                    | Address Line 2          |   |     |   |
| °City                               |                    | *State/Province         |   | Q   |   |
| County                              |                    | "Postal Code            |   |     |   |
| Telephone                           |                    | Phone Extension         |   |     |   |
| Fax Number                          |                    | Supplier ID             |   | Q   |   |
| Would you like to add a<br>contact? | No 2               |                         |   |     |   |
| Override Next Customer ID?          | No                 |                         |   |     |   |
| Comments                            |                    |                         |   |     |   |
|                                     |                    |                         |   |     |   |
|                                     |                    |                         |   |     |   |
|                                     |                    |                         |   |     |   |
| Save Submit                         |                    |                         |   |     |   |

- 2. If invoices should be sent to a specific individual, you can set the "**Would you like to add a contact?**" toggle to **Yes**. An additional Customer Contact Information section appears. Enter as much information about the individual as possible. Their name will display in the ATTN TO: line on invoices.
- b. Select Add New Customer Address if you need to add an additional address to an existing customer.

| myFinance            | Billing                        |                         | â    | Q       | ۲      | :  | 0   |
|----------------------|--------------------------------|-------------------------|------|---------|--------|----|-----|
| Submitted By         |                                | Email Address           |      | gumsyst | em.edu |    |     |
| "Type of Request     | Add New Customer Ad: 🗸         | "Customer ID            | 3874 | 1       |        | Q  |     |
| New Customer Address |                                |                         |      | -       |        |    |     |
| 2 Customer Name      | HIGH POINT WELDING & STEEL INC | Alternate Name (D.B.A.) |      |         |        |    |     |
| *Country             | USA Q, United States           |                         |      |         |        |    |     |
| "Address Line 1      |                                | Address Line 2          |      |         |        |    |     |
| *City                |                                | *State/Province         |      |         |        | Q, |     |
| County               |                                | *Postal Code            |      |         |        |    |     |
| Telephone            |                                | Phone Extension         |      |         |        |    |     |
| Fax Number           |                                |                         |      |         |        |    |     |
| Comments             |                                |                         |      |         |        |    |     |
|                      |                                |                         |      |         |        |    |     |
|                      |                                |                         |      |         |        |    | (d) |
| Save Submit          |                                |                         |      |         |        |    |     |
| Save                 |                                |                         |      |         |        |    |     |

1. The **Customer ID** box appears. Enter or search for the Customer ID that needs to have an additional address added.

- 2. The **New Customer Address** section displays after a Customer ID is entered. Enter as much information as possible. Follow the <u>Customer Naming Convention Rules</u> for the customer names and addresses.
- c. Select **Update Customer Address** if you need to update an existing address. This should only be used if an address is incorrect or if a customer has moved to a new location.

| Submitted By             |                           | Email Address                   |                       |           |
|--------------------------|---------------------------|---------------------------------|-----------------------|-----------|
| Submitted by             |                           | Email Address                   |                       |           |
| *Type of Request         | Update Customer Addr 🗸    | Customer ID                     | 5678 Q                |           |
| "Address Sequence Number | 1 Q                       | Address Sequence<br>Description | SPRINGFIELD 2630 NORT | H MAYFAIR |
| Updated Customer Address |                           |                                 |                       |           |
| 2 Customer Name          | MO DEPT OF CONSERVAT      | ION Alternate Name (D.B.A.)     |                       |           |
| *Country                 | USA Q                     | United States                   |                       |           |
|                          |                           |                                 |                       |           |
| *Address Line 1          | 2630 North Mayfair Avenue | Address Line 2                  |                       |           |
| "City                    | Springfield               | *State/Province                 | MO                    | Missouri  |
|                          |                           |                                 |                       |           |
| County                   |                           | *Postal Code                    | 65803-5018            | 1         |
| Telephone                |                           | Diseas Extension                |                       |           |
| leiephone                |                           | Phone Extension                 |                       |           |
| Fax Number               |                           |                                 |                       |           |
| Comments                 |                           |                                 |                       |           |
|                          |                           |                                 |                       |           |
|                          |                           |                                 |                       | le le     |
|                          |                           |                                 |                       |           |
| Save Submit              |                           |                                 |                       |           |

- 1. The **Customer ID** and **Address Sequence Number** boxes appear. Enter or search for the Customer ID and address that needs to be updated.
- 2. The **Updated Customer Address** section displays after a Customer ID and address are entered. The fields load the current address information. Make any necessary updates or additions. Follow the *Customer Naming Convention Rules* for the customer names and addresses.
- 3. Enter any comments or special requests in the **Comments** field.
- 4. Click the **Submit** button.
- 5. The Results page displays to confirm that your form has been submitted successfully.

The Columbia Accounting Office reviews the request and approves the form or sends it back for additional information. Once the form is approved the customer is automatically created or updated and an email is sent to the requestor with the Customer ID.

END OF PROCEDURE.

# Customer Naming Convention Rules for Name/Address Info

Departments need to be familiar with the naming convention rules in this section to find customers in the system.

The following contains standards for naming conventions used in the name and address fields necessary for the Customer conversion to PeopleSoft AR/BI module. The intent of these standards is to ensure that all converted customers and eventually new ones follow the same basic guidelines for naming conventions.

- 1. All CAPS are used for names and addresses. PeopleSoft is case sensitive.
- 2. Searching on the customer's long name is case sensitive; use all CAPS.
- 3. All Attention To's for individual names should be set up in the customer Contact panel for the BILL TO Primary address. They default when you create an invoice. It will print with the address on the invoice.
- 4. When entering an individual's name as a *customer*, follow the PeopleSoft standard of Last Name, First Name Middle Name or Initial (if middle name or initial is known). If only initials are provided for a first and middle name, they should be entered together, e.g.,
  - a. SMITH, LAURA SUE
  - b. SMITH, LAURA S
  - c. SMITH, LSUE
  - d. SMITH,LS
- 5. No titles on individual's names, e.g., Mr, Mrs, Ms, Miss, Dr, Prof.
- 6. No punctuation except when entering the comma between the Last and First name of an individual. Replace hyphens with spaces. All other punctuation should just be eliminated.
- 7. No spaces between initials, e.g., ABC DISTRIBUTING or PO BOX.
- 8. No acronyms.
- 9. Do not begin a customer's name with "a," "an," or "the."
- 10. Use the two-letter postal abbreviation for states listed in the Customer's Name.
- 11. If a customer's name does not fit within the 40-character PeopleSoft field, use the next line of the name field. (It is important if you have overflow to fill the first line up to 40 characters for search purposes in PS.)
- 12. If a company has a department or division, etc., that needs to be referenced, it should be made part of the name on the *first name line* up to 40 characters with overflow on the second name line. (It is important if you have overflow to fill the first line up to 40 characters for search purposes.)
- 13. Customer short name should be the first 10 characters (no spaces) of a customer's long name. If that short name has already been used, adjust the last characters.
- 14. Location Description on the Address Panel should be the City and the first line of the address (as much as possible).
- 15. If both a PO Box and a Street Address are provided, put the Street Address in the First Address line and the PO Box in the Second Address Line.
- 16. Use the following abbreviations for secondary address unit designators:

#### o Apartment: **APT**

- o Unit: UNIT
- Building: **BLDG**
- o Room: RM
- o Floor: **FL**
- Department: **DEPT**
- o Suite: STE

Abbreviate directionals with N, S, E, W, NE, NW, SE, or SW, unless the directional is the primary street name, e.g., NORTH AVE. Enter Rural Route addresses with the letters RR and do not use the words Rural, Number, No., or #, e.g., RR 2 BOX 152. Use the following abbreviations for suffixes:

- Avenue: AVE
- Boulevard: BLVD
- o Highway: **HWY**
- o Circle: CIR
- o Court: **CT**
- o Drive: **DR**
- o Freeway: FWY
- Parkway(s): PKWY
- o Place: **PL**
- o Road: RD
- o Street: **ST**
- o Terrace: **TER**

City names should be spelled out in their entirety. However, if the name does not fit within the 30-character field provided by PeopleSoft, directionals within the name may be abbreviated.

Some customers are external to the University, but have an address that can be delivered by campus mail or by courier. In order for Campus Mail Services to sort them they need to be *easily identifiable*. All customers with these types of addresses at UMR, UMSL, and UMKC should say COURIER in the *last address line* of the Address with a *DESIGNATION for the Campus*. For example "COURIER KC."

| Seneral 1   General 2   General 3 Address |                              |                        |   |
|-------------------------------------------|------------------------------|------------------------|---|
| SetID: UOFMC                              | Customer: NEXT               | MED STUDENTS ASSOC     |   |
| Location: 1 Desc                          | r: KANSAS CITY 1025 CONNALLY | F Ship To Address      | - |
| Correspondence Addre                      | ss 🗆 🗆 Bill To Address       | Sold To Address        |   |
| Eff Date: 05/22/2002                      | Status: Active               | Language Code: English | - |
| Country: USA                              | United States                | Tax Code:              |   |
| Address 1: 1025                           | CONNALLY                     | Alternate Names        |   |
| Address 2:                                | $\rightarrow$                | -                      |   |
| Address 3: COUR                           | RIER KC                      | -                      |   |
|                                           |                              |                        | 7 |
| City:                                     |                              | □ In City Limit        | - |
| County:                                   | Postal:                      |                        |   |
| State:                                    | <u>.</u>                     |                        |   |

There is no need to put the city, state, or zip in the address. Since everything prints in Columbia, other campuses have to say "COURIER." Columbia

#### customers say "CAMPUS MAIL."

| Administration    | ADMN  | Information               | INFO  |
|-------------------|-------|---------------------------|-------|
| *Academy          | ACAD  | Institute                 | INST  |
| Agriculture       | AG    | International             | INTL  |
| American          | AMER  | Kansas City               | КС    |
| Associate(s)      | ASSOC | Laboratory                | LAB   |
| Association       | ASSN  | Library                   | LIB   |
| Biology(ical)     | BIO   | Limited                   | LTD   |
| Building          | BLDG  | *Litigation               | LITI  |
| *Bureau           | BUR   | Management                | MGMT  |
| Center            | CTR   | Manufacturing             | MFG   |
| Chemistry(ical)   | CHEM  | Marketing                 | MKTG  |
| Columbia          | COL   | Medical                   | MED   |
| Commission        | COMM  | *Memorial                 | MEM   |
| Company           | СО    | National                  | NATL  |
| Cooperative       | COOP  | Nutritional               | NUTR  |
| Corporation       | CORP  | Production                | PROD  |
| County            | СТҮ   | Professional              | PRO   |
| Department(al)    | DEPT  | *Protection               | PROT  |
| Development(al)   | DEV   | Psychology                | PSYCH |
| Diagnostic        | DIAG  | Publication/Publishing    | PUB   |
| District          | DIST  | *Region(al)               | REG   |
| Division(al)      | DIV   | Rehabilitation            | REHAB |
| Economic          | ECON  | *Resource(s)              | RES   |
| Education         | EDUC  | *Saint                    | ST    |
| *Elementary       | ELEM  | Saint Louis               | STL   |
| Employment        | EMPL  | Science(s)                | SCI   |
| Engineer(ing)     | ENGR  | *Secondary                | SEC   |
| Environment(al)   | ENV   | Service(s)                | SVC   |
| Equipment         | EQUIP | Society                   | SOC   |
| Executive         | EXEC  | *State                    | ST    |
| Extension         | EXT   | System(s)                 | SYS   |
| Federal/Federated | FED   | Technical(ology)          | TECH  |
| Foundation        | FNDTN | United States             | US    |
| General           | GEN   | University                | UNIV  |
| Government        | GOVT  | *Veteran's Administration | VA    |
| Hospital          | HOSP  | Veterinary(ian)           | VET   |
| Incorporated      | INC   | *Volunteer                | VOL   |
| *Independent      | INDEP |                           |       |

The following are common words used in customer names. For consistency, the standard abbreviations for these words should be used even if space is not an issue. These are the only words to be abbreviated. All other words must be spelled out. \*These abbreviations have been added for AR/BI.

| 1                    |    |                |    |
|----------------------|----|----------------|----|
| Alaska               | AK | Montana        | MT |
| Alabama              | AL | North Carolina | NC |
| Arkansas             | AR | North Dakota   | ND |
| American Samoa       | AS | Nebraska       | NE |
| Arizona              | AZ | New Hampshire  | NH |
| California           | CA | New Jersey     | NJ |
| Colorado             | CO | New Mexico     | NM |
| Connecticut          | СТ | Nevada         | NV |
| District of Columbia | DC | New York       | NY |
| Delaware             | DE | Ohio           | OH |
| Florida              | FL | Oklahoma       | ОК |
| Georgia              | GA | Oregon         | OR |
| Guam                 | GU | Pennsylvania   | PA |
| Hawaii               | HI | Puerto Rico    | PR |
| lowa                 | IA | Rhode Island   | RI |
| Idaho                | ID | South Carolina | SC |
| Illinois             | IL | South Dakota   | SD |
| Indiana              | IN | Tennessee      | TN |
| Kansas               | KS | Texas          | ТΧ |
| Kentucky             | KY | Utah           | UT |
| Louisiana            | LA | Virginia       | VA |
| Massachusetts        | MA | Virgin Islands | VI |
| Maryland             | MD | Vermont        | VT |
| Maine                | ME | Washington     | WA |
| Michigan             | MI | Wisconsin      | WI |
| Minnesota            | MN | West Virginia  | WV |
| Missouri             | MO | Wyoming        | WY |
| Mississippi          | MS |                |    |

Use the two-letter postal abbreviation for states in the State field.

The zip code should be entered as zip+4 if the additional four digits are known. When using the additional four digits, a hyphen should be used, e.g., 12345-1234.

#### END OF PROCEDURE.

# Entering Bills

When a service or product is provided by the University to another organization, a bill/invoice must be entered into the PeopleSoft Billing Module by the department. Once the entry is made, it will be run through a daily process of edit and budget checking. If the process is without error, an invoice will be generated and mailed out from a central location.

# Billing Page Series

### Navigation Options

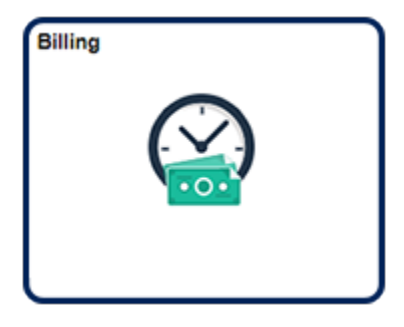

Navigation Collection Tile Billing | Create Billing Invoices | Standard Billing

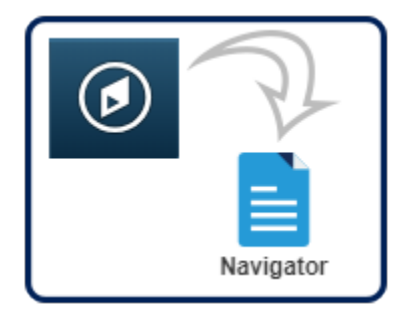

NavBar:Navigator Billing | Maintain Bills | Standard Billing

1. The **Bill Entry** module consists of many pages and options. **Page Series** links, included in the lower right of each page in the Bill Entry series, access only the pages that the university uses to create invoices.

|            |    |             |       |                | 0.000           | ax Amt     | Preta                   | NEXT | Invoice    | UMSYS              | Unit  |
|------------|----|-------------|-------|----------------|-----------------|------------|-------------------------|------|------------|--------------------|-------|
|            | Q, |             |       | Cycle ID       | <b></b>         | 11/06/2018 | Invoice Date            | ۹    | NEW        | Status             |       |
| <b>B</b> Ø |    | •           | Once  | *Frequency     | Q,              |            | Source                  | Q,   |            | •Туре              |       |
|            |    |             |       | SubCust2       |                 |            | ▼View Activity SubCust1 | ٩    |            | *Customer          |       |
|            |    | <b></b>     |       | To Date        | (iii)           |            | From Date               | Q    |            | "Invoice Form      |       |
| •          |    |             | Check | Pay Method     | Q               |            | Pay Terms               | Î    |            | Accounting Date    |       |
|            |    |             |       | Final Invoice: | Q               |            | Bank Account            | Q    |            | Remit To           |       |
|            |    |             |       |                | Q               |            | Bill Inquiry Phone      | ۹    |            | Sales              |       |
|            |    |             |       |                | Q,              | N/A        | Collector               | ٩    | N/A        | Credit             |       |
|            |    |             |       |                | Q               |            | Billing Authority       | ٩    |            | Billing Specialist | 1     |
|            |    |             |       |                |                 | ddress     | Address Copy Ad         |      | der Info 2 | Hea                | to:   |
|            |    | Page Series | 1     |                |                 | nents      | Attachm                 |      | ess Entry  | Exp                | les   |
| /          |    | Prev Next   |       | 1              | Header - Info 1 | Navigation | Line Search             |      | learch     | Bill S             | nmary |

#### 2. Parts of an Invoice

An invoice has two parts: a header and lines. The header includes information that pertains to the entire bill, and line information pertains to the specific items that have been purchased.

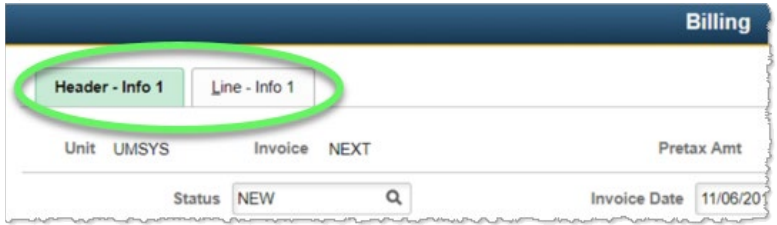

#### 3. Header Data

Bill header data pages include the following four pages (in order of page series setup):

1. Header - Info 1 - Enables you to record bill type, customer, and the billing operation.

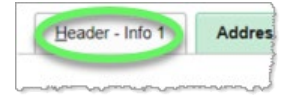

2. Address Info - Enables you to review mailing address information and change the location code, if necessary.

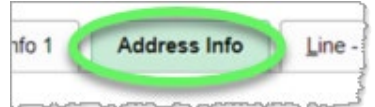

3. Header - Note - Enables you to add internal notes or notes to be printed on the invoice that pertains to the entire bill.

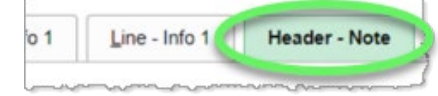

4. Header - Service Info - Enables you to enter a customer's PO number if you have one.

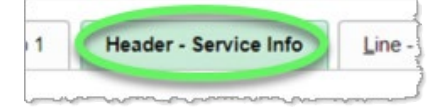

#### 4. Line Data

Bill line data pages include the following three pages (in order of page series setup):

1. Line - Info 1 - Enables you to record required charge information such as product, quantity, and price.

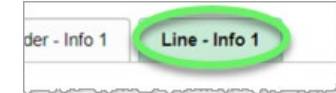

2. Acctg - Rev Distribution - Enables you to specify general ledger account distribution information for each bill line.

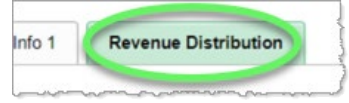

3. Line - Note - Enables you to add internal or printed notes for each item that is billed.

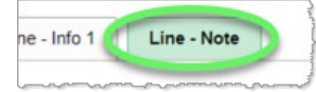

#### Example of printed invoice:

#### END OF PROCEDURE

|                                                                                                    |                                                                                                    | University of<br>INVOICE                                                                                           | Missouri                                                                                                    |                                                                               |
|----------------------------------------------------------------------------------------------------|----------------------------------------------------------------------------------------------------|----------------------------------------------------------------------------------------------------|----------------------------------------------------------------------------------------------------|-------------------------------------------------------------------------------|
| Customer:<br>MO OFFICE C                                                                                   | e anna a' su<br>NGM 1.1                                                                                                    |                                                                                                    | Page:<br>Invoice Date:<br>Customer Number:<br>P.O. Number<br>Payment Terms:<br>Due Date:<br>Federal Id Number:<br>AMOUNT DUE: | 1<br>INV00<br>10/21/2004<br>4000<br>Net 30<br>11/20/2004<br>43-6004000<br>USD |
| For billing question                                                                                       | is, please callMorenet                                                                                                    |                                                                                                    |                                                                                                    |                                                                               |
| Line Adj Identifier                                                                                        | Description                                                                                                    | Quantity                                                                                                    | UOM Unit Amt                                                                                                    | Net Amount                                                                    |
| 1 MNF INSTF<br>6/28/04<br>6/29/04<br>6/30/04<br>7/1/04 1<br>7/1/04 5<br>5                                  | TRG Internal Staff Train<br>Basic Troubleshooting Te<br>Networking 101<br>Configuring TCP/IP<br>ntroduction to Wireless<br>rridging, Switching & Rou<br>SUBTOTAL: | ing<br>chniques<br>LANS<br>ting                                                                                    | EA                                                                                                    |                                                                               |
| PLEASE DETACH THIS B<br>MAKE CHECKS PAYABLI<br>Invoice No:<br>Customer Number:<br>Due Date:<br>Amount Due: | OTTOM PORTION AND RET<br>TO THE UNIVERSITY OF M<br>INV00<br>4000<br>11/20/2004                                                                                    | URN WITH YOUR PAYMENT<br>MISSOURI.<br>We accept [] VISA<br>Please che<br>Credit Card Number:  <br>Cardholder Name: | IN THE ENCLOSED WINDOW  I MASTERCARD I CK credit card used. I I I I I I I I I I I I I I I I I I I                             | ENVELOPE.<br>DISCOVER                                                         |
| Amount Enclosed:                                                                                           |                                                                                                    | Cardholder Signature:                                                                                              |                                                                                                    |                                                                               |
| Customer:                                                                                                  |                                                                                                    | REMIT TO:                                                                                                    | University of Missouri<br>P.O. Box 807012<br>Kansas City, MO 64                                                               | -Columbia AR<br>180-7012                                                      |
| 95400479                                                                                                   | 20000000000059485000000                                                                                                    | 00000750008                                                                                                    |                                                                                                    |                                                                               |

## Create an Invoice

### Navigation Options

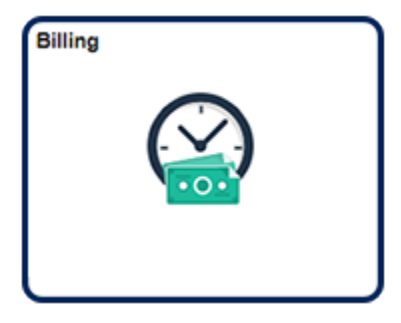

Navigation Collection Tile Billing | Create Billing Invoices | Standard Billing

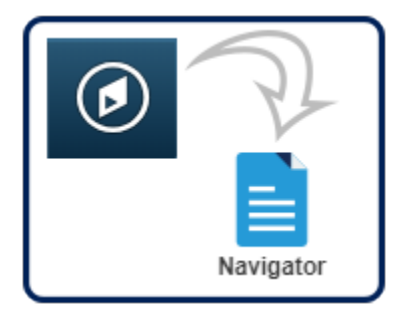

NavBar:Navigator Billing | Maintain Bills | Standard Billing

1. Click the Add a New Value tab.

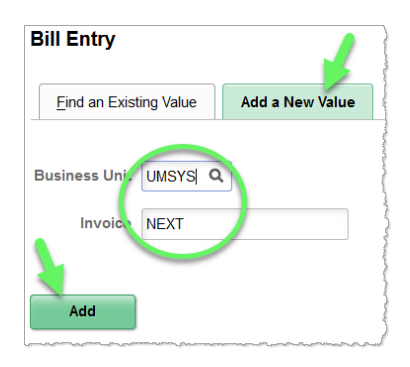

- a. The **Business Unit** must be the same as the ChartField string that will be receiving revenue.
- b. For the Invoice field, accept the default NEXT so that the system assigns this invoice the next sequential invoice number.
- c. Click the **Add** button.
- 2. Complete the following fields on the **Header Info 1** tab.

| Header - Info 1           | Line - Info 1           |   |                           |                 |          |               |       |             |         |       |
|---------------------------|-------------------------|---|---------------------------|-----------------|----------|---------------|-------|-------------|---------|-------|
| Unit UMSYS                | Invoice NEXT            |   | Pret                      | ax Amt          |          | 0.00 USD 🖭 🔟  |       |             |         |       |
| Status                    | NEW                     | Q | Invoice Date              | 12/13/2018      | :::      | Cycle ID      | DAILY | م           |         |       |
| *Type                     | COP                     | Q | Source                    |                 | Q,       | *Frequency    | Once  | $\sim$      |         |       |
| *Customer                 | 0000021630              | Q | View Activity SubCust1    |                 |          | SubCust2      |       |             |         |       |
|                           | NOVA CTR INC            |   |                           |                 |          |               |       |             |         |       |
| *Invoice Form             | STANDARD                | Q | From Date                 |                 | :::      | To Date       |       |             |         |       |
| Accounting Date           |                         |   | Pay Terms                 | N30             | Q,       | Pay Method    | Check |             | ~       | · 🖡   |
| Remit To                  | 10601                   | Q | Bank Account              | CAL             | Q,       | Final Invoice |       |             |         |       |
| Sales                     | N/A                     | Q | Bill Inquiry Phone        |                 | Q,       |               |       |             |         |       |
| Credit                    | N/A                     | Q | Collector                 | N/A             | Q,       |               |       |             |         |       |
| Billing Specialist        | CASRECT                 | Q | Billing Authority         |                 | Q,       |               |       |             |         |       |
| Go to: Heal<br>Notes Expr | der Info 2<br>ess Entry |   | Address Copy A<br>Attachr | ddress<br>nents |          |               |       | Page Series |         |       |
| Summary Bill S            | earch                   |   | Line Search               | Navigation H    | leader · | - Info 1      | ~     | Prev Next   |         |       |
| Save Notify               | Refresh                 |   |                           |                 |          |               |       | Add Up      | date/Di | splay |

- a. Accept the default (current date) in the Invoice Date field.
- b. Enter or select the bill **Type** for your operation.

Bill **Type** is used to default several fields on the **Header - Info 1** tab. Unless your department does a lot of invoices, use the standard bill type for your campus: COLUM - COP, HELTH - HTH, HOSPT - HOS, KCITY - KCL, ROLLA - ROL, STLOU - STL, UMSYS - COP, UOEXT - COP. Work with your campus accounting office if you need a specific bill type.

c. Enter or select the desired information for the **Customer** field.

If the customer has not been created, a Customer Request Form will need to be submitted and a customer number assigned before proceeding. (See the "Create a New Customer or Update an Existing Customer" topic for instructions.) Do not use customers that start with 8899XXXXXX or RETXXXXXXX. These customers are only to be used by Campus Grants Offices and Retirement/Payroll. d. For some departments, the **Billing Specialist** field will default in when you select your **Type**. Other departments must populate the **Billing Specialist** field by using the lookup feature and selecting it.

| Cred              | Credit N/A Q Look Up Billing Specialist |      |              |        |                                         |   |
|-------------------|-----------------------------------------|------|--------------|--------|-----------------------------------------|---|
| Billing Specialis | st                                      |      |              | SCMED  | ASC Media Rental@573-882-3601           | ^ |
|                   |                                         | UOFN | 0 <u>CAS</u> | SRESCT | Assessment Resource Center@573-882-4694 |   |
| He<br>Ex          | Header Info 2<br>Express Entry          |      |              | JTISM  | Autism Center @ (573)882-3661           |   |
|                   |                                         | UOFM | ю сві        | OGEOC  | BIOGEOCHEM ISOTOPE SVC @ 573-882-2040   |   |
| y Bil             | I Search                                | UOFN | ю сві        | OSCI   | Biological Sciences@573-882-0122        |   |

- e. The **Sales** field defaults as "N/A" (unless it is associated to the Billing Specialist), but it can be used for tracking purposes. Contact the accounting office about setting up a person's name in the system to select for this field. It will not print on the invoice.
- f. After the Billing Specialist is entered, several other fields are automatically populated and others are blank. **Do not change or fill in these fields.**
- g. Click the **Next** link in the **Page Series** box (lower right corner of page).
- 3. The Address Info tab opens.

| Unit      | COLUM                     |                                                     | Bill To 0000021630       |                        | Pretax Amt                                                                               | 0.00 USD     | E |   |                          |
|-----------|---------------------------|-----------------------------------------------------|--------------------------|------------------------|------------------------------------------------------------------------------------------|--------------|---|---|--------------------------|
| ice       | NEXT                      |                                                     | NOVA CTR INC             |                        |                                                                                          |              |   |   |                          |
|           | Attention                 | To 1 Q                                              | Cont                     | act Name Billing       |                                                                                          |              |   |   |                          |
|           | "Locati                   | on 1 Q                                              | Number                   | of Copies              |                                                                                          |              |   |   |                          |
|           | Language Co               | de ENG                                              | *Invo                    | ice Media Print C      | Сору                                                                                     | 1            |   |   |                          |
|           | Email Addre               | 55                                                  |                          |                        |                                                                                          |              |   |   |                          |
|           | Country                   | USA United                                          | States                   |                        |                                                                                          |              |   |   |                          |
|           | Address 1                 | Accounts Payabl                                     | e                        |                        |                                                                                          |              |   |   |                          |
|           | Address 2                 |                                                     |                          |                        |                                                                                          |              |   |   |                          |
|           | City                      | Kansas City                                         |                          |                        |                                                                                          |              |   |   |                          |
|           | Gity                      |                                                     |                          |                        |                                                                                          |              |   |   |                          |
|           | County                    |                                                     |                          | Posta                  | 64132-2513                                                                               |              |   |   |                          |
|           | County<br>State           | MO                                                  | Missouri                 | Posta                  | 64132-2513                                                                               |              |   |   |                          |
| to:       | County<br>State           | MO<br>Header Info 2                                 | Missouri<br>Addr         | Posta                  | Copy Address                                                                             |              |   |   |                          |
| to:<br>es | County<br>State           | MO<br>Header Info 2<br>Express Entry                | Missouri<br>Addr         | Posta                  | <ul> <li>64132-2513</li> <li>Copy Address<br/>Attachments</li> </ul>                     |              |   |   | Page Series              |
| to:<br>es | County<br>County<br>State | MO<br>Header Info 2<br>Express Entry<br>Bill Search | Missouri<br>Addr         | Posta<br>ess<br>Search | <ul> <li>64132-2513</li> <li>Copy Address<br/>Attachments</li> <li>Navigation</li> </ul> | Address Info |   | • | Page Series<br>Prev Next |
| to:<br>es | County<br>County<br>State | MO<br>Header Info 2<br>Express Entry<br>Bill Search | Missouri<br>Addr<br>Line | Posta<br>ess<br>Search | <ul> <li>64132-2513</li> <li>Copy Address<br/>Attachments</li> <li>Navigation</li> </ul> | Address Info |   | • | Page Series<br>Prev Next |

- a. Verify that the address is correct.
- b. If the address is not correct, use the lookup feature for the **Location** field to select another location.
- c. If there is a contact name set up for this customer, you can enter it or select it using the lookup feature for the Attention To field.

**Location** field: Most customers will have one customer number and only one location number (address). Larger customers that have a main address, as well as several other addresses will have one customer number but several other location numbers to select from. **Note:** The location/address shown as a default is Location 1 for each customer. This is the customer's primary location.

Attention To field: Contacts can be added for selection with the Customer Request Form in Outlook. Besides selecting or entering a contact name that has already been set up, you can enter a different name if desired. This will print on the invoice. Note: If data is entered in the Attention To field, it will override the second name line of the customer if there is one.

- d. Click the Page Series **Next** link.
- 4. The Header Note tab opens.

| UNIC COLUM                                          | Bill To                                       | 0000021630   |               | Pretax Amt             |                         | 0.00 USD    |          | E |                          |
|-----------------------------------------------------|-----------------------------------------------|--------------|---------------|------------------------|-------------------------|-------------|----------|---|--------------------------|
| woice NEXT                                          |                                               | NOVA CTR INC |               |                        | Cust                    | omer Notes  |          |   |                          |
| Bill Header Notes                                   |                                               |              | Q             | 1 11 1                 | 1 of 1 *                | ) >i        | View All |   |                          |
| Standard Note Flag                                  |                                               | Std Note     | Q             |                        |                         |             | + -      |   |                          |
| Internal Only Flag                                  |                                               | Note Type    | ٩             |                        |                         |             |          |   |                          |
| Note Text:                                          |                                               |              |               |                        |                         |             | æ        |   |                          |
|                                                     |                                               |              |               |                        |                         |             |          |   |                          |
|                                                     |                                               |              |               |                        |                         |             |          |   |                          |
| 254 characters remaining                            |                                               |              |               |                        |                         |             |          |   |                          |
| 254 characters remaining<br>o to:                   | Header Info 2                                 | Addr         | ess           | Copy Addr              | ess                     |             |          |   |                          |
| 254 characters remaining<br>o to:<br>otes           | Header Info 2<br>Express Entry                | Addr         | ess           | Copy Addr<br>Attachmen | ess<br>ts               |             |          |   | Page Series              |
| 254 characters remaining<br>o to:<br>otes<br>immary | Header Info 2<br>Express Entry<br>Bill Search | Addr         | ess<br>Search | Copy Addr<br>Attachmen | ess<br>ts<br>łavigation | Header - No | te       |   | Page Series<br>Prev Next |

Header notes appear at the top of the invoice and should provide information that pertains to the entire bill.

a. Select the Standard Note Flag option to add a standard note. (You can also add manual and internal notes.)

| Bill Header Notes  |          |
|--------------------|----------|
| Standard Note Flag | - NIVINI |
|                    | Ĩ        |

b. Click the **Std Note** lookup feature and click the link of the desired note in the **Look Up Std Note** dialog window that appears.

| NOVA CTR INC |            |                                |      |
|--------------|------------|--------------------------------|------|
|              |            | Look Up Std Note               | ×    |
| QI           | QUESTIONS  | Questions                      | ^    |
| Std Note     | REG. FEE   | registration fee               | - 18 |
|              | RET        | RET CK #                       | - 18 |
| Note Type    | RET CK GEN | RETURN CHECK                   | - 18 |
|              | RETCK1     | RETURN CHECK RESIDENTIAL LIFE  | - 18 |
|              | SAD ID#    | STUDENT AFFAIRS/DISABILITY ID# | - 18 |
|              | SEMICHEM   | SEMICHEM                       | - 18 |
|              | SODEXHO    | SODEXHO MGMT SERVICES          | - 18 |
| Address      | STOWERS    | STOWERS INSTTITUTE             | - 18 |
|              | TEAR SHEET | COMMUNIVERSITY AD TEAR SHEET   | s    |
| Line Search  | TECH SERV  | Te wgy Services Billing        |      |
| Line Collion | THANK YOU  | Thank You Note                 |      |
|              |            |                                |      |

c. The selected note appears in the **Note Text** field.

| Standard Note Flag                            | Std Note  | THANKYOU      | Q    |
|-----------------------------------------------|-----------|---------------|------|
| Internal Only Flag                            | Note Type | STANDARD      | Q    |
| Note Text<br>Thank you for using our services |           | Standard Note | Туре |
| 222 characters remaining                      |           |               |      |

d. Click the Page Series **Next** link.

Header notes typically include thank you for purchase notes, announcements of sales, return policies, holiday greetings, and other such general information. (The other place you may make notes is on the bill lines. Line notes apply to only one item.)

When entering notes on the **Header - Notes** tab, it is important to remember that these notes will appear only if selected on an invoice. If you need to set up a standard note to select when you do an invoice, please refer to the "Set Up Standard Notes" topic in the System Set Up lesson.

#### The three types of header notes are the following:

Standard: These notes are already set up in the system for you to select. Click the Standard Note Flag check box to select it and select the standard note.
 Manual: These are notes that are entered manually. Type the note in the Note Text field.

3) Internal: These notes will not print on the invoice. Click the Internal Only Flag check box to select it and use the lookup feature to select a note or type a note in the Note Text field.

5. The Header - Service Info tab opens.

| Unit UMSYS | Bill Te          | 0000021630  | Pretax Amt   | 0.00 USD              |        |             |
|------------|------------------|-------------|--------------|-----------------------|--------|-------------|
| TORCE HEAT |                  |             |              |                       |        |             |
|            | PO               |             |              |                       |        |             |
|            | Contract         |             | Q.           |                       |        |             |
|            | Contract Date    |             |              |                       |        |             |
|            | Contract Type    |             |              |                       |        |             |
|            | Service Customer | Q           |              |                       |        |             |
| Ser        | vice Address Num | Q           |              |                       |        |             |
| a to:      | Handar Min 2     | Address     | Conv Address |                       |        |             |
| tes        | Express Entry    | Auditas     | Attachments  |                       |        | Page Series |
| mmary      | Bill Search      | Line Search | Navigation   | Header - Service Info | $\sim$ | Prev Next   |
|            |                  |             |              |                       |        |             |

a. If the customer provided a purchase order number, enter it in the PO field.

| PO | 345119 |   |
|----|--------|---|
|    |        | - |

- b. Do not use the other fields.
- c. Click the Page Series **Next** link.

6. The Line - Info 1 tab opens.

| Unit UMSYS<br>woice NEXT |             | Bill To 000 | 0021630<br>/A CTR INC | Pretax Amt  | Max<br>Rows | 0.0     | 00 USD<br>25 😨 🗷   | E      | ]           |
|--------------------------|-------------|-------------|-----------------------|-------------|-------------|---------|--------------------|--------|-------------|
| Bill Line                |             |             |                       |             |             | C       | 2 1 14 14          | 1 of 1 | ▶ ▶ View    |
|                          | Sea         | 1           | Line                  |             |             |         | Not Federade d     |        | +           |
|                          | Table       | Q           | Identifier            |             | Q           |         | Description        | 0.00   |             |
| Q                        | uantity     |             |                       | From Date   |             | <b></b> |                    |        |             |
| Unit of Me               | asure       | Q           |                       | To Date     |             | <b></b> |                    |        |             |
| Uni                      | t Price     |             | 0.00                  | Line Type   | REV         | Q       | Accumulate         |        |             |
| Gross Ext                | ended       |             | 0.00                  | Tax Code    |             | ٩       | Tax Exempt         |        |             |
|                          |             |             |                       | Exempt Cert |             |         | c                  |        |             |
| Less Dis                 | Plus        |             | 0.00                  |             |             |         |                    |        |             |
| Surc                     | harge       |             |                       |             |             |         |                    |        |             |
| Net Exte                 | ended       |             | 0.00                  |             |             |         |                    |        |             |
| VAT Ar                   | nount       |             | 0.00                  |             |             |         |                    |        |             |
| Tax Ar                   | nount       |             | 0.00                  |             |             |         |                    |        |             |
| Net Pla                  | is Tax      |             | 0.00                  |             |             |         |                    |        |             |
| to:                      | Line Info 2 | v           | Tax                   | Accour      | iting       |         | Discount/Surcharge |        |             |
|                          |             |             |                       |             |             |         |                    |        | Page Series |
| immary I                 | Bill Search |             | Line Search           |             | Navigation  | Line    | e - Info 1         | ~      | Prev Next   |
|                          |             |             |                       |             |             |         |                    |        |             |

There are two ways to enter items for billing: manually enter items or define items ahead of time and select them from a stored table of items called charge codes.

• Enter manually: To manually enter items for billing, enter data for the Description, Quantity, Unit of Measure, and Unit Price fields.

• Select charge code: Use this method if you will be billing repetitively for goods and services, and you have created charge codes for your items. (See the <u>Create Charge Codes</u> topic for instructions.)

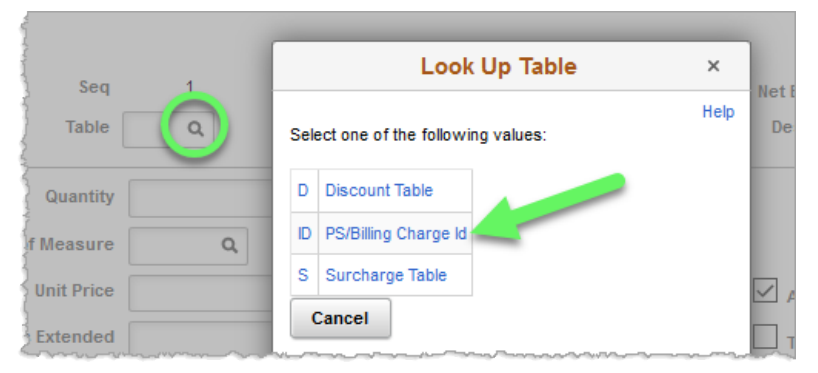

- a. Click the Table lookup feature.
- b. Click the **PS/Billing Charge Id** link.
- c. As an option, you can enter or select the Charge ID for your operation for the **Identifier** field. *Note: The identifier prints on the invoice.*

Click the **Identifier** lookup feature.

| Seq       |    | 1   | Line       |   |  |
|-----------|----|-----|------------|---|--|
| Table     | ID | Q   | Identifier | Q |  |
| Jurgensis |    | ~~~ |            | m |  |

d. Search by entering the first two or three characters of your Charge ID in the Identifier field.

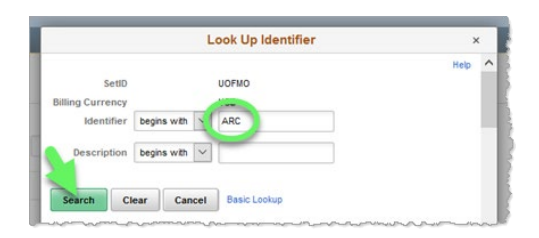

e. When you locate the appropriate entry, click its link in the **Identifier** column.

| ARC10004 | 02/16/2003 | MRTO PARENT/TEACH CONF-PKG 25  | EA | 19    | CRUS  |
|----------|------------|--------------------------------|----|-------|-------|
| ARC10301 | 01/10 -03  | MRT 6 - T/B-GROUP ADMIN-LEV 2  | EA | 88.81 | СКОР  |
| ARC10302 | 01/16/2003 | MRT 6-MANUAL INTERP-LEVEL 1&2  | EA | 44.94 | ское  |
| ARC11001 | 01/16/2003 | STAFF ASSESSMENT QUESTIONNAIRE | EA | .55   | СК07  |
|          | Low        |                                | J. |       | كسسها |

f. The Description, Unit of Measure, and Unit Price default from the Identifier field. (The description prints on the invoice and is a required field.) Note: All defaults can be overridden by typing over them.
 Enter the desired quantity into the Qty field.

| Joq             |    |   |            |           |     |     | Net Extended | 0.00                          |
|-----------------|----|---|------------|-----------|-----|-----|--------------|-------------------------------|
| Table           | D  | Q | Identifier | ARC10302  | Q   |     | Description  | MRT 6-MANUAL INTERP-LEVEL 1&2 |
|                 |    |   | -          |           |     |     |              |                               |
| Quantity        |    |   | 15         | From Date |     |     |              |                               |
| Unit of Measure | EA | Q |            | To Date   |     | ::: |              |                               |
| Unit Price      |    |   | 44.94      | Line Type | REV | Q   | Accumulate   | e                             |
| Gross Extended  |    |   | 0.00       | Tax Code  |     | Q   | Tax Exempt   | t                             |

- g. If tax needs to be charged, refer to the next topic, <u>Calculate Taxes</u>, for instructions.
- h. To add more lines, click the plus sign button in the upper right corner of the **Bill Line** section.

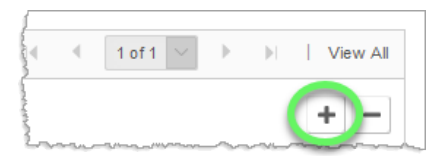

i. Click the Page Series **Next** link.

#### 7. The **Revenue Distribution** tab opens.

| Teager           | - info 1         | Line - Info 1               | Revenue Dis      | stribution          |              |            |                 |               |                        |           |          |         |                |
|------------------|------------------|-----------------------------|------------------|---------------------|--------------|------------|-----------------|---------------|------------------------|-----------|----------|---------|----------------|
| Unit<br>voice    | UMSYS            |                             | Bill To          | 00000216<br>NOVA CT | 130<br>R INC | Pret       | tax Amt         | Max Rows      | 674.10 USD             |           | ш ж      |         |                |
| ill Line         |                  |                             |                  |                     |              |            |                 |               |                        |           |          | Q   H   | < 1 of         |
| Se<br>SI Creates | iq 1<br>s GL Acc | t Entries<br>ion - Revenue  | Lin<br>Identifie | er ARC1             | 0302         |            | Net Ext<br>Desc | ription MRT 6 | 0<br>S-MANUAL INTERP   | LEVEL 182 |          |         |                |
| <b>m</b> , O     | 2                |                             |                  |                     |              |            |                 |               |                        |           |          | 14 4    | 1-1 of 1       |
| Acctg            | ) Inform         | Code                        | Account          | IÞ                  | Fund         | Dept       | Program         | Class         | PC<br>Business<br>Unit | Project   | Activity | r :     | Source<br>Type |
| +                | -                | CK06943000 Q                | 430000           | Q,                  | 0410 Q       | C1820031 Q | 0 9,            | AC013 Q       | ٩                      | 00        | ٩        | ٩       | 0              |
|                  |                  |                             |                  |                     | <            |            |                 |               |                        |           |          |         |                |
|                  | Perc             | ent 100.00                  | An               | nount               |              | 674.10     | G               | oss Extended  |                        | 674.10    |          |         |                |
| to:<br>55        |                  | Line Info 2<br>Express Entr | Y                | T                   | BX           |            | Accountin       | 9             | Discount/5             | urcharge  |          | Page Se | eries          |
| nmary            |                  | Bill Search                 |                  | U                   | ine Search   |            |                 | Navigation    | Acctg - Rev Dis        | tribution | >        | Prev 1  | Vext           |
| _                |                  |                             |                  |                     |              |            |                 |               |                        |           |          |         |                |

- The required fields may already be populated if the revenue distribution code is tied to the Charge ID for the item.
- If the fields are not already populated, use the lookup feature for the **Code** field to search for the revenue distribution code or type in the ChartField strings.
- To split revenue in multiple ChartFields, use the plus sign button to the left of the ChartField string.
- Scroll to the right as needed and use the arrows to navigate to the other billing lines, if there is more than one.
- Click the Page Series **Next** link.

8. The Line - Note tab opens.

| oice NEXT                | ,                  | VOVA CTR INC | × |          | Max<br>Rows                      | 25 🗄             |               |   |             |
|--------------------------|--------------------|--------------|---|----------|----------------------------------|------------------|---------------|---|-------------|
| Sill Line                |                    |              | Q |          | 1 of 1                           |                  | View All      |   |             |
| Seq 1                    | Line               | ARC10302     |   | Net Exte | nded 674.1<br>ption MRT 6<br>182 | 0<br>S-MANUAL IN | ITERP-LEVEL   |   |             |
| Bill Line Note           |                    |              | Q | q  = q   | 1 of 1 🖂                         | - F - F          | View All      |   |             |
| Standard Note Flag       | Standa             | rd Note Code | ٩ |          |                                  |                  | + -           |   |             |
| Internal Only Flag       |                    | Note Type    | ٩ |          |                                  |                  |               |   |             |
| Note Text                |                    |              |   |          |                                  |                  | Ø             |   |             |
| 254 characters remaining |                    |              |   |          |                                  |                  | .rl           |   |             |
| to: Line I<br>es Expre   | nfo 2<br>Iss Entry | Tax          |   | Account  | ling                             | Discou           | unt/Surcharge |   | Dago Sorios |
| mary Bill Se             | sarch              | Line Search  |   |          | Navigation                       | Line - Note      |               | ~ | Prev Next   |

This tab allows you to enter a standard or manual note that will show on the invoice underneath a billing item or an internal note regarding the line that will not print on the invoice. (The instructions for entering line notes are the same as for entering header notes.)

#### The three types of line notes are as follows:

1) **Standard:** These notes are already set up in the system for you to select. Click the **Standard Note Flag** check box to select it and select the standard note.

2) Manual: These are notes that are entered manually. Type the note in the Note Text field.

3) Internal: These notes will not print on the invoice. Click the Internal Only Flag check box to select it and use the lookup feature to select a note or type a note in the Note Text field.

Note: Make sure you are on the line that you want to make a note for! Up to three notes can be created for each line on the invoice by inserting lines on the inside scroll bar.

If there is a scroll bar on the right side of the page, you may need to scroll down to see other lines of the invoice (if there are multiple invoice lines).

- 9. Click the Page Series **Next** link.
- 10. All of the pages in the series are now complete and you are returned to the first page in the series.

| neauer - m |             | ale - illo i |              |                         |            |               |                |       |             |     |         |      |
|------------|-------------|--------------|--------------|-------------------------|------------|---------------|----------------|-------|-------------|-----|---------|------|
| Unit UMS   | SYS         | Invoice      | NEXT         | Pret                    | ax Amt     | 674.10        | USD 🗄 🖩        |       |             |     |         |      |
|            | Status      | NEW          | Q            | Invoice Date            | 12/13/2018 | <b></b>       | Cycle ID       | DAILY |             | Q,  |         |      |
|            | *Туре       | COP          | Q,           | Source                  |            | Q,            | *Frequency     | Once  | ~           | 1   |         |      |
|            | Customer    | 0000021630   | ۹            | ▼View Activity SubCust1 |            |               | SubCust2       |       |             |     |         |      |
|            |             | NOVA CTR     | IC .         |                         |            |               |                |       |             |     |         |      |
| *Inv       | oice Form   | STANDARD     | ۹            | From Date               |            | <b></b>       | To Date        |       | <b></b>     |     |         |      |
| Accou      | inting Date |              | <b></b>      | Pay Terms               | N30        | Q,            | Pay Method     | Check |             |     | ~       |      |
|            | Remit To    | 10601        | Q,           | Bank Account            | CAL        | Q,            | Final Invoice: |       |             |     |         |      |
|            | Sales       | N/A          | ٩            | Bill Inquiry Phone      |            | ۹             |                |       |             |     |         |      |
|            | Credit      | N/A          | ٩            | Collector               | N/A        | Q,            |                |       |             |     |         |      |
| Billing    | Specialist  | CASRESCT     | Q            | Billing Authority       |            | Q             |                |       |             |     |         |      |
|            |             | Assessment   | Resource Cen | ter@573-882-4694        |            |               |                |       |             |     |         |      |
| to:        | Hea         | der Info 2   |              | Address Copy A          | ddress     |               |                |       |             |     |         |      |
| es         | Exp         | ress Entry   |              | Attachn                 | nents      |               |                |       | Page Series | s   |         |      |
| nmary      | Bills       | Search       |              | Line Search             | Navigation | Header - Info | 1              | ~     | Prev Next   |     |         |      |
|            |             |              |              |                         |            |               |                |       |             |     |         |      |
| Save N     | lotify      | Refresh      |              |                         |            |               |                |       | Add         | Upd | ate/Dis | play |

11. Click the **Status** lookup feature and select the **Ready to Invoice** link in the dialog window that appears.

|            | ine - into 1 |            |        | Status                 | ×      |      |  |
|------------|--------------|------------|--------|------------------------|--------|------|--|
| YS         | Invoice NEX  | Т          | Select | one of the following v | alues: | Help |  |
| Status     | NEW          | <b>(Q)</b> | CAN    | Canceled               |        |      |  |
| *Туре      | COP          | Q,         | FNL    | Finalized Bill         |        |      |  |
| Customer   | 0000021630   | Q,         | HLD    | Hold Bill              |        |      |  |
|            | NOVA CTR INC | _          | INV    | Invoiced Bill          |        |      |  |
| lice Form  | STANDARD     | Q          | NEW    | New Bill               |        |      |  |
| nting Date |              |            | PND    | Pending Approval       |        |      |  |
| Remit To   | 10601        | Q          | RDY    | Ready to Invoice       |        |      |  |
|            |              |            |        |                        |        | -    |  |

Note: Doing this will initiate some edit checks, and it will let you know what, if anything, needs to be fixed.

12. Click the **Save** button to save the invoice.
13. An invoice number is assigned automatically. You may want to write down the invoice number to refer to it later.

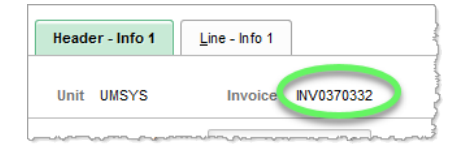

#### Calculate Taxes

If you need to charge taxes on an invoice, follow the steps in this procedure.

#### Navigation Options

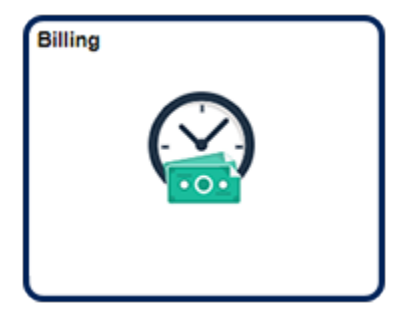

Navigation Collection Tile Billing | Create Billing Invoices | Standard Billing

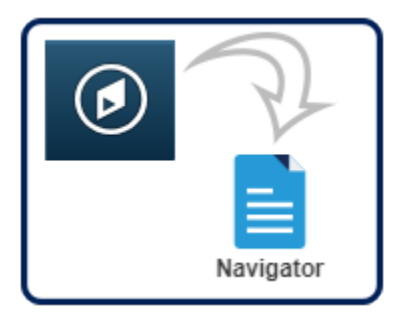

NavBar:Navigator Billing | Maintain Bills | Standard Billing

1. Select or enter the desired invoice number for the Invoice field and click the Search button.

| Find an Existing Val   | Add a New Value |   |
|------------------------|-----------------|---|
| Search Criteria        |                 |   |
| Business Unit          | = v UMSYS       | ٩ |
| Invoice                | begins with VI  | ٩ |
| Bill Status            | = ~             | ~ |
| Customer               | begins with ~   | Q |
| Contract               | begins with v   |   |
| Bills in Business Unit | = ~             | Q |
| emplate Invoice Flag   | = ~             | ~ |
| Case nsitive           |                 |   |

2. The Header - Info 1 page displays. Click the Line - Info 1 tab.

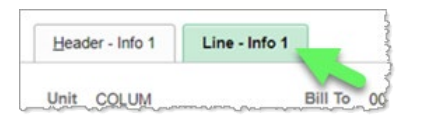

3. Enter the tax code using the **Tax Code** lookup feature. In the Tax Code lookup dialog window, click the link of the appropriate Tax Code.

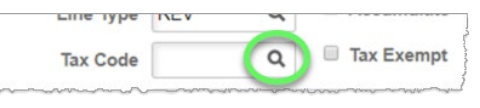

4. Click the Save button.

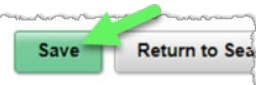

5. Click the **Header – Info 1** tab at the top of the page.

| Header - Info 1 | Line - Info 1 |
|-----------------|---------------|
|                 |               |

6. The **Header – Info 1** page appears. Click the **Calculate Taxes** button.

| Pretax Amt                          | 674.10                                 | USD | <u>E</u> |  |
|-------------------------------------|----------------------------------------|-----|----------|--|
| March March March March Contraction | ~~~~~~~~~~~~~~~~~~~~~~~~~~~~~~~~~~~~~~ |     |          |  |

7. The taxes appear to the right of **Total Taxes** and will be added to the total due for the invoice. Click the **OK** button.

| 0.00    | Total VAT Amount                                     |
|---------|------------------------------------------------------|
| 53.76   | Total Taxes                                          |
| 727.86  | Total Invoice Amount                                 |
| 0.00    | Forward Bal                                          |
| 0.00    | Paid Amount                                          |
| 727.86  | Total Due                                            |
| Address | Header Info 1<br>Line Search                         |
|         | Cancel Apply                                         |
|         | Bill Summany Info 2                                  |
|         | 53.76<br>727.86<br>0.00<br>0.00<br>727.86<br>Address |

### Add Invoice Attachments

Attachments can be added after invoices have been saved and an invoice number is assigned. Attachments are for internal purposes only and will not be sent to customers.

#### Navigation Options

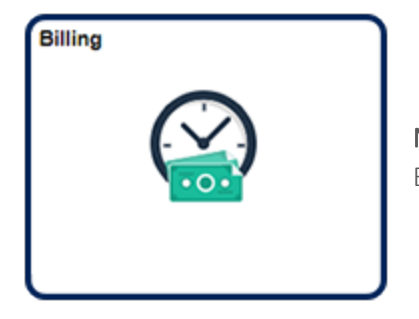

Navigation Collection Tile Billing | Create Billing Invoices | Standard Billing

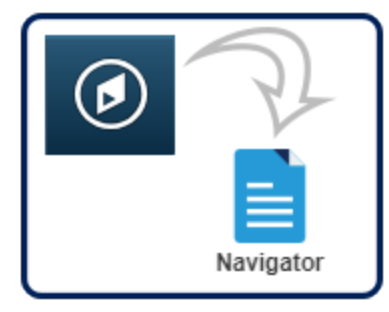

NavBar:Navigator Billing | Maintain Bills | Standard Billing

1. Select or enter the desired invoice number for the **Invoice** field and click the **Search** button.

| Bill Entry                 |                                                                                        |                  |                     |                |
|----------------------------|----------------------------------------------------------------------------------------|------------------|---------------------|----------------|
| Enter any information your | have and click Se                                                                      | arch. Leave fiel | ds blank for a list | of all values. |
| Find an Existing Val       | ue <u>A</u> dd a N                                                                     | lew Value        |                     |                |
| Search Criteria            |                                                                                        |                  |                     |                |
| Business Unit              | = ~                                                                                    | UMSYS            | Q                   |                |
| Invoice                    | begins with $\lor$                                                                     |                  | Q                   |                |
| Bill Status                | = ~                                                                                    |                  |                     | ~              |
| Customer                   | begins with $\ \!\!\!\!\!\!\!\!\!\!\!\!\!\!\!\!\!\!\!\!\!\!\!\!\!\!\!\!\!\!\!\!\!\!\!$ |                  | Q                   |                |
| Contract                   | begins with ~                                                                          |                  |                     |                |
| Bills in Business Unit     | = ~                                                                                    |                  | Q                   |                |
| Template Invoice Flag      | = ~                                                                                    |                  |                     | ~              |
| □Case Sensitive            |                                                                                        |                  |                     |                |
| Search Clear               | Basic Search                                                                           | Save Searcl      | h Criteria          |                |

2. Select the **Attachments** link near the bottom of the **Header - Info 1** page that opens.

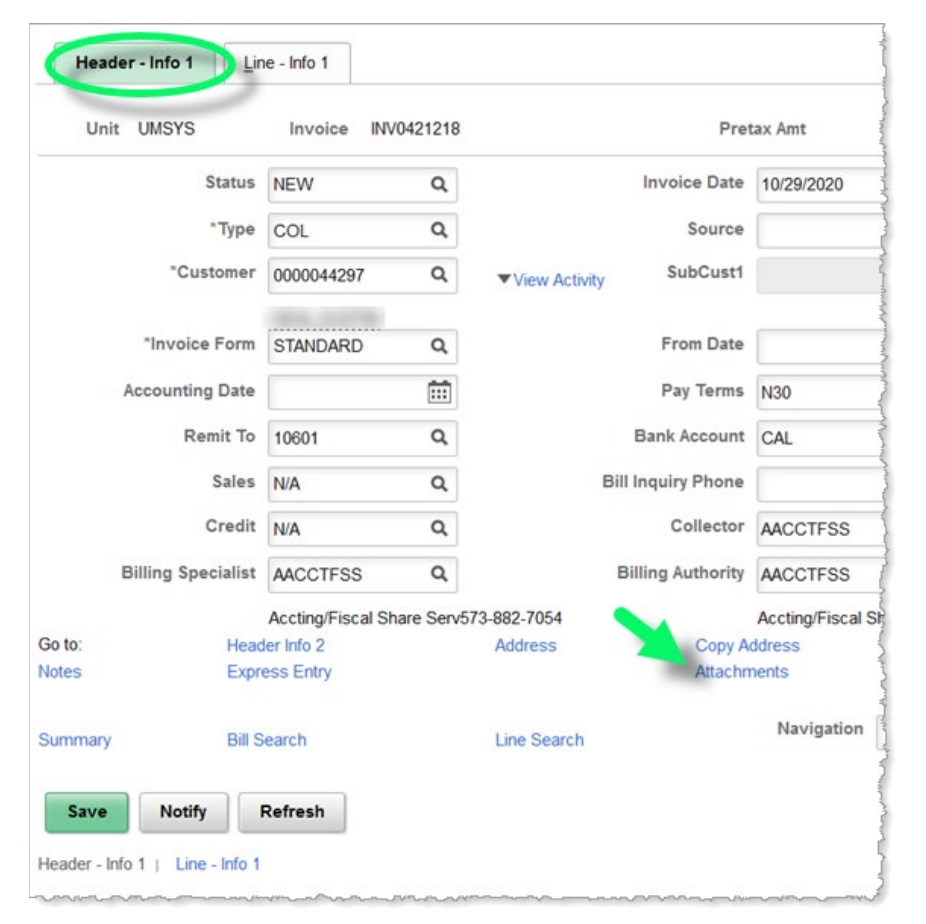

3. The **Supporting Documentation** page opens in a new browser tab. The page defaults to the **Header Documentation** section, but you can select the **Line Documentation** page tab to add attachments at the Line level.

| pice Documen         | ts              |               |               |        |        |      |   |           |
|----------------------|-----------------|---------------|---------------|--------|--------|------|---|-----------|
| , Q                  |                 |               |               |        |        |      | 1 | -1 of 1 🖂 |
| Documents            | Additional Info | -             |               |        |        |      |   |           |
| Document Description |                 | Attached File | Internal Only | Upload | View   |      |   |           |
|                      |                 |               |               |        | Upload | View | + | -         |
|                      |                 |               |               |        |        |      |   |           |

- 1. Header level attachments can be added using the **Upload** button on the Header Documentation tab. A short file description can be added in the **Document Description** field if desired.
- 2. Line level attachments can be added using the **Edit Supporting Documents** link on the Line Documentation page.

4. When you are finished adding attachments, click the **Save** button.

## Set Up a Recurring Bill Template

Recurring bills are bills that can be reproduced on a schedule and are identical. By using recurring bills, you can avoid retyping the same information into the system month after month or week after week for recurring billing activity such as rental invoices or standing purchase orders. Currently, the billing cycle template allows you to create recurring bills on a monthly, quarterly, semiannual, or annual cycle.

Note: If you do not establish the recurring bill during invoice input and the overnight updating process has **not** run, you can still select your bill and set it up as a recurring bill template. Remember: Once the overnight process has run, you cannot use a billing to create a recurring invoice.

### Navigation Options

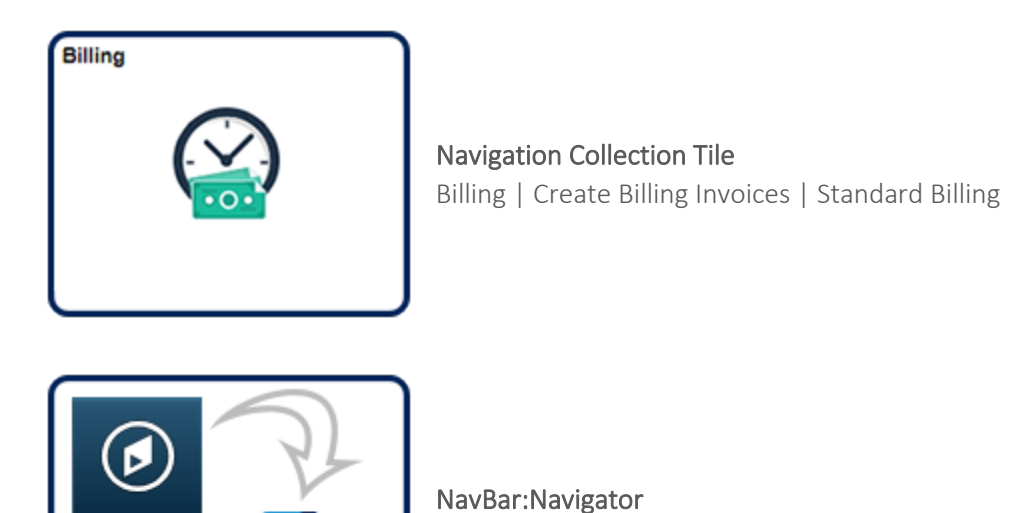

Billing | Maintain Bills | Standard Billing

Setting up a recurring bill template involves the same steps as creating an invoice along with some additional steps.

Navigator

1. Click the Add a New Value tab.

| Bill Entry           |               |                 |
|----------------------|---------------|-----------------|
| <u>F</u> ind an Exis | ting Value    | Add a New Value |
| Business Unit        | UMSYS Q       |                 |
| Invoice              | NEXT          |                 |
| Add                  |               |                 |
| Find an Existing     | Value   Add a | New Value       |

- a. The Business Unit will default based on the user's sign on. It must be the same as the ChartField string that will be receiving revenue.
- b. Click the **Add** button.
- 2. The **Header Info 1** page opens.

| Heade | er - Info 1       | ne - Info 1   |           |                         |            |                 |               |          |           |   |
|-------|-------------------|---------------|-----------|-------------------------|------------|-----------------|---------------|----------|-----------|---|
| Unit  | UMSYS             | Invoice NE    | EXT       | Pret                    | ax Amt     | 0.000           | USD 🗄 🔟       |          |           |   |
|       | Status            | NEW           | ٩         | Invoice Date            | 12/13/2018 | <b></b>         | Cycle ID      | QRTLY    |           | C |
|       | *Туре             | COP           | ٩         | Source                  |            | Q               | *Frequency    | Recurrin | g 🗸       | Ľ |
|       | *Customer         | 0000021630    | ۹         | ▼View Activity SubCust1 |            |                 | SubCust2      |          |           |   |
|       |                   | NOVA CTR INC  |           |                         |            |                 |               |          |           |   |
|       | *Invoice Form     | STANDARD      | Q         | From Date               |            | <b>iii</b>      | To Date       |          | <b></b>   |   |
| 1     | Accounting Date   |               | <b></b>   | Pay Terms               | N30        | Q               | Pay Method    | Check    |           |   |
|       | Remit To          | 10601         | ٩         | Bank Account            | CAL        | Q               | Final Invoice |          |           |   |
|       | Sales             | N/A           | ۹         | Bill Inquiry Phone      |            | Q               |               |          |           |   |
|       | Credit            | N/A           | ٩         | Collector               | N/A        | Q               |               |          |           |   |
| B     | illing Specialist | CASRESCT      | ٩         | Billing Authority       |            | Q               |               |          |           |   |
|       |                   | Assessment Re | source Ce | nter@573-882-4694       |            |                 |               |          |           |   |
| to:   | Head              | ler Info 2    |           | Address Copy A          | ddress     |                 |               |          |           | / |
| es    | Expr              | ess Entry     |           | Attach                  | ments      |                 |               |          | Page Ser  |   |
| nmany | Bill S            | Search        |           | Line Search             | Navigation | Header - Info 1 |               | ~        | Prev Next | t |

- a. Enter or select the bill **Type** for your operation.
- b. Enter or select the desired information for the **Customer** field.
- c. Enter or select the desired information for the **Billing Specialist** field.
- d. The **Cycle ID** and then the **Frequency** (in that order) must be selected to set up a recurring invoice template.

- e. Click the Cycle ID lookup feature and then in the dialog window that appears, click the appropriate Cycle ID link in the Billing Cycle Identifier (Cycle ID) column.
- f. Expand the **Frequency** list and select **Recurring**. *Note: The frequency must be set for Recurring*. *For other cycles, contact your accounting office*.
- g. Remember that this is a template and the information you enter will be on each bill generated with this template.
- h. Click the **Next** link to continue with the recurring invoice template.
- 3. The Address Info page opens.

| Unit            | JMSYS       |                | Bill To 0000021630 | Pretax Amt        | 0.00 USD |          |
|-----------------|-------------|----------------|--------------------|-------------------|----------|----------|
| nvoice I        | NEXT        |                | NOVA CTR INC       |                   |          |          |
|                 | Attention   | To 1 Q         | Contact Name       | Billing           |          |          |
|                 | *Location   | on 1 Q         | Number of Copies   | 1                 |          |          |
| L               | anguage Co  | le ENG         | *Invoice Media     | Print Copy ~      | ·        |          |
|                 | Email Addre | 55             |                    |                   |          |          |
|                 | Country     | USA United     | States             |                   |          |          |
|                 | Address 1   | Accounts Payab | le                 |                   |          |          |
|                 | Address 2   |                |                    |                   |          |          |
|                 | City        | Kansas City    |                    |                   |          |          |
|                 | County      |                |                    | Postal 64132-2513 |          |          |
|                 | State       | MO             | Missouri           |                   |          |          |
|                 |             | Header Info 2  | Address            | Copy Address      |          |          |
| Go to:          |             | Express Entry  |                    | Attachments       |          | Page Ser |
| Go to:<br>Notes |             |                |                    |                   |          |          |

- a. Verify that the address is correct.
- b. Add a contact name in the **Attention To** field, if desired.
- c. Click the **Next** link.

4. The **Header - Note** page opens.

| Unit UMSYS<br>voice NEXT | Bill To       | 0000021630<br>NOVA CTR INC |               | Pretax Am | t        | 0.00 USD   |          | E       |         |
|--------------------------|---------------|----------------------------|---------------|-----------|----------|------------|----------|---------|---------|
|                          |               |                            |               |           | Cust     | omer Notes |          |         |         |
| Bill Header Notes        |               |                            | Q             | 1 10 14   | 1 of 1 🖂 | ) - H      | View All |         |         |
| Standard Note            | Flag          | Std Note                   | K YOU! Q      | ]         |          |            | + -      |         |         |
| Internal Only Fl         | ag            | Note Type STAN             | DARD Q        |           |          |            |          |         |         |
| Note Text:               |               | Standa                     | ard Note Type | ,         |          |            |          |         |         |
| THANK YOU FOR Y          | OUR BUSINESS! |                            |               |           |          |            | S        |         |         |
| 226 characters remai     | ning          |                            |               |           |          |            | .11      |         |         |
| io to:                   | Header Info 2 | Address                    | 8             | Copy A    | Address  |            |          |         |         |
| iotes                    | Express Entry |                            |               | Attach    | ments    |            |          |         | Page Se |
|                          |               |                            |               |           |          |            |          | [Street | Prev Ne |

- a. Add a standard note if desired.
- b. Click the **Next** link.
- 5. The Header Service Info page opens.

| Head           | er - Info 1 Header - Serv | rice Info             | Line - Info 1    |              |                  |          |             |
|----------------|---------------------------|-----------------------|------------------|--------------|------------------|----------|-------------|
| Unit<br>nvoice | UMSYS<br>NEXT             | Bill To 00000<br>NOVA | 21630<br>CTR INC | Pretax Amt   | 0.00 USD         | <u>M</u> |             |
|                | PO                        | 345119                |                  |              |                  |          |             |
|                | Contract                  |                       |                  | Q            |                  |          |             |
|                | Contract Date             |                       | <b></b>          |              |                  |          |             |
|                | Contract Type             |                       |                  |              |                  |          |             |
|                | Service Customer          |                       | Q,               |              |                  |          |             |
|                | Service Address Num       |                       | Q,               |              |                  |          |             |
| Go to:         | Header Info               | 2                     | Address          | Copy Address |                  |          |             |
| lotes          | Express En                | try                   |                  | Attachments  |                  |          | Page Sei    |
| Summary        | Bill Search               |                       | Line Search      | Navigation   | Header - Service | Info     | V Prev Next |

- a. If the customer provided a purchase order number, enter it into the **PO** field.
- b. Click the **Next** link.

6. The Line - Info 1 page opens.

| Unit UMSYS<br>nvoice NEXT | В       | ill To ( | 0000021630<br>NOVA CTR INC | Pretax Amt  | Max<br>Rows | 0.      | 00 USD<br>25 🗑 🗵 |         | E        |          |        |      |
|---------------------------|---------|----------|----------------------------|-------------|-------------|---------|------------------|---------|----------|----------|--------|------|
| Bill Line                 |         |          |                            |             |             |         | Q    4 4         | 1 of    | 1 🗸 🕨    | Þ        | Vie    | w Al |
| Seq                       |         | 1        | Lin                        | e           |             |         | Net Extended     | 0.00    |          |          | +      | -    |
| Table                     | ID      | Q        | Identifie                  | ARC10302    | Q           |         | Description      | MRT 6-I | MANUAL I | VTERP-LE | VEL 1  |      |
| Quantity                  |         |          | 15                         | From Date   |             | <b></b> |                  |         |          |          |        |      |
| Unit of Measure           | EA      | ٩        | 1                          | To Date     | -           |         |                  |         |          |          |        |      |
| Unit Price                |         |          | 44.94                      | Line Type   | REV         | ٩       | Accumulate       |         |          |          |        |      |
| Gross Extended            |         |          | 0.00                       | Tax Code    |             | ٩       | Tax Exemp        |         |          |          |        |      |
| Loss Discount             |         |          | 0.00                       | Exempt Cert |             |         |                  | 2       |          |          |        |      |
| Plus<br>Surcharge         |         |          | 0.00                       |             |             |         |                  |         |          |          |        |      |
| Net Extended              |         |          | 0.00                       |             |             |         |                  |         |          |          |        |      |
| VAT Amount                |         |          | 0.00                       |             |             |         |                  |         |          |          |        |      |
| Tax Amount                |         |          | 0.00                       |             |             |         |                  |         |          |          |        |      |
| o to: Line Inf            | 0 2     |          | Tax                        | Accou       | nting       |         | Discount/Surchar | le      |          |          |        |      |
| otes Expres               | s Entry |          |                            |             |             |         |                  |         |          | Page     | Series |      |
| Dill Sor                  |         |          | Line Cased                 |             | Navigation  | Lin     | e - Info 1       |         | ~        | Prev     | Next   | 1    |

- a. Enter information for a charge code, if desired.
- b. Click the **Next** link.

7. The **Revenue Distribution** page opens.

| Tranti                                  | - Info 1         | Line - Info 1                                                                    | Revenue Dist            | tribution                                                                                                    |                              |                            |                            |                     |                                        |          |      |                                                                                                    |
|-----------------------------------------|------------------|----------------------------------------------------------------------------------|-------------------------|----------------------------------------------------------------------------------------------------|------------------------------|----------------------------|----------------------------|---------------------|----------------------------------------|----------|------|----------------------------------------------------------------------------------------------------|
| Unit<br>nvoice                          | UMSYS<br>NEXT    |                                                                                  | Bill To                 | 0000021630<br>NOVA CTR INC                                                                                                    | Pre                          | tax Amt                    | Max Rows                   | 674.10 USD          | ×                                      | u E      |      |                                                                                                    |
| Bill Line                               |                  |                                                                                  |                         |                                                                                                    |                              |                            |                            |                     |                                        |          | Q    | (4                                                                                                    |
| Se<br>Bl Create<br>Bill Line            | es GL Acct       | t Entries                                                                        | Line<br>Identifier      | r ARC10302                                                                                                    |                              | Net Exte<br>Descri         | nded 674.10<br>ption MRT 6 | )<br>-Manual Inter  | P-LEVEL 182                            |          |      |                                                                                                    |
|                                         |                  |                                                                                  |                         |                                                                                                    |                              |                            |                            |                     |                                        |          |      |                                                                                                    |
| Acctg                                   | ्र<br>g Informat | tion Referenc                                                                    | Information             | ₽                                                                                                    |                              |                            |                            |                     |                                        |          | 14   | 1-1                                                                                                    |
| Acctg                                   | ्<br>g Informat  | tion <u>R</u> eferenc                                                            | Account                 | li≯<br>Fund                                                                                                    | Dept                         | Program                    | Class                      | PC Business<br>Unit | Project                                | Activity | н    | Sour<br>Type                                                                                                    |
| Acctg                                   | २<br>g Informat  | tion Referenc<br>Code<br>CK06943000 Q                                            | Account 430000          | II▶<br>Fund<br>Q. 0410 Q.                                                                                                    | Dept<br>C1820031 Q,          | Program<br>0 Q             | Class<br>AC013 Q           | PC Business<br>Unit | Project                                | Activity | H    | <ul> <li>I-1</li> <li>Source<br/>Type</li> <li>Q.</li> </ul>                                                                                                    |
| Acctg                                   | 2<br>g Informat  | tion Referenc<br>Code<br>CK05943000 Q                                            | Account<br>430000       | II⊧<br>Fund<br>Q. 0410 Q.<br><                                                                                                    | Dept<br>C1820031 Q           | Program<br>0 Q             | Class<br>AC013 Q           | PC Business<br>Unit | Project                                | Activity | H    | 4 1-1<br>Sourc<br>Type                                                                                                    |
| m C<br>Acctg                            | g Informat       | tion Reference<br>Code<br>CK06943000 Q<br>ent 100.00                             | Account<br>430000       | IIÞ<br><b>Fund</b><br>Q. 0410 Q.<br>< ■<br>Nount                                                                                                    | Dept<br>C1820031 Q<br>674.10 | Program<br>0 Q<br>Gro      | Class<br>AC013 Q           | PC Business<br>Unit | Project<br>00 Q<br>674.10              | Activity | 14   | 4 1-1<br>Sourr<br>Type                                                                                                    |
| H C C C C C C C C C C C C C C C C C C C | g Informat       | tion Referenc<br>Code<br>CK06943000 Q<br>ent 100.00<br>Line Info 2<br>Express Er | Account<br>430000<br>Am | IP<br>Contemporation<br>Contemporation<br>Fund<br>Contemporation<br>Contemporation<br>Cont | Dept                         | Program<br>0 Q<br>Growting | Class<br>AC013 Q           | PC Business<br>Unit | Project<br>00 Q<br>674.10<br>Surcharge | Activity | Page | <ul> <li>1.1</li> <li>Source</li> <li>Source</li></ul> |

- a. Verify the ChartField string is populated correctly.
- b. Click the **Next** link.
- 8. The Line Note page opens.

| Header - Info 1             | fo 1 Line - Note    |                     |                          |             |
|-----------------------------|---------------------|---------------------|--------------------------|-------------|
| Unit UMSYS                  | Bill To 0000021630  | Pretax Amt          | 674.10 USD               |             |
| roice NEXT                  | NOVA CTR INC        | Rov                 | ax 25 🖲 🔳                |             |
| ill Line                    |                     | Q    4 4 1 of 1     | 1 🐱 🕨 📔 View All         |             |
| Seq 1                       | Line                | Net Extended 67     | 4.10                     |             |
|                             | Identifier ARC10302 | Description M<br>18 | RT 6-MANUAL INTERP-LEVEL |             |
| Bill Line Note              |                     | Q    4 4 1 of 1     | > ▶ ▶   View All         |             |
| Standard Note Flag          | Standard Note Code  | Q                   | + -                      |             |
| Internal Only Flag          | Note Type           | Q                   |                          |             |
| Note Text                   |                     |                     | æ                        |             |
| 254 characters remaining    |                     |                     | h.                       |             |
| Lot character to having     |                     |                     |                          |             |
| to: Line Info<br>es Express | 2 Tax<br>Entry      | Accounting          | Discount/Surcharge       | Page Con    |
|                             |                     |                     |                          | Page Series |

- a. If desired, enter a standard or manual note about a line item that will show on the invoice or an internal note that will not print on the invoice.
- b. Click the **Next** link.

9. The **Header - Info 1** page reopens.

| Header - Info 1 | ne - Info 1 |            |                |              | -10-11-11-11-11-11-11-11-11-11-11-11-11- |
|-----------------|-------------|------------|----------------|--------------|------------------------------------------|
| Unit UMSYS      | Invoice     | INV0370333 |                | Preta        | ax Amt                                   |
| Status          | NEW         | Q          |                | Invoice Date | 12/13/                                   |
| *Туре           | COP         | Q          |                | Source       |                                          |
| *Customer       | 0000021630  | ) <b>Q</b> | ▼View Activity | SubCust1     |                                          |
| *Invoice Form   | NOVA CTR    | INC        |                | From Date    |                                          |

a. Click the **Save** button.

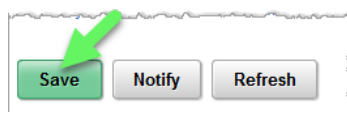

b. Click the Recurring Bill Schedule icon (located to the right of the Frequency field).

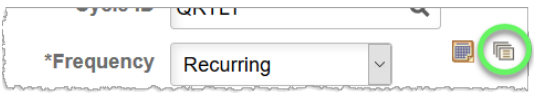

10. The Recurring Bill Schedule page opens.

| Recurring Bill Schedules |            |         |                             |   |  |  |  |  |
|--------------------------|------------|---------|-----------------------------|---|--|--|--|--|
| Business Unit            | UMSYS      |         | Template Invoice INV0370333 |   |  |  |  |  |
| Start Date               | 10/01/2018 | <b></b> | Pre-Assign Invoice Numbers  |   |  |  |  |  |
| End Date                 | 12/31/2019 | <b></b> | Use Header Dates For Lines  | } |  |  |  |  |
|                          |            |         |                             |   |  |  |  |  |

- a. Enter the start date and end date to establish the period for the recurring billing.
- b. Click to select the **Pre-Assign Invoice Numbers** option.

*Note:* The template and the recurring invoices generated by the template will have different numbers.

c. Click the Generate Rev. Rec. Schedule button to generate the billing cycle.

d. If the Start Date entered was before the current month, a message about back dating appears.

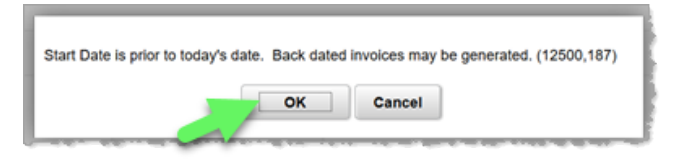

Click the **OK** button.

e. PeopleSoft populates all the fields based on current information and extends the recurring billing for the period that you select. View and update the appropriate fields and make any necessary changes. Make sure the first Invoice Date is within the current month or is a date further in the future.

| Recurring Schedule |                       |            | Q   (4 4           | 1-2 of 5 🗸 🕨 | View All |
|--------------------|-----------------------|------------|--------------------|--------------|----------|
| Generate Date      | Invoice Date          | Invoice    | Inv Generated?     | Date         | + -      |
| 10/01/2018         | 10/01/2018            | NEXT       | N                  |              |          |
|                    | Bill Header From Date | 10/01/2018 | To Date 12/31/2018 |              |          |
| 3enerate Date      | Invoice Date          | Invoice    | Inv Generated?     | Date         | + -      |
| 01/01/2019         | 01/01/2019            | NEXT       | N                  |              |          |
|                    | Bill Header From Date | 01/01/2019 | To Date 03/31/2019 |              |          |

If you generate a schedule and if you change the end date to be further in the future than originally defined, the Extend button appears on the page. This button allows you to generate the additional recurring bill dates and pre-assigned invoice numbers. Selecting Generate does not create the recurring bills. Instead, you generate a schedule of dates and pre-assigned invoice numbers, if indicated, for the Generate Recurring Bills process. **The recurring bills are then created during the nightly processing based on the Generate Date on the Recurring Bills Schedule page.** When the **Inv Generated?** status on this page is Y (Yes), this means that the bills have been created and are waiting with a status of RDY (Ready) to be finalized and printed.

f. When all information is correct, click the **Save** button to replace "NEXT" with a pre-assigned invoice number.

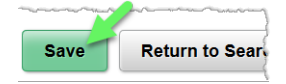

g. Click the **Return to Bill Entry** link.

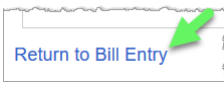

11. The **Header - Info 1** tab opens again. Click the **Status** lookup feature.

| Header - Info 1 | Line   | e - Info 1 |       |       |  |
|-----------------|--------|------------|-------|-------|--|
| Unit UMSYS      |        | Invoice    | INV03 | 70333 |  |
| ę               | Status | NEW        | -(    | ٩     |  |
|                 |        | Long       | ~~~~  | mah   |  |

12. In the Look Up Status dialog window, click the Ready to Invoice link.

|        | Look Up Status                         | ×    |
|--------|----------------------------------------|------|
| Select | one of the following values:           | Help |
| CAN    | Canceled                               |      |
| FNL    | Finalized Bill                         |      |
| HLD    | Hold Bill                              |      |
| INV    | Involced Bill                          |      |
| NEW    | New Bill                               |      |
| PND    | Pending Approval                       |      |
| RDY    | Ready to Invoice                       |      |
| inn    | ~~~~~~~~~~~~~~~~~~~~~~~~~~~~~~~~~~~~~~ |      |

13. Click the **Save** button.

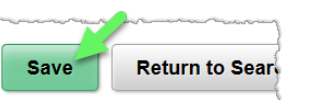

14. Your invoices will be generated based on the **Generate Date** on the **Recurring Bill Schedule** page.

### Manage a Recurring Bill Template

A recurring bill template can be accessed by the normal billing process. This access allows you to adjust the Recurring Bill Schedule. The recurring schedule controls the period of time during which the recurring bill will be issued. If the time frame changes, the adjustment is made by accessing the recurring bill template, changing the date range on the Recurring Bill Schedule, and regenerating the recurring bill cycle.

### Navigation Options

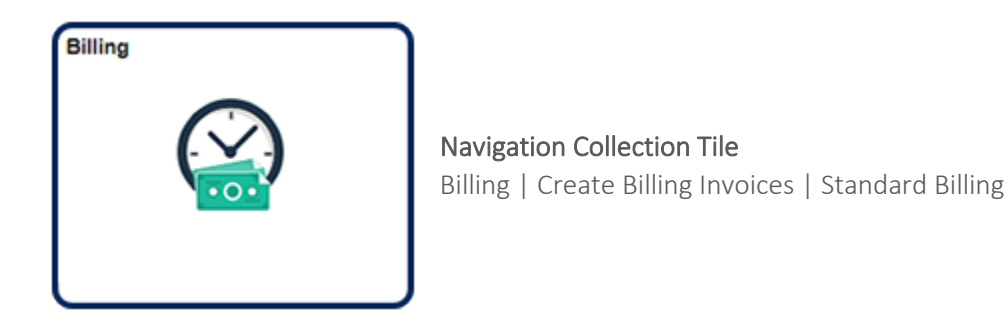

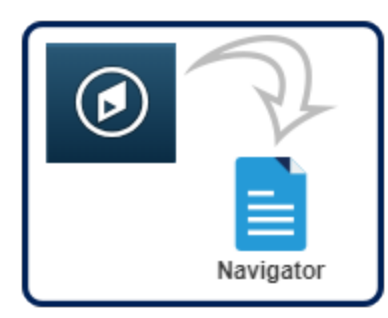

NavBar:Navigator Billing | Maintain Bills | Standard Billing

1. Use the **Find an Existing Value** tab to search for your billing template.

| Find an Existing Va | lue Add a   | a New Value    |   |
|---------------------|-------------|----------------|---|
| arch Criteria       |             |                |   |
| Business Unit       | = ~         | UMSYS          | ۹ |
| Invoice             | begins with | V INV0370333   | Q |
| Bill Status         | = ~         |                | ~ |
| Customer            | begins with | ~              | ۹ |
| Contract            | begins with | ~              |   |
| s in Business Unit  | = ~         |                | ۹ |
| late Invoice Flag   | = ~         | Recurring Bill | ~ |
| se Se ,ítive        |             |                |   |

- Enter or select the desired information for the Customer field.
   Note: If you do not know your customer number, selecting Recurring Bill from the Template Invoice Flag list and clicking the Search button will list all templates currently on file.
- b. Select the Recurring Bill list item in the Template Invoice Flag list.
- c. Click the **Search** button.

2. The Header - Info 1 tab for the selected invoice opens.

| Unit UMSYS         | Invoice INV03    | 370333      | Pret                   | ax Amt        | 674.1         | o usp 🗄 陆 🖿    |           |             |   |   |  |
|--------------------|------------------|-------------|------------------------|---------------|---------------|----------------|-----------|-------------|---|---|--|
|                    | -                |             |                        | -             |               |                |           |             |   |   |  |
| Status             | RDY              | ۹           | Invoice Date           | 11/20/2018    |               | Cycle ID       | ORTLY     |             | ۹ |   |  |
| *Туре              | COP              | Q,          | Source                 |               | Q,            | *Frequency     | Recurring | ~           |   |   |  |
| *Customer          | 0000021630       | Q,          | View Activity SubCust1 |               |               | SubCust2       |           |             |   |   |  |
|                    | NOVA CTR INC     |             |                        |               |               |                |           |             |   |   |  |
| *Invoice Form      | STANDARD         | Q,          | From Date              |               | Ē             | To Date        |           |             |   |   |  |
| Accounting Date    |                  |             | Pay Terms              | N30           | Q             | Pay Method     | Check     |             |   | ~ |  |
| Remit To           | 10601            | Q,          | Bank Account           | CAL           | Q,            | Final Invoice: |           |             |   |   |  |
| Sales              | N/A              | Q,          | Bill Inquiry Phone     |               | Q,            |                |           |             |   |   |  |
| Credit             | N/A              | Q,          | Collector              | CASRESCT      | Q,            |                |           |             |   |   |  |
| Billing Specialist | CASRESCT         | Q           | Billing Authority      | CASRESCT      | Q,            |                |           |             |   |   |  |
|                    | Assessment Resou | urce Center | @573-882-4694          | Assessment Re | source Center | @573-882-4694  |           |             |   |   |  |
| to: Head           | der Info 2       |             | Address Copy A         | ddress        |               |                |           |             |   |   |  |
| Expr               | ess Entry        |             | Attachn                | nents         |               |                |           | Page Series |   |   |  |
| mmary Bill S       | earch            |             | Line Search            | Navigation    | Header - Infr | 01             | ~         | Prev Next   |   |   |  |
|                    |                  |             |                        |               |               |                |           |             |   |   |  |

a. Click the Recurring Bill Schedule icon (located to the right of the Frequency field).

|            | GITTET    | ~                                       |                                         |
|------------|-----------|-----------------------------------------|-----------------------------------------|
| *Frequency | Recurring | $\sim$                                  |                                         |
| menhounta  |           | ~~~~~~~~~~~~~~~~~~~~~~~~~~~~~~~~~~~~~~~ | ~~~~~~~~~~~~~~~~~~~~~~~~~~~~~~~~~~~~~~~ |

b. The Recurring Bill Schedules page opens.

| Recurring Bill Sche | edules     |                  |                            |     |
|---------------------|------------|------------------|----------------------------|-----|
| Business Unit       | UMeve      | Template Invoice | INV0370333                 |     |
| Start Dat           | 01/01/2019 |                  | Pre-Assign Invoice Numbers | U C |
| End Dat             | 03/31/2020 |                  | Use Header Dates For Lines | 1   |
| Lawrence            | m m        |                  | www.www.www.www.           | ~~~ |

- Change the Start Date and End Date fields as needed.
   Note: If a recurring invoice has been generated, PeopleSoft will only allow you to change the End Date. If an invoice has not been generated, you may change both dates.
- 2. Click the **Re-generate Recurring Bill Schedule** button.

3. PeopleSoft issues a warning that all unbilled lines will be adjusted. Click the **OK** button.

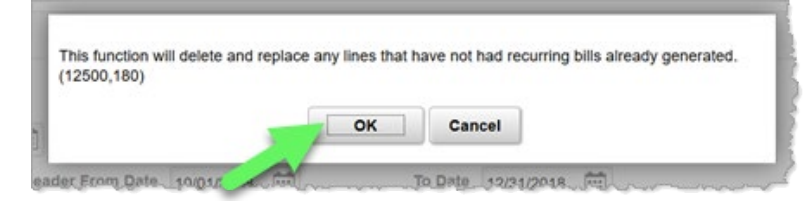

4. The system defaults back to "NEXT" for invoice numbers.

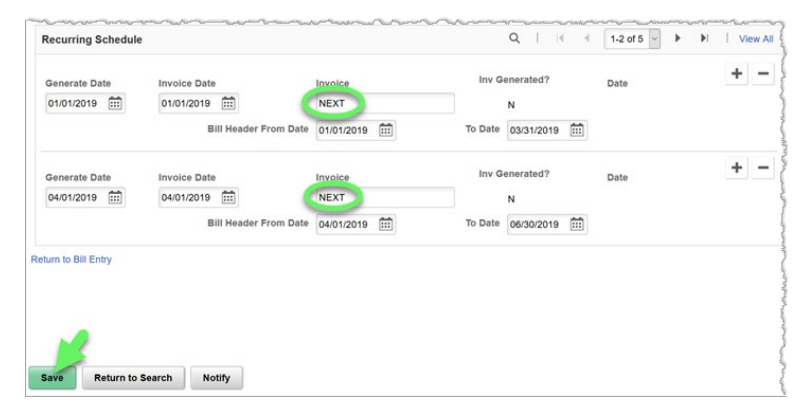

- 5. Click the **Save** button to reassign the recurring invoice numbers.
- 6. Click the Return to Bill Entry link to go back to the original invoice.
- c. Ensure the **Status** is RDY (Ready to Invoice).

| Header - Info 1 | Line - Info 1 |            |
|-----------------|---------------|------------|
| Unit UMSYS      | Invoice       | INV0370333 |
| St              | atus RDY      | ٩          |
|                 |               |            |

### Hold or Cancel an Invoice

After you enter and save an invoice, the status of the invoice will remain RDY. Each evening all invoices in New or RDY status will automatically process. If you do not want an invoice to process, change the status to HOLD (HLD) and save. When you decide you are ready for it to process, change the invoice date and the status to Ready and re-save. The system will delete invoices with an invoice date of 30 days prior.

### Navigation Options

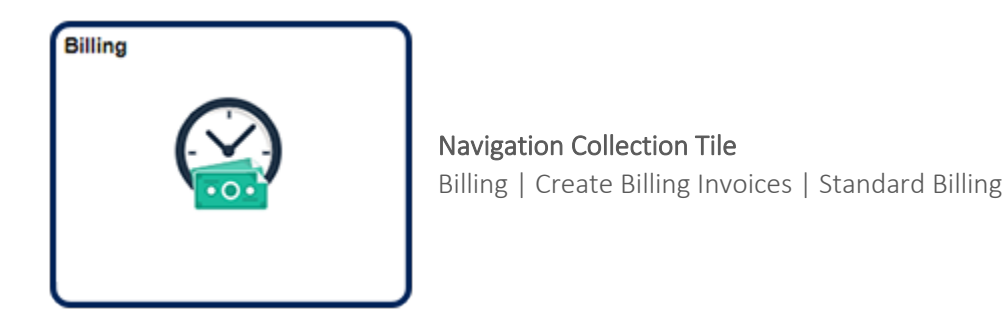

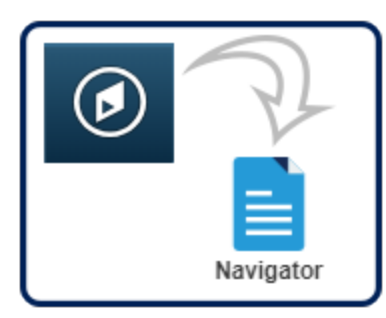

NavBar:Navigator Billing | Maintain Bills | Standard Billing

1. Conduct a search using the **Find an Existing Value** tab to find the invoice you want to put on hold.

| earch Criteria       |                                        |        |   |
|----------------------|----------------------------------------|--------|---|
| Business Unit        | = ~                                    | UMSYS  | Q |
| Invoice              | begins with                            | INV037 | Q |
| Bill Status          | = ~                                    |        | ~ |
| Customer             | begins with ${\scriptstyle\checkmark}$ |        | Q |
| Contract             | begins with ~                          |        |   |
| lls in Business Unit | = ~                                    |        | ۹ |
| mplate Invoice Flag  | = ~                                    |        | ~ |
| Case Sensitive       |                                        |        |   |

- a. Enter all or part of the Invoice number in the Invoice field.
- b. Click the **Search** button.
- c. Select the appropriate invoice from the search results that appear below the search fields.

| View All      |            |              |           |
|---------------|------------|--------------|-----------|
| Business Unit | Invoice    | Invoice Type | Bill Type |
| UMSYS         | INV0370333 | F .gular     | COP       |
| UMSYS         | INV0370332 | Regular      | COP       |
| UMSYS         | INV0370288 | Regular      | UMS       |

- 2. The invoice's **Header Info 1** page opens.
  - a. Click the **Status** lookup feature and select the **Hold Bill** link to hold the bill, or the **Canceled** link to cancel the bill.

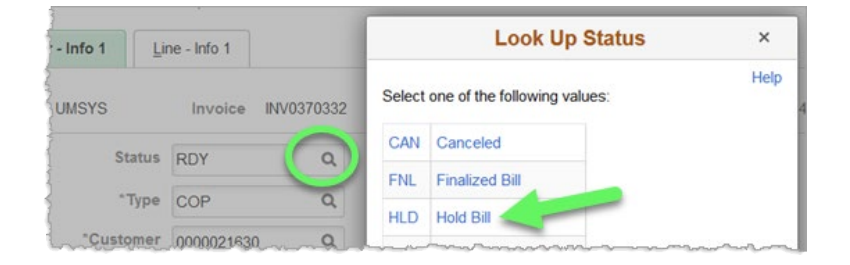

b. Click the **Save** button to complete the status change.

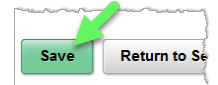

# Bill Adjustments

Bills can be adjusted the day they are created by using the update/display feature on the Billing page. This lesson covers the methods for adjusting invoices that have already been processed.

Bills can be adjusted and credited by using PeopleSoft pages to save both time and effort. To adjust or credit an invoice, use the **Adjust Bill** page. This method also leaves a trail in PeopleSoft so that you can see any adjustments or credits made to an invoice. All of these generate invoices that are sent to the customer. **Adjustments that are not sent to the customer can be done by the accounting offices only.** 

*Note:* Please contact Accounts Receivable in your accounting office if the types of credit adjustments discussed in this lesson do not meet your needs.

## Credit an Entire Bill (No Rebilling)

Procedure In the Adjust Entire Bill function, the Credit Entire Bill option allows you to create a credit of the entire invoice.

#### Navigation Options

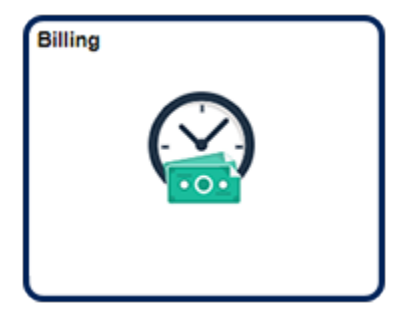

Navigation Collection Tile Billing | Create Billing Invoices | Adjust Entire Bill

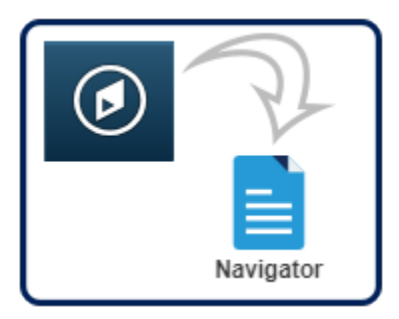

NavBar:Navigator Billing | Maintain Bills | Adjust Entire Bill

1. Conduct a search using the Find an Existing Value tab to find the invoice you want to put on hold.

| Adjust Entir  | re Bill<br>ation you have | and click Search. Leave fields bla | nk for a list of all values. |
|---------------|---------------------------|------------------------------------|------------------------------|
| Find an Exi   | sting Value               |                                    | 1                            |
| Search Crite  | eria                      |                                    |                              |
| Business Unit | = ~                       | UMSYS O                            | L                            |
| Invoice       | begins with               | INV0367022                         |                              |
| Customer      | begins with               | ~ <b>O</b>                         | L                            |
| Contract      | begins with               | •                                  | :                            |
| Case Se .iti  | Clear Bas                 | c Search 🖉 Save Search Criter      | ia                           |
|               |                           |                                    | -                            |

- a. Enter the invoice number that you want to credit into the **Invoice** field.
- b. Click the **Search** button.
- 2. The **Adjust Entire Bill** page for the selected invoice opens.

| Aujus  |                                                   |                |                    |              |             |
|--------|---------------------------------------------------|----------------|--------------------|--------------|-------------|
| Unit   | UMSYS                                             | Bill To        | 0000041428         | GOGETTER INC |             |
| nvoice | INV0367022                                        | Invoice Amt    | 1,000.00           | USD          |             |
| Selec  | t Bill Adjustment Action                          |                | Adjustment Results |              |             |
|        | O No Bill Action                                  |                | "Credit Bill       | NEXT         |             |
| 1      | O Credit & Rebill                                 |                | Rebill Bill        | NEXT         | Header Info |
| Rebil  | I Default Action                                  |                | Adjustment Reason  | CORR         | Q           |
|        | Retain Original Invoice     se Current Customer V | Value<br>/alue |                    |              |             |
|        |                                                   |                |                    |              |             |

- a. Check the information to confirm that this is the correct invoice.
- b. Click the Credit Entire Bill option.
- c. Enter or select the appropriate reason in the Adjustment Reason field.

- d. Click the **Save** button.
- 3. An invoice number appears in the **Credit Bill** field; this is a credit of the original bill. The original invoice number will print on this credit, so the customer will know what the credit is for.

| То | 0000041428         | GOGETTER INC |               |
|----|--------------------|--------------|---------------|
| mt | 1,000.00           | USD          |               |
|    | Adjustment Results |              |               |
|    | *Credit Bill       | INV0370344   | Header Info 1 |
|    |                    |              |               |

If you want to put an additional note on the credit invoice, click the **Header Info 1** link. Otherwise, the transaction is complete.

## Credit an Entire Bill and Rebill

In the Adjust Entire Bill function, the Credit and Rebill option allows you to create a credit of the original invoice and a rebill invoice with one action. For example, you could use this option when the bill's quantity or customer is incorrect. Once the new bill has been created, you can make any corrections required to bill correctly. The credit bill is created with a status of RDY (Ready) and the rebill is created with a status of NEW (New Bill).

### **Navigation Options**

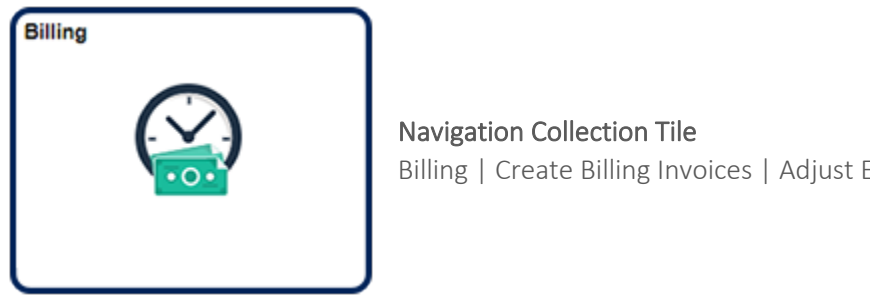

Billing | Create Billing Invoices | Adjust Entire Bill

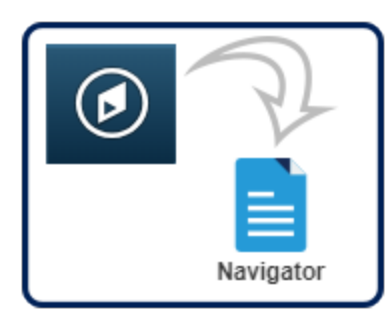

NavBar:Navigator Billing | Maintain Bills | Adjust Entire Bill

1. Conduct a search using the Find an Existing Value tab to find the invoice you want to put on hold.

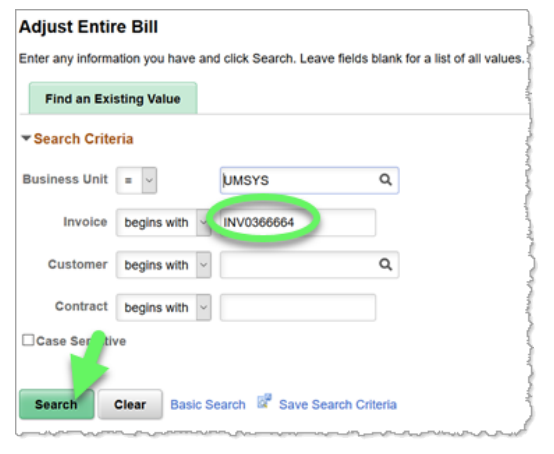

- a. Enter the invoice number that you want to credit into the **Invoice** field.
- b. Click the **Search** button.
- 2. The Adjust Entire Bill page for the selected invoice opens.

| Adjust  | t Entire Bill                                                          |                |                    |                  |               |
|---------|------------------------------------------------------------------------|----------------|--------------------|------------------|---------------|
| Unit    | UMSYS                                                                  | Bill To        | 0000035222         | SIEMENS INDUSTRY | INC           |
| Invoice | INV0366664                                                             | Invoice Amt    | 592.17             | USD              |               |
| Selec   | t Bill Adjustment Action                                               |                | Adjustment Results |                  |               |
|         | ONo Bill Action                                                        |                | *Credit Bill       | NEXT             |               |
|         | Credit & Rebill                                                        |                | Rebill Bill        | NEXT             | Header Info 1 |
| Rebil   | I Default Action<br>© Retain Original Invoice<br>OUSE Furrent Customer | Value<br>Value | Adjustment Reason  | CORR             | ٩             |
| Save    | Return to Search                                                       | Notify Refr    | esh                |                  |               |

- a. Check the information to confirm that this is the correct invoice.
- b. Click the **Credit & Rebill** option.
- c. Enter or select the appropriate reason in the Adjustment Reason field.
- d. Click the **Save** button.

3. Two new invoice numbers have been created.

| Adjus   | t Entire Bill                         |             |                    |                |               |
|---------|---------------------------------------|-------------|--------------------|----------------|---------------|
| Unit    | UMSYS                                 | Bill To     | 0000035222         | SIEMENS INDUST | RY INC        |
| Invoice | INV0366664                            | Invoice Amt | 592.17             | USD            |               |
| Selec   | t Bill Adjustment Action              |             | Adjustment Results |                |               |
|         | No Bill Action     Credit Entire Bill |             | *Credit Bill       | INV0370345     | Header Info 1 |
|         | O Credit & Rebill                     |             | Rebill Bill        | INV0370346     | Header Info 1 |
|         |                                       |             |                    |                |               |
| Rebil   | I Default Action                      |             | Adjustment Reason  | CORR           | Q             |
|         | Retain Original Invoice Valu          | e           |                    |                |               |
|         | Use Current Customer Value            | 9           |                    |                |               |
| _       |                                       |             |                    |                | 1             |
| Save    | Return to Search No                   | tify Refr   | esh                |                |               |

- a. The invoice number in the **Credit Bill** field is the credit invoice and it will reference the number of the original invoice for the customer.
- b. The invoice number in the **Rebill Bill** field is an exact duplicate of the original invoice, so it will need to be corrected.
- c. Click the Header Info 1 link to the right of the Rebill Bill field to make corrections to the rebill invoice.

4. A new browser tab or window opens with the rebill information displayed.

| -                 |               |                  |                     |              |              |               |       |             |    |   |   |
|-------------------|---------------|------------------|---------------------|--------------|--------------|---------------|-------|-------------|----|---|---|
| Unit UMSYS        | Invoice INV   | 0370346          | Pret                | tax Amt      | 592.         | 17 USD 🛅 🕅    |       |             |    |   |   |
| Statu             | s NEW         | Q                | Invoice Date        | 12/13/2018   | <b></b>      | Cycle ID      | DAILY |             | Q, |   |   |
| ~Тур              | UMS           | Q,               | Source              |              | Q,           | *Frequency    | Once  | 2           |    |   |   |
| "Custome          | r 0000035222  | Q, ▼Vie          | w Activity SubCust1 |              |              | SubCust2      |       |             |    |   |   |
|                   | SIEMENS INDUS | TRY INC          |                     |              |              |               |       |             |    |   |   |
| *Invoice For      | STANDARD      | Q                | From Date           |              | <b></b>      | To Date       |       | Ē           |    |   |   |
| Accounting Dat    | e             | <b></b>          | Pay Terms           | N30          | Q            | Pay Method    | Check |             |    | * | 5 |
| Remit T           | 0 10601       | Q                | Bank Account        | CAL          | Q,           | Final Invoice |       |             |    |   |   |
| Sale              | s N/A         | Q,               | Bill Inquiry Phone  |              | ۹            |               |       |             |    |   |   |
| Cred              | it N/A        | Q,               | Collector           | AFLW         | Q,           |               |       |             |    |   |   |
| Billing Specialis | AFLW          | Q,               | Billing Authority   | AFLW         | Q            |               |       |             |    |   |   |
|                   | TECH PARK FLV | VAT 573/882-7054 |                     | TECH PARK FL | WAT 573/882  | 2-7054        |       |             |    |   |   |
| x He              | ader Info 2   | Addre            | rss Copy A          | ddress       |              |               |       |             |    |   |   |
| s Ex              | press Entry   |                  | Attachn             | nents        |              |               |       | Page Series |    |   |   |
| mary Bi           | Search        | Line S           | Search              | Navigation   | Header - Inf | io 1          | 3     | Prev Next   |    |   |   |
|                   |               |                  |                     |              |              |               |       |             |    |   |   |

- a. The rebill, which is a copy of the original bill, must be updated so that the new bill will be correct. Navigate to the page(s) that need to be corrected, make corrections, and click the Save button. (Both the credit and the rebill will process nightly with new invoice numbers.)
- b. When finished, close the tab or window.

# Invoice Printing

The following topics cover printing pro forma invoices and reprinting invoices, as well as how to copy a previously invoiced bill.

#### Print a Pro forma Invoice

A pro forma is not a formal invoice but is an "advance" of the actual invoice. The pro forma says clearly, "Please do not pay from this Pro forma. This is not an official invoice. An official invoice will be mailed within 24 hours." Pro formas can be used to mail with additional documentation required for the billing or for viewing and editing an invoice you created before it has been processed and posted. The pro forma invoice will not have the payment coupon on it.

Since you are producing a sample invoice, you can generate a pro forma anytime after you save an invoice. Printing pro formas also enables you to view the invoice and correct errors before bills go through the overnight process. Pro formas only print the day you create the invoice and before the overnight processing. **Remember: Once billings go through the updating process, you cannot make changes to them, so corrections must be done the same day.** After that you would have to process an adjustment invoice.

### Navigation Options

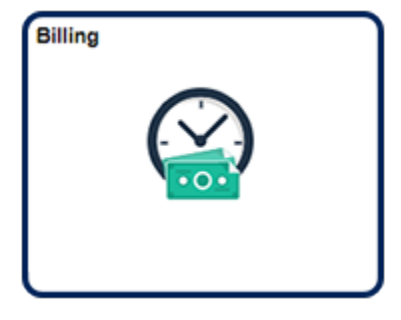

Navigation Collection Tile Billing | Create Billing Invoices | Standard Billing

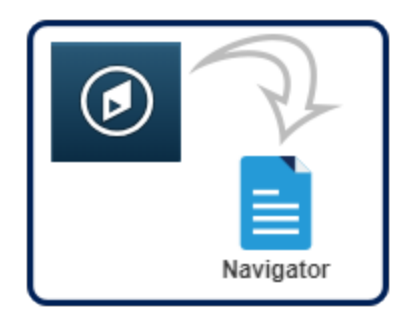

NavBar:Navigator Billing | Maintain Bills | Standard Billing

1. Navigate to the **Bill Entry** search page.

| Find an Existing Val  | ue Add a N    | iew Value  |   |
|-----------------------|---------------|------------|---|
| Search Criteria       |               |            |   |
| Business Unit         | = ~           | UMSYS      | Q |
| Invoice               | begins with   | JNV0370332 | Q |
| Bill Status           | = -           | -          | * |
| Customer              | begins with ~ |            | Q |
| Contract              | begins with ~ | -          |   |
| ills in Business Unit | = -           |            | ۹ |
| emplate Invoice Flag  | = -           |            | * |
| Case Sr dive          |               |            |   |

- a. In the Find an Existing Value tab, enter or search for an invoice number in the Invoice field.
- b. Click the **Search** button.
- 2. The **Header Info 1** page for the selected invoice opens.

| Unit UMSYS         | Invoice INV0    | 370332       | Pret                   | ax Amt        | 674.10        | USD 🗄 🕅        |       |             |   |   |
|--------------------|-----------------|--------------|------------------------|---------------|---------------|----------------|-------|-------------|---|---|
| Status             | HLD             | Q,           | Invoice Date           | 11/13/2018    | i             | Cycle ID       | DAILY | c           | 2 |   |
| "Туре              | COP             | Q,           | Source                 |               | Q,            | *Frequency     | Once  | ~           |   | 1 |
| "Customer          | 0000021630      | ۹            | View Activity SubCust1 |               |               | SubCust2       |       |             |   |   |
|                    | NOVA CTR INC    |              |                        |               |               |                |       |             |   |   |
| "Invoice Form      | STANDARD        | Q,           | From Date              |               | <b></b>       | To Date        |       | 1           |   |   |
| Accounting Date    |                 | <b></b>      | Pay Terms              | N30           | Q             | Pay Method     | Check |             |   | ~ |
| Remit To           | 10601           | Q,           | Bank Account           | CAL           | Q,            | Final Invoice: |       |             |   |   |
| Sales              | N/A             | Q.           | Bill Inquiry Phone     |               | Q             |                |       |             |   |   |
| Credit             | N/A             | Q,           | Collector              | CASRESCT      | Q,            |                |       |             |   |   |
| Billing Specialist | CASRESCT        | Q            | Billing Authority      | CASRESCT      | Q             |                |       |             |   |   |
|                    | Assessment Reso | urce Center@ | 573-882-4694           | Assessment Re | source Center | 2673-882-4694  |       |             |   |   |
| to: Head           | der Info 2      | Ad           | Idress Copy A          | dress         |               |                |       |             |   |   |
| es Expr            | ess Entry       |              | Attachri               | nents         |               |                |       | Page Series |   |   |
| mmary Bill S       | iearch          | Lir          | ne Search              | Navigation    | Header - Info | 1              | ~     | Prev Next   |   |   |
|                    |                 |              | -                      |               |               | N              |       |             |   |   |

a. Click the **Pro Forma** icon (located to the right of the Pretax Amt near the top of the page).

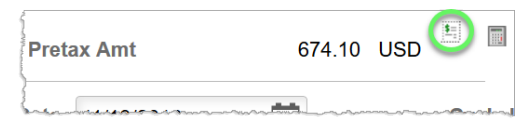

b. A dialog window appears, confirming that the Pro Forma process has been submitted. Click the **OK** button.

| s status and output. |
|----------------------|
|                      |
|                      |
|                      |

c. You will receive an email with a PDF of the invoice attached momentarily. Use the PDF to print the pro forma.

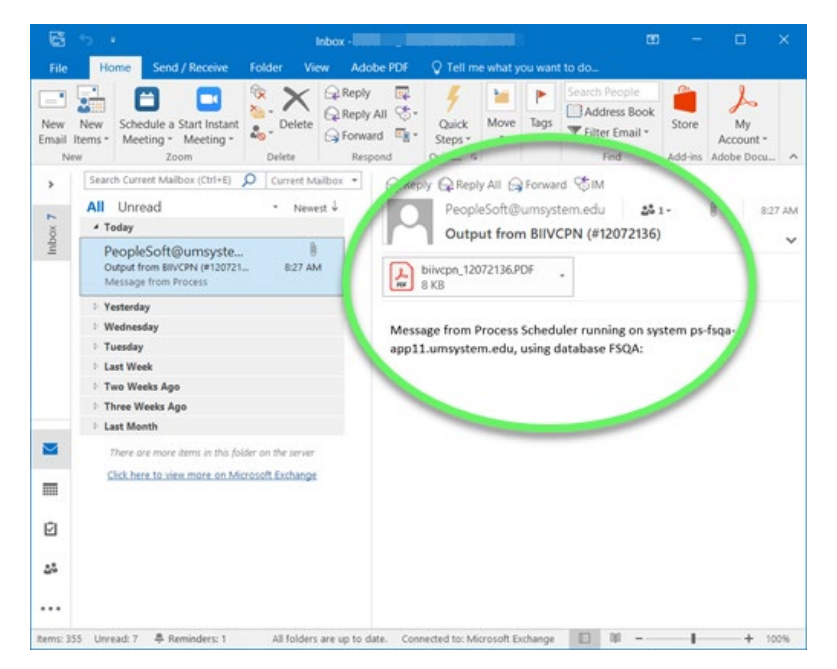
# Finalize and Print an Invoice

There are various situations where invoices do not need to be printed and mailed to the customer. Invoices in Ready (RDY) status can be finalized and printed in order to prevent them from being mailed. This can be useful for foreign customers, credit invoices, or customers that prefer to receive invoices via email.

Once finalized, a PDF copy of the invoice will be emailed to the user. The invoice will not be mailed so it is the responsibility of the user to provide a copy to the customer if needed. Note that no further changes can be made to finalized invoices. An adjustment invoice will need to be processed if changes are necessary.

## Navigation Options

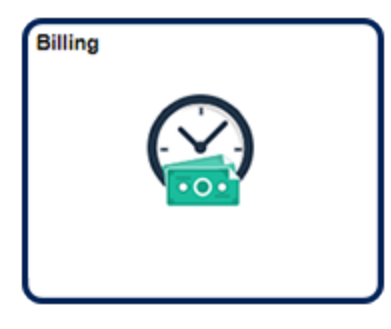

Navigation Collection Tile Billing | Create Billing Invoices | Standard Billing

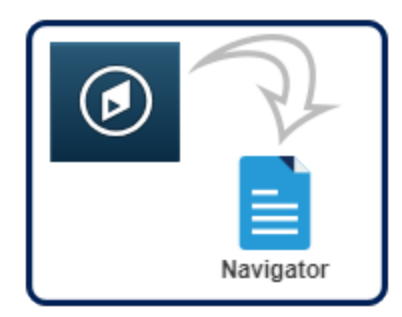

NavBar:Navigator Billing | Maintain Bills | Standard Billing 1. Navigate to the **Find an Existing Value** tab on the **Bill Entry** search page.

| Bill Entry                |                          |                           |                           |
|---------------------------|--------------------------|---------------------------|---------------------------|
| Enter any information you | have and click S         | earch. Leave fields blank | for a list of all values. |
| Find an Existing Va       | alue <u>A</u> dd a       | New Value                 |                           |
| ▼ Search Criteria         |                          |                           |                           |
| Business Unit             | = 🗸                      | UMSYS                     | Q                         |
| Invoice                   | begins with $\checkmark$ | a                         | Q                         |
| Bill Status               | = •                      |                           | ~                         |
| Customer                  | begins with $\mathbf{v}$ |                           | Q                         |
| Contract                  | begins with $\mathbf{v}$ |                           |                           |
| Bills in Business Unit    | = 🗸                      |                           | Q                         |
| Template Invoice Flag     | = ~                      |                           | ~                         |
| □ Case Sensitive          |                          |                           |                           |
| Search Clear              | Basic Search             | Save Search Criteria      |                           |
| Find an Existing Value    | Add a New Value          | e                         |                           |

- a. Enter or search for an invoice number in the Invoice field.
- b. Click the **Search** button.

2. The **Header - Info 1** page for the selected invoice opens.

| Unit UMSYS          | Invoice I                | NV0417272     | Pret                       | ax Amt          | 68.2           | 4 USD         | 1.0   |             |            |      |
|---------------------|--------------------------|---------------|----------------------------|-----------------|----------------|---------------|-------|-------------|------------|------|
| Status              | RDY a                    | Q             | Invoice Date               | 11/06/2020      | (iii)          | Cycle ID      | DAILY | 0           | 2          |      |
| *Туре               | CAR                      | ۹             | Source                     |                 | Q              | "Frequency    | Once  | ¥           |            |      |
| *Customer           | 10332                    | ۹             | ▼View Activity SubCust1    |                 |                | SubCust2      |       |             |            |      |
| "Invoice Form       | STANDARD                 | Q             | From Date                  |                 | ŝ              | To Date       |       | 1           |            |      |
| Accounting Date     |                          |               | Pay Terms                  | N30             | Q              | Pay Method    | Check |             | ~          |      |
| Remit To            | 10601                    | ۹             | Bank Account               | CAL             | Q              | Final Invoice | . 0   |             |            |      |
| Sales               | N/A                      | ۹             | Bill Inquiry Phone         |                 | Q,             |               |       |             |            |      |
| Credit              | N/A                      | Q             | Collector                  | CASRESCT        | Q              |               |       |             |            |      |
| Billing Specialist  | CASRESCT                 | ٩             | Billing Authority          | CASRESCT        | ۹              |               |       |             |            |      |
|                     | Assessment R             | lesource Cent | er@573-882-4694            | Assessment Re   | esource Center | @573-882-4694 |       |             |            |      |
| to: Hea<br>tes Expr | der Info 2<br>ress Entry |               | Address Copy Ar<br>Attachn | ddress<br>nents |                |               |       | Page Series |            |      |
| immary Bill S       | Search                   |               | Line Search                | Navigation      | Header - Info  | 1             | *     | Prev Next   |            |      |
| Save Return to Se   | arch No                  | tify Re       | fresh                      |                 |                |               |       | Add         | Update/Dis | olav |

- a. If needed, change the **Status** to RDY (Ready) and press Save.
- b. Click the Invoice icon (located between the Pro Forma and Calculate Taxes buttons near the top of the page).
- c. A dialog window appears, confirming that the Finalize and Print process has been submitted. Click the **OK** button.

| 1 TOTIL Date                                                    | [A.A.]                     | IU Date                     | [8+0]                     |                                       |
|-----------------------------------------------------------------|----------------------------|-----------------------------|---------------------------|---------------------------------------|
| Invoicing initiated successfully. N                             | lo further changes to this | bill will be allowed during | g Bill Entry.             |                                       |
| User has selected to invoice this<br>while still in Bill Entry. | bill. Once invoicing is in | itiated against a bill, you | cannot perform any additi | onal add or update action on the bill |
|                                                                 |                            | ок                          |                           |                                       |
|                                                                 | ~ ^                        |                             | C                         |                                       |

3. You will receive an email with a PDF of the invoice attached momentarily. The invoice will not be mailed.

# **Reprint Invoices**

The easiest way to reprint an invoice is with the Review Bill (Reprint Single) page in PeopleSoft. Invoices can be printed here only after processing, so they can be reprinted the day after they are created.

# Navigation Options

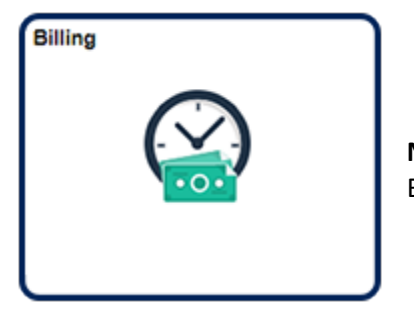

Navigation Collection Tile Billing | Review/Print Invoices | Review Bill (Reprint Single)

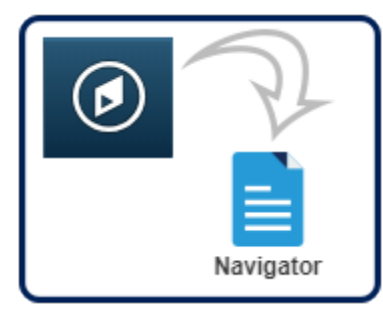

NavBar:Navigator Billing | Review Billing Information | Details

- 1. Navigate to the **Bill Inquiry** search page.
  - a. In the **Find an Existing Value** tab, enter or search for an invoice number in the **Invoice** field.

*Note*: If you do not know the invoice number, you can use the *Customer* field on the Review Bill (Reprint Single) search page to help identify the invoice.

b. Click the **Search** button.

2. The **Header - Info 1** page for the selected invoice opens. This is a read-only version of the invoice data entry page.

| < myFinance | D-                                          | _                           | _           | Billing            | _           |          |                | â          | Q     | :     |
|-------------|---------------------------------------------|-----------------------------|-------------|--------------------|-------------|----------|----------------|------------|-------|-------|
| Header      | r - Info 1 Line                             | e - Info 1                  |             |                    |             |          | New Win        | dow   Help | Perso | maliz |
| Unit        | COLUM                                       | Invoice INV0369             | 9709        | Invoice Am         | e           | 1,670.29 | USD 🖀 🕾        |            |       |       |
|             | Status                                      | INV                         |             | Invoice Date       | 10/23/2018  |          | Cycle ID       | DAILY      |       |       |
|             | Type                                        | CUP                         |             | Source             |             |          | Frequency      | Once       |       |       |
|             | Customer                                    | 0000029245                  |             | SubCust1           |             |          | SubCust2       |            |       |       |
|             | Invoice Form                                | SEMO HEALTH NET<br>STANDARD | TWORK       | From Date          | 04/01/2018  |          | To Date        | 04/30/2018 |       |       |
|             | Accounting Date                             | 10/23/2018                  |             | Pay Terms          | N30         |          | Pay Method     | Check      |       |       |
|             | Remit To                                    | 10601                       |             | Bank Account       | CAL         |          | Final Invoice: | 3          |       |       |
|             | Sales                                       | N/A                         |             | Bill Inquiry Phone | 573-882-818 | 4        |                |            |       |       |
|             | Credit                                      | N/A                         |             | Collect            | CRADIOLO    |          |                |            |       |       |
|             | Billing Specialist                          | CRADIOLO                    |             | Billing Authority  | CRADIOLO    |          |                |            |       |       |
|             |                                             | RADIOLOGY @ (57)            | 3) 882-8184 |                    |             |          |                |            |       |       |
| So to:      | Hea                                         | ader Info 2                 | Address     | Copy Address       |             | Notes    |                |            |       |       |
| ummary      | Cor                                         | mmit Cntrl                  |             |                    |             |          | Page Seri      | 20         |       |       |
| a Search    | Liv                                         | Search                      |             | Header - Inf       | 1           |          | Prev Nex       | 1          |       |       |
|             |                                             |                             |             |                    |             |          |                |            |       |       |
| Return t    | o Search N                                  | otify Refresh               |             |                    |             |          |                |            |       |       |
|             |                                             |                             |             |                    |             |          |                |            |       |       |
| Return t    | Line<br>to Search No<br>o 1   Line - Info 1 | e Search<br>otify Refresh   |             | Header - Inf       |             | •        | Prev Nex       |            |       |       |

#### **Bill Inquiry** Enter any information you have and click Search. Leave fields blank for a list of all values Find an Existing Value Search Criteria Business Unit = ~ UMSYS Q Q INV0369709 Invoice begins with v Bill Status = Q Customer begins with Contract begins with ~ Case Se /tive Basic Search 🖉 Save Search Criteria Clear Search

a. Click the **Reprint Invoice** icon (located to the right of the Invoice Amt near the top of the page).

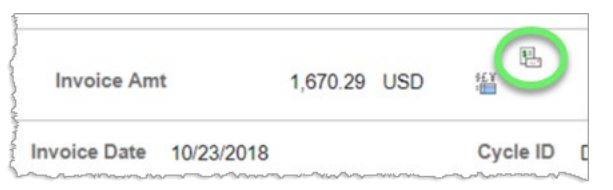

b. A dialog window appears, confirming that the reprint process has been submitted. Click the **OK** button.

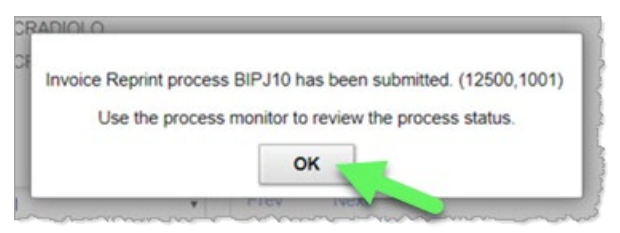

c. You will receive an email with a PDF of the invoice attached momentarily.

|  | END | OF | PROCEDURE |
|--|-----|----|-----------|
|--|-----|----|-----------|

# Reprint Multiple Invoices

If you need to print a number of invoices, the Reprint Multiple Invoices page may be more expeditious than using the Review Bill (Reprint Single) page. Invoices can be printed here only after processing, so they can be reprinted the day after they are created.

## Navigation Options

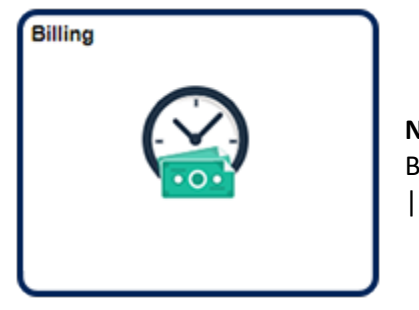

Navigation Collection Tile Billing | Review/Print Invoices | Reprint Multiple Invoices

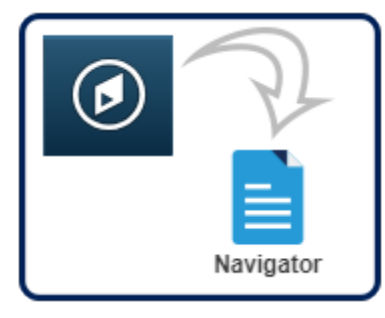

NavBar:Navigator Billing | Generate Invoices | Non-Consolidated | Reprint Invoices

1. Navigate to the **Reprint Invoices** page.

| Reprint Invoices                                                                                                 |
|----------------------------------------------------------------------------------------------------|
| Enter any information there and click Search. Leave fields blank for a list of all values.                       |
| Find an Existing Value         Add a New Value                                                                   |
| ▼ Search Criteria                                                                                                |
| Run Control ID begins with V                                                                                     |
| Case Sensitive                                                                                                   |
| Search Clear Basic Search Criteria                                                                               |
| Find an Existing Value   Add a New Value                                                                         |
| and the second second second second second second second second second second second second second second second |

- a. Select the Find an Existing Value tab.
- b. Enter a Run Control ID\*.
- c. Click the **Search** button.

\*Note: The first time a user reprints multiple invoices, the user will have to use the Add a New Value tab to add a Run Control ID. A Run Control ID is a report name that users create (Ex: "Reprint\_Invoices"). Click the Add a New Value tab and enter the desired Run Control ID.

2. The **Reprint Invoices** page opens. There are a number of options available to filter invoices. The most common options are Invoice ID and Cust ID.

| Run Control ID Reprint_Invoices                                      | Report Manager<br>Specified Language | ORecipient's Language |            |                |
|----------------------------------------------------------------------|--------------------------------------|-----------------------|------------|----------------|
| election Parameters                                                  |                                      | Q I H                 | 4 1 of 1 🗸 | ▶: ▶I I View A |
| Seq Nbr 1<br>I Include Attached Bills<br>I Include Open Items Only C |                                      |                       |            | + -            |
| Range Selection                                                      | alumin in a                          | From Business Unit    | Q          |                |
| ) Bill Cycle                                                         | O Cust ID                            | To Business Unit      | ٩          |                |
| Date Bill Added                                                      | O Bill Type                          | From Investor         |            |                |
| Range ID                                                             | O Bill Source                        | Prom invoice          | INV0345146 |                |
| Public Voucher Number                                                |                                      | To Invoice            | INV0345150 |                |
|                                                                      |                                      | From Due Date         | <b></b>    |                |
|                                                                      |                                      | To Due Date           | (iii)      |                |
|                                                                      |                                      | From Invoice Date     | <b></b>    |                |
|                                                                      |                                      | To Invoice Date       | <b></b>    |                |
| Marifi                                                               |                                      |                       | Add        | Undate/Display |

- a. For this example, select Invoice ID.
- b. Enter the desired range of invoices in the From Invoice and To Invoice fields.
- c. If you wish to only print unpaid invoices, select the **Include Open Items Only** checkbox.

d. Click the yellow button on the top right of the screen to view a list of the invoices that will be printed. This is a good way to confirm that you have entered the correct search criteria before running the reprint process. (Click the **Return** button to close the preview window.)

| T Q     | Processed  |        |          |            | н           | < 1-5 of 5 → )   View All |
|---------|------------|--------|----------|------------|-------------|---------------------------|
| BI Unit | Invoice    | Status | Customer | Inv Layout | Layout Type | Bill To Media             |
| COLUM   | INV0345146 | INV    | 10332    | PORTRAIT   | P           | Print Copy                |
| COLUM   | INV0345147 | INV    | 10341    | PORTRAIT   | Ρ           | Print Copy                |
| COLUM   | INV0345148 | INV    | 1384     | PORTRAIT   | P           | Print Copy                |
| COLUM   | INV0345149 | INV    | 4333     | PORTRAT    | Ρ           | Print Copy                |
| COLUM   | INV0345150 | INV    | 5057     | PORTRAIT   | P           | Print Copy                |

- e. Press the **Run** button.
- 3. The **Process Scheduler Request** dialog window appears. See the instructions below for first-time setup or skip to step **3b** if you have previously reprinted multiple invoices.

|                   |                                                                                           | Process Se                                                                                                    | cheduler                                                                                                    | Request                                                                                                    |                                                                                                    |                                                                                                    |                                                                                                    |                                                                                                    |
|-------------------|-------------------------------------------------------------------------------------------|----------------------------------------------------------------------------------------------------|----------------------------------------------------------------------------------------------------|----------------------------------------------------------------------------------------------------|----------------------------------------------------------------------------------------------------|----------------------------------------------------------------------------------------------------|----------------------------------------------------------------------------------------------------|----------------------------------------------------------------------------------------------------|
| User ID           | OEHLD                                                                                     |                                                                                                    |                                                                                                    | Run Control IE                                                                                                    | Reprint_Invo                                                                                                    | ices                                                                                                    |                                                                                                    | Hel                                                                                                    |
| Server Name       |                                                                                           | ~                                                                                                    | Run Date                                                                                                    | 02/25/2020                                                                                                    | <b></b>                                                                                                    |                                                                                                    |                                                                                                    |                                                                                                    |
| Recurrence        |                                                                                           | ~                                                                                                    | Run Time                                                                                                    | 03:20:13PM                                                                                                    |                                                                                                    | Reset to Current                                                                                                    | Date/Time                                                                                                    |                                                                                                    |
| Time Zone         | ۹                                                                                         |                                                                                                    |                                                                                                    |                                                                                                    |                                                                                                    |                                                                                                    |                                                                                                    |                                                                                                    |
| list              |                                                                                           |                                                                                                    |                                                                                                    |                                                                                                    |                                                                                                    |                                                                                                    |                                                                                                    |                                                                                                    |
| Description       | -                                                                                         | Process Name                                                                                                  | Proces                                                                                                    | s Type                                                                                                    | туре                                                                                                    | Format                                                                                                    | Distribution                                                                                                    |                                                                                                    |
| Print Invoice w/S | IQR a                                                                                     | BIPJ10                                                                                                    | PSJob                                                                                                    |                                                                                                    | (None) v                                                                                                    | (None) ~                                                                                                    | Distribution                                                                                                    |                                                                                                    |
| Print XMLP PSA    | 03 Invoice                                                                                | BIPJ100                                                                                                    | PSJob                                                                                                    |                                                                                                    | (None) ~                                                                                                    | (None) v                                                                                                    | Distribution                                                                                                    |                                                                                                    |
|                   | User ID Server Name Recurrence Time Zone ist Description Print Invoice w/S Print XMLP PSA | User ID OEHLD Server Name Recurrence Time Zone Q ist Description Print Invoice w/SQR Print XMLP PSA03 Invoice | User ID OEHLD Server Name Recurrence Time Zone Q ist Description Print Invoice w/SQR BIPJ10 Print XMLP PSA03 Invoice BIPJ100 | User ID OEHLD Server Name Recurrence Time Zone Q  ist Description Process Name Proces BIPJ10 PSJob Print XMLP PSA03 Invoice BIPJ100 PSJob | User ID OEHLD Run Control IC<br>Server Name Run Date 0225/2020<br>Recurrence Run Time 03 20:13PM<br>Time Zone Q<br>jst<br>Description Process Name Process Type<br>Print Invoice w/SQR a BIPJ10 PSJob | User ID OEHLD Run Control ID Reprint_Invo<br>Server Name Run Date 02/25/2020 EE<br>Recurrence Q<br>Time Zone Q<br>ist<br>Description Process Name Process Type Type<br>Print Invoice wISQR BIPJ10 PSJob (None) V | User ID OEHLD Run Control ID Reprint_Invoices Server Name Run Date 02/25/2020  Recurrence Run Time 03 20 13PM Reset to Current Time Zone Q  ist Description Process Name Process Type · Type · Format Print Invoice w/SQR a BiPJ10 PSJob (None) v (None) v  Print XMLP PSA03 Invoice BiPJ100 PSJob (None) v (None) v | User ID OEHLD Run Control ID Reprint_Invoices Server Name  Recurrence  Run Date 02/25/2020  Recurrence  Q Run Time 03:20:13PM Reset to Current Date/Time Time Zone  Q Ist Description Process Name Process Type ·Type ·Format Distribution Print Invoice w/SQR  BIPJ10 PSJob (None)  V Distribution Print XMLP PSA03 Invoice BIPJ100 PSJob (None)  V Distribution |

a. The first time a user reprints multiple invoices, they must set output criteria. Click the blue **Print Invoice w/SQR** link in the Description column to open the **Job Detail** dialog window. (If reprinting grants invoices use Print Grants Invoice w/SQR.)

|                                       |               | oob betan               |                    |         |         | H            |
|---------------------------------------|---------------|-------------------------|--------------------|---------|---------|--------------|
| Main Job Name: BIPJ10<br>Left   Right | Job Name: BIP | U10 Print Invoice       | wiSQR              |         |         |              |
| BIPJ10                                | Process Name  | Description             | Process Type       | ·Type   | ·Format | Distribution |
| BIVCPN                                | BLIVCEXT      | Invoice Extract Process | Application Engine | Web ~   | TXT ~   | Distribution |
|                                       | BIVCPN        | Print Portrait Invoices | SQR Report         | Email 1 | PDF     | Distribution |
|                                       |               |                         |                    |         |         |              |

- 1. Locate the **Print Portrait Invoices** process and set the **Type** to Email and the **Format** to PDF.
- 2. Click **OK** to close the dialog window.
- b. Check the box next to Print Invoice w/SQR.
- c. Click the **OK** button at the bottom of the window.
- 4. You will receive PDF copies of the invoices via email.

## View Invoice Attachments

Invoice attachments can be viewed at any time after they are saved during the bill entry process.

## Navigation Options

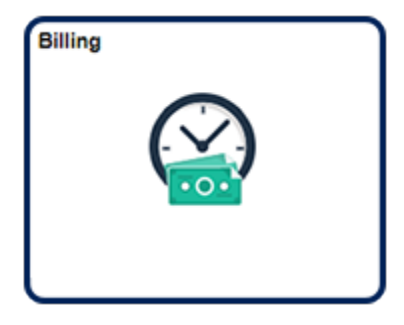

Navigation Collection Tile Billing | Review/Print Invoices | View Supporting Documentation

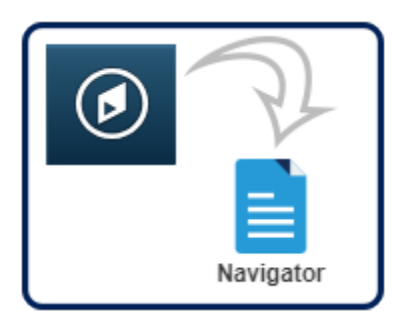

NavBar:Navigator Billing | Review Billing Information | View Supporting Documentation

1. On the **View Supporting Documentation** page, select or enter the desired invoice number for the **Invoice** field and click the **Search** button.

#### **View Supporting Documentation**

| earch Criteria     |               |         |   |
|--------------------|---------------|---------|---|
| Business Unit      | = ~           | UMSYS Q |   |
| Invoice            | begins with ~ | ٩       |   |
| Bill Status        | = ~           |         | ~ |
| Customer           | begins with v | ٩       |   |
| Contract           | begins with ~ |         |   |
| plate Invoice Flag | = ~           |         | ~ |
| ase Sensitive      |               |         |   |

2. The page defaults to the **Header Documentation** section, but you can select the **Line Documentation** page tab to view attachments at the Line level. To download an attachment in either section, select the attachment's **View** button.

| voice Documen   | ts              | 110000 110021210       |                  |          |
|-----------------|-----------------|------------------------|------------------|----------|
| Documents       | Additional Info |                        |                  | 1-1 of 1 |
| ocument Descrip | tion            | Attached File          | Internal<br>Only | View     |
|                 |                 | Header_Attachment.docx |                  | View     |
|                 |                 |                        |                  |          |

# View Invoice Attachments

Invoice attachments can be viewed at any time after they are saved during the bill entry process.

## Navigation Options

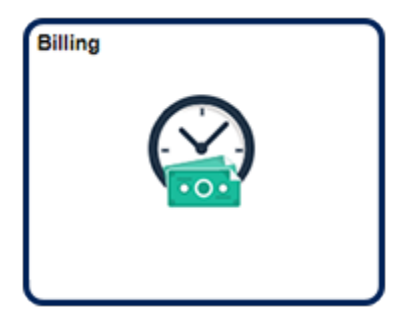

Navigation Collection Tile Billing | Review/Print Invoices | View Supporting Documentation

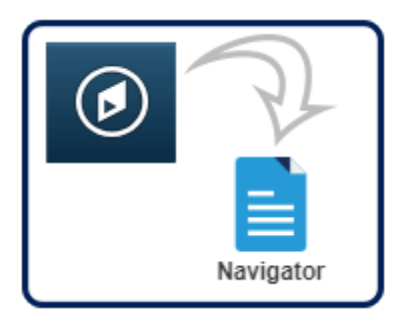

NavBar:Navigator Billing | Review Billing Information | View Supporting Documentation

1. On the **View Supporting Documentation** page, select or enter the desired invoice number for the **Invoice** field and click the **Search** button.

2. The page defaults to the **Header Documentation** section, but you can select the **Line Documentation** page tab to view attachments at the Line level. To download an attachment in either section, select the attachment's **View** button.

| Invoice INV0421218                                                                                                    |      |
|----------------------------------------------------------------------------------------------------|------|
| dditional Info III>                                                                                                    | of 1 |
| Attached File Internal Only View                                                                                                    |      |
| Header_Attachment.docx View                                                                                                    | 1    |
| Attached File     Internal<br>Only     View       Header_Attachment.docx     Image: Constraint of the second second secon |      |

| Business Unit = V UMSYS<br>Invoice begins with V<br>Bill Status = V<br>Customer begins with V | Q | > |
|-----------------------------------------------------------------------------------------------|---|---|
| Business Unit = V<br>Invoice begins with V<br>Bill Status = V<br>Customer begins with V       | Q | > |
| Invoice begins with v Bill Status = v Customer begins with v                                  | ٩ | ~ |
| Bill Status = ~<br>Customer begins with ~                                                     |   | ~ |
| Customer begins with V                                                                        |   |   |
|                                                                                               | ۹ |   |
| Contract begins with                                                                          |   |   |
| mplate Invoice Flag = ~                                                                       |   | ~ |
| Case Sensitive                                                                                |   |   |
|                                                                                               |   |   |

#### END OF PROCEDURE.

. ..

# Copy a Single Bill

You can select a previously invoiced bill to be copied. This can save data entry time if you have a bill that is an exact duplicate of a bill or if you are billing for items invoiced at a prior date and you need to make a few minor changes. You can copy any bill, regardless of status. The only information that does not copy is the bill status, invoice date, and invoice number.

# Navigation Options

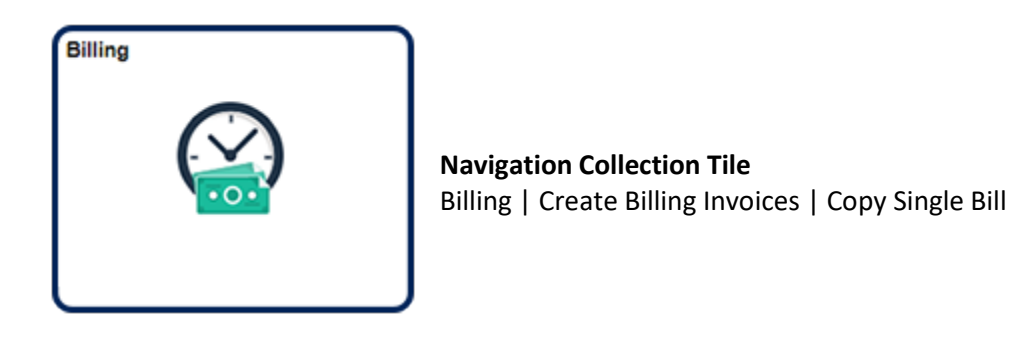

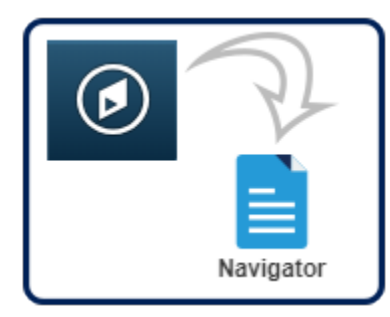

NavBar:Navigator Billing | Maintain Bills | Copy Single Bill

1. Navigate to the **Copy Single Bill** search page.

| Copy Single      | e Bill         |                            |                  |                      |
|------------------|----------------|----------------------------|------------------|----------------------|
| Enter any inform | ation you have | and click Search. Leave fi | elds blank for a | a list of all values |
| Find an Exi      | sting Value    |                            |                  |                      |
| Search Crite     | eria           |                            |                  |                      |
| Business Unit    | = ~            | UMSYS                      | Q                |                      |
| Invoice          | begins with    | INV0370333                 | Q                |                      |
| Bill Status      | = ~            |                            |                  | ~                    |
| Customer         | begins with    | ~                          | Q                |                      |
| Contract         | begins with    | ~                          |                  | 4                    |
| Case S/ siti     | Clear Basi     | c Search 🕅 Save Searc      | h Criteria       |                      |

- a. Enter or search for an invoice number in the **Invoice** field.
- b. Click the **Search** button.
- 2. The **Copy Single Bill** page opens.

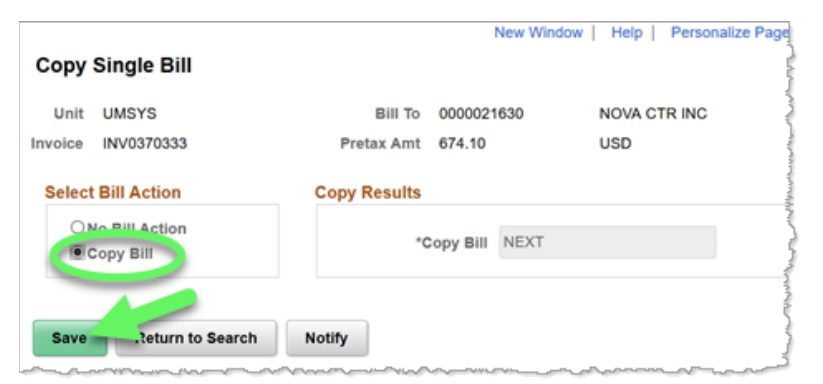

- a. Select the Copy Bill option.
- b. Click the **Save** button.

c. A copy of the bill has been generated and the **Copy Results** box populates with the new invoice number.

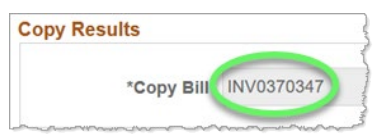

d. Click the Go To Bill Header - Gen. Info link to access this page of your new bill.

|         | and the second second second second second second second second second second second second second second second |                                |
|---------|----------------------------------------------------------------------------------------------------|--------------------------------|
| Copy Bi | I INV0370347                                                                                                    | Go To Bill Header - Gen. Info  |
| Сорув   | 111110370347                                                                                                    | de le bii ficadei - beii. Ille |

3. A copy of the invoice opens in a new browser tab or window.

| Status     NEW     Q     Invoice Date     12/14/2018     Imode Date     Cycle ID     QRTLY     Q       "type     COOP     Q     Source     Q     "Frequency     Once     Imode       "Customer     000023530     Q     View Activity     SubCust1     SubCust2       "Invoice Form     STANDARD     Q     From Date     Imode     Imode       Accounting Date     Imode     Pay Terms     N30     Q     Pay Method     Check                                                                                                    | 9 |
|----------------------------------------------------------------------------------------------------|---|
| Type     OOP     Q     Source     Q     "Frequency     Once       "Customer     0000021530     Q     View Activity     SubCust1     SubCust2       "Invoice Form     STANDARD     Q     From Date     Image: Comparison of the comparison of the compari                                                                                                    | 9 |
| *Customer 0000021530 Q • View Activity SubCust SubCust2<br>*Invoice Form STANDARD Q From Date 10 To Date 10 Check<br>Accounting Date 10 19601 Q Bank Account CAL Q Functional Check                                                                                                    |   |
| NOVA CTR.INC       "Invoice Form     STANDARD       Accounting Date     Image: Standard Standard Standar |   |
| Accounting Date Pay Terms N30 Q, Pay Method Check Remit To 10601 Q, Bank Account CAL Q, Functional CAL                                                                                                    |   |
| Remit To 10601 Q Bank Account CAL Q Function                                                                                                    | ~ |
| Final Invoice:                                                                                                    |   |
| Sales N/A Q Bill Inquiry Phone Q                                                                                                    |   |
| Credit N/A Q, Collector CASRESCT Q,                                                                                                    |   |
| Billing Specialist CASRESCT Q Billing Authority CASRESCT Q                                                                                                    |   |
| Assessment Resource Center@573-882-4694 Assessment Resource Center@573-882-4694                                                                                                    |   |
| to: Header Info 2 Address Copy Address<br>les Express Entry Attachments Page Series                                                                                                    |   |
| mmary Bill Search Line Search Navigation Header - Info 1 v Prev Next                                                                                                    |   |

- a. You can enter a new invoice date and make other necessary changes.
- b. The copied invoice's **Status** defaults to NEW. If you do not want the invoice to print automatically during the nightly update cycle, change the invoice **Status** to HLD (Hold) and be sure to save your changes.

# **Entering Payments**

Customers make payments as compensation for services or products they have received from the University. Payments will be made to a lockbox at the bank, where a deposit is made into a University account, and fed with information regarding the payments that were made, back to the University. This in turn automatically updates the Accounts Receivable system. Deposits may also have to be made for payments sent directly to the University.

## Two Important Points

- Checks and other instruments made payable to the University (money orders, etc.) should be restrictively endorsed upon receipt.
- All funds should be deposited on the day received following established procedures unless the campus business office has approved less frequent deposits.

## Understanding the Payment Life Cycle

The payment life cycle begins when the payment is received. The deposit may be entered electronically by lockbox interface or Accounts Receivable Cash Receipt Report – PS ARR. After the payments are posted, the customer account balances are updated nightly.

### Lockbox Payments/Deposits

A lockbox is a bank account that our customers use to remit their payments. Our bank receives payments on our behalf, making the funds available to our organization as soon as the payments are processed by the bank. The advantage of a lockbox account is that the funds are available the same day the payment is received.

PeopleSoft allows the bank to electronically feed the deposit and payment information from the lockbox account into the PS AR Module. This eliminates the need for someone to manually enter the payment and deposit information into Receivables. The bank will make two deposits from each campus bank lockbox, one for all recognized customer payments and one for all unrecognizable customer payments.

- **Recognized Customer Payments:** Commerce Bank will feed a file for each retail lockbox to AR to post all payments. The total dollar amount of the file will match the amount of the bank deposit. These are the payments received by the bank *with* the invoice remittance that can be scanned easily by the bank.
- Unrecognized Customer Payments: Commerce Bank will feed a file for each wholesale lockbox to AR to be posted by the Campus Accounting Departments. The total dollar amount of the file will match the amount of the bank deposit.

The Campus Accounting Departments are responsible for posting the payments to the correct customer account.

For instructions on how to enter the different types of ARR deposits, retrieve existing ARRs, and approve ARRs, refer to the Cash Receipts Reports (CRRs and ARRs) training materials on the General Ledger (<u>www.umsystem.edu/ums/fa/finance-support-center/general\_ledger</u>) page of the training website.

# Credit Management

The implementation of the PeopleSoft Accounts Receivable/Billing (AR/BI) Module provided an opportunity for the University of Missouri to establish a credit management policy for receivables originating from non-student billings. This management process begins with the issuance of the initial invoice to the customer and ends when payment is received from the customer or the invoice is written-off as uncollectible. The responsibility to create invoices and follow up on unpaid invoices on a monthly basis rests with campus departments. The campus accounting offices will perform an oversight function. The Grants Offices will handle grant customers.

An aging report indicating items over 180 days will be available to the department for review. The department can request to delay the write-off of particular items due to extenuating circumstances or customer history. Once an invoice is written-off, the item is forwarded to a collection agency. The amount written-off is charged to the original invoice's ChartField as a reduction of revenue.

# Invoice Collection Procedures

## Campus Department's Responsibilities

Campus departments who prepare billings to external customers will perform one or more of the following procedures, depending on the length of the collection cycle:

- 1. Create customer invoices using the AR/BI module.
- 2. Review the aged account receivable report at least once a month in FIN Search Options.
- 3. Contact customers to request payments on past due invoices. The department must contact the customer at least once within 90 days of the original invoice date if payment has not been received.
- 4. Review the Upcoming Write-off Report provided by the accounting offices. This report is a listing of items 150 days or older to be written-off after 180 days (365 days for OSPA), based upon the dates of the original invoices.
- 5. Request that particular items not be written-off due to extenuating circumstances and/or customer history.

# Accounting/Grant Department's Responsibilities

- 1. Review and follow up on the lockbox daily exception report. Manually apply payments to appropriate invoices.
- 2. \*Process refunds.
- 3. Generate, review, and send legal letters to external customers with outstanding invoices greater than 120 days.
- 4. At the beginning of each month, send a list of invoices for upcoming write-offs to campus departments.
- 5. \*Establish an allowance for uncollectible accounts receivable by fund at the end of each fiscal year based upon a percentage of the accounts receivable year-end balance.
- 6. \*Process write-offs.
- 7. \*Submit unpaid customer invoices > \$100.00 to the collection agency.
- 8. \*Maintenance of customer account balances.

## View or Print Aging Reports

One of the tools available to assist in the credit management process is the aging report. Aging reports are available under FIN Search Options in Web Applications. The new aging report combines the functionality of the prior Billing Specialist and DIV/DEPT Node reports. The data is also refreshed each night rather than weekly as was the case with the prior reports.

Campus departments may also use the Receivables tile to inquire on customer balances.

- 1. Open a web browser and go to webapps.umsystem.edu.
- 2. Click the Log In button for Web Applications and then log in using your User ID and password.

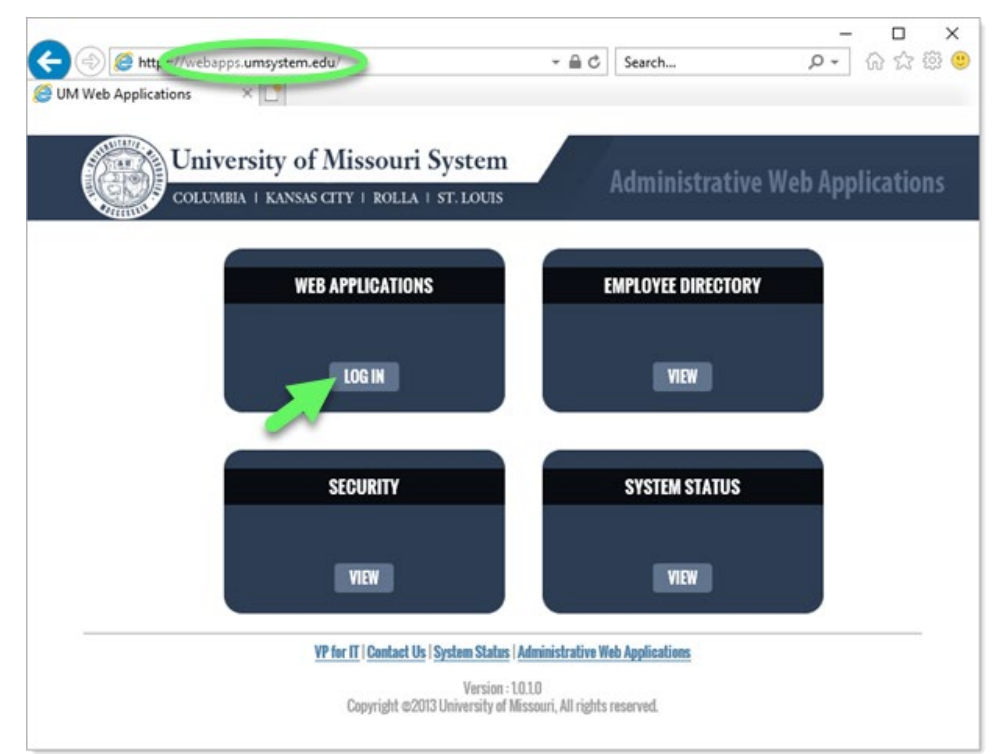

3. A list of links for various web applications display.

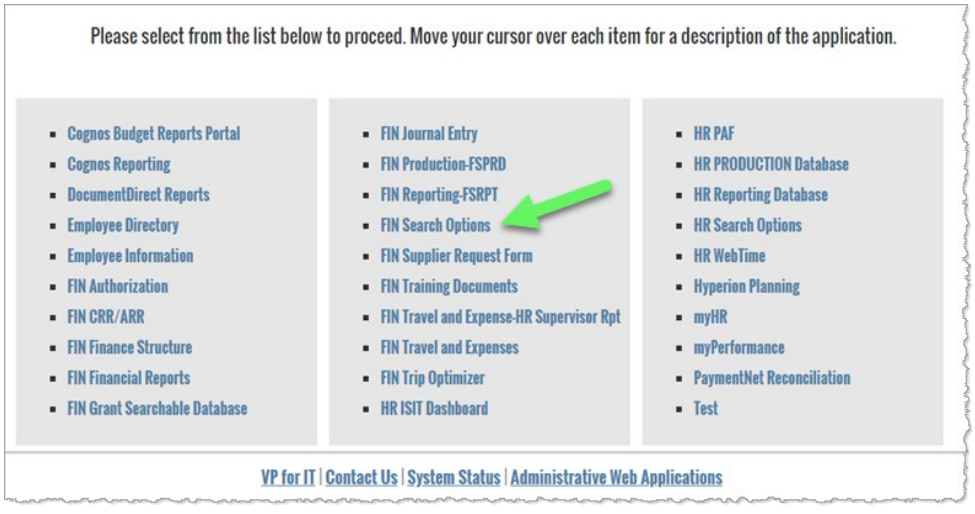

#### Click the FIN Search Options link.

*Note:* The links available on this page will vary depending on your security access.

4. The FIN Search Options page opens.

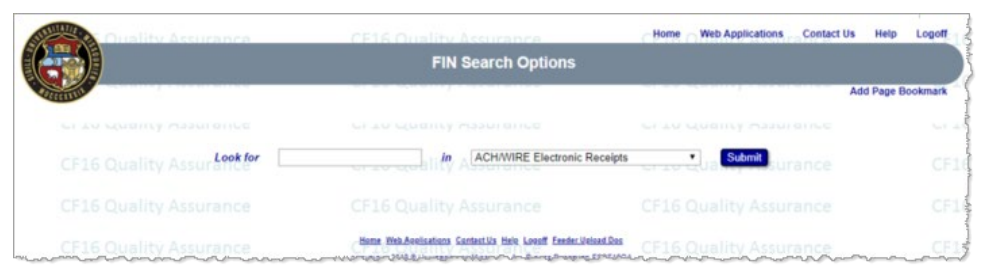

a. Expand the list menu and select the AR/BI Aging Report list item.

| Look for |                     | in ACH/WIRE Electronic Receipts | • | Submit   |
|----------|---------------------|---------------------------------|---|----------|
| Ce       | Crito Quanty /      | ACH/WIRE Electronic Receipts    |   | (L)      |
|          |                     | INVOICE INUMUSI                 |   | -        |
|          |                     | AR/BI Aging Report              |   | ity Acct |
|          |                     | AKK                             |   |          |
|          |                     | Authorization                   |   |          |
|          | Home Web Applicatio | ns Con Cash Advance             |   |          |

b. Click the **Submit** button.

5. The **AR/BI Aging Report Search** page opens.

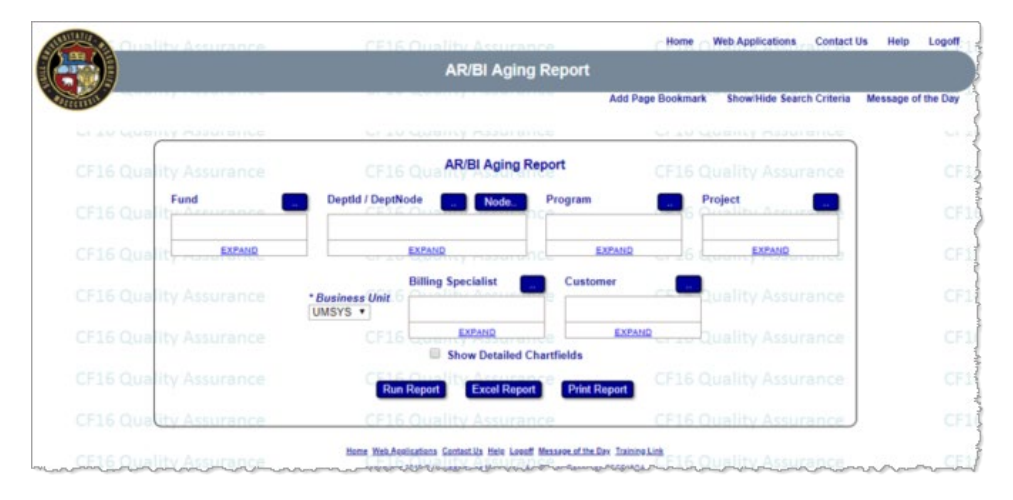

a. The report can be run using any combination of Business Unit, Fund, DeptID/DeptNode, Program, Project, Billing Specialist, or Customer. The search fields allow multiple criteria to be entered; for example, you could search using two customer IDs. To view results in a similar format to the prior aging reports use one of the following options: 1. Billing Specialist, enter the billing specialist ID or use the blue search button to search for your billing specialist.

AR/BI Aging Report AR/BI Aging Report Fund DeptId / DeptNode Program Project Node. ... EXPAND EXPAND EXPAND EXPAND **Billing Specialist** ustomer \* Business Un COLUM \* CAGRCLTR EXPAND Show Detailed Chartfields Print Report Excel Report Run Report NAME ADDRESS ITEM DUE DATE DAYS LATE TERMS DOCUMENT AMOUNT Madison WI INV0385140 03/23/2019 -14 N30 270.00 Eden Prairie MN INV0379783 03/23/2019 -14 N30 1,770.00 UTRITION AND HEALTH INV0385161 03/15/2019 -6 N30 42,262.80 Des Moines IA INV0383470 13 N30 75.40 EDMONTON AB 02/24/2019 -5 N30 189.00 EDMONTON AB INV0384741 03/14/2019 C STATE UNIV San Luis Obispo CA INV0385131 03/15/2019 -6 N30 75.00

2. DIV/DEPT NODE, enter the node or use the blue Node search button to search the Department Tree for your desired node.

**AR/BI Aging Report** AR/BI Aging Report Fund Deptid / DeptNode Node Project KPHAS EXPAND EXPAND EXPAN EXPAND Billing Specialist Customer \* Business Unit KCITY \* EXPAND EXPANO Show Detailed Chartfields rogram: All Project All NAME DUE DATE DAYS LATE TERMS DOCUMENT AMOUNT ADDRESS ITEM ADK Overland Park KS INV0376835 11/23/2018 106 N30 300.00 HEALTH AND WELLNESS 98 N30 300.00 Bentonville AR INV0377800 12/01/2018 L SVC INC. Saint Joseph MO INV0386475 04/06/2019 -28 N30 395.00 N Kansas City MO INV0385663 03/30/2019 -21 N30 4,175.00

- b. The aging report also allows for users to see the detailed chartfields for open AR items if desired. To do this click the Show Detailed Chartfields checkbox if desired.
- c. Click the **Run Report** button to submit the search.
- d. To download the report in an Excel format, press the **Excel Report** button.
- e. To print the report in a PDF format, press the **Print Report** button. Please note that a large amount of information is displayed in this report and the PDF format may not render well for paper printing.

## View or Update Conversations

Periodically, information will be obtained relating to a particular customer. In order to disseminate this information to all parties in contact with this customer, comments are to be added to the customer via the Conversation panel.

## **Navigation Options**

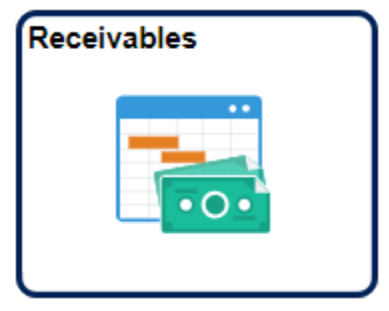

Navigation Collection Tile Receivables | Collections | View/Update Conversations

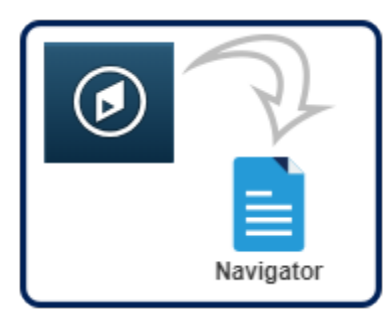

NavBar:Navigator Accounts Receivable | Customer Interactions | Conversations | View/Update Conversations 1. Navigate to the View/Update Conversations search page.

| Find an Existing Value   | <u>A</u> dd a New Valu       | ie         |     |
|--------------------------|------------------------------|------------|-----|
| Search Criteria          |                              |            |     |
| SetID                    | = ~                          |            | Q   |
| Business Unit            | = ~                          | UMSYS      | Q   |
| Cust ID                  | begins with                  | 0000021660 | Q   |
| Customer Name            | begins with $\smallsetminus$ |            |     |
| Status                   | = ~                          |            |     |
| Item ID                  | begins with $\lor$           |            | Q   |
| Invoice                  | begins with $\lor$           |            | Q   |
| Contract                 | begins with $\lor$           |            | Q   |
| Bill of Lading           | begins with $\lor$           |            | Q   |
| Purchase Order Reference | begins with $\lor$           |            | Q   |
| Payment ID               | begins with $\lor$           |            | Q   |
| Order No                 | begins with $\lor$           |            | Q   |
| Subject                  | begins with $\lor$           |            | Q   |
| Subject Topic            | begins with $\lor$           |            | Q   |
| Promise Date             | = ~                          |            | ::: |

- a. Enter the appropriate **Business Unit**.
- b. Enter the appropriate customer ID in the **Cust ID** field.
- c. Click the **Search** button.

2. The **Conversations** page displays.

| iyr mance                                                                |                  |               |                   |           |                    | Rec                                                               | eivables                                                                                                    |                                                                   |
|--------------------------------------------------------------------------|------------------|---------------|-------------------|-----------|--------------------|-------------------------------------------------------------------|----------------------------------------------------------------------------------------------------|-------------------------------------------------------------------|
| Conversations                                                            | Beferences       | Attachments   |                   |           |                    |                                                                   |                                                                                                    |                                                                   |
| SetID UOF                                                                | MO               | Busine        | ss Unit UMSYS     |           | Customer           | 0000021660                                                        | FUKUI UNIV SK                                                                                                    | HOOL OF MED                                                       |
| *Status Nev                                                              | v •              |               |                   |           | Description        | ADDRESS TO 325 JES                                                | SSE HALL                                                                                                    |                                                                   |
| Subject<br>Promise of Payme                                              | ent              |               |                   |           | Sub-Topic          |                                                                   |                                                                                                    |                                                                   |
| eview                                                                    |                  |               |                   | Follow Up |                    |                                                                   | Reference Totals                                                                                                 |                                                                   |
| Date                                                                     | <b></b>          | Review Days   |                   | Action    | ٩                  |                                                                   | Amount                                                                                                    | 0.0                                                               |
| User ID                                                                  |                  |               | Done              | User ID   | Q,                 | Done                                                              | Currency                                                                                                    | USD Q                                                             |
|                                                                          |                  |               |                   |           |                    |                                                                   | and the second second second second second second second second second second second second second second second | <b></b>                                                           |
| Created On 11/0<br>tywords                                               | upervisor Review | Created       | By SRS7C5         | Letter    | Q,                 | Date<br>ed On 05/22/15 12:53                                      | Promise Date PM Modified By                                                                                      | PPLSFT                                                            |
| Created On 11/0<br>eywords<br>Keyword1                                   | upervisor Review | Created<br>Q  | By SRS7C5<br>Keyw | Letter    | Q<br>Last Modifie  | ed On 05/22/15 12 53                                              | Promise Date PM Modified B Keyword3                                                                              | PPLSFT                                                            |
| Created On 11/0<br>eywords<br>Keyword1                                   | upervisor Review | Created<br>Q, | By SRS7C5<br>Keyw | Letter    | Q<br>Last Modifie  | Q                                                                 | Promise Date PM Modified By Keyword3                                                                             | y PPLSFT<br>Q                                                     |
| Created On 11/0<br>eywords<br>Keyword1                                   | upervisor Review | Created<br>Q  | By SRS7CS<br>Keyw | Letter    | Q<br>Last Modifie  | Q.                                                                | Promise Date PM Modified By Keyword3 Add                                                                         | PPLSFT     Q Conversation Entry                                   |
| Created On 11/0<br>eywords<br>Keyword1                                   | 4/05 8:31:55AM   | Created<br>Q  | By SRS7C5<br>Keyw | Letter    | Q Last Modifie     | Date<br>ed On 05/22/15 12 53<br>Q                                 | Promise Date           PM         Modified By           Keyword3                                                 | PPLSFT Q Conversation Entry View A                                |
| Created On 11/0<br>eywords<br>Keyword1                                   | 405 8:31:55AM    | Created<br>Q  | By SRS7C5<br>Keyw | ord2      | Q<br>Last Modifie  | Date<br>ed On 05/22/15 12 53                                      | Promise Date PM Modified By Keyword3 Add I H 4 1 of 1 • Delete Entry                                             | PPLSET     Q      Conversation Entry     N View A      Edit Entry |
| Created On 11/0<br>eywords<br>Keywordt [<br>Conversation Entr            | 4/05 8:31:55AM   | Created<br>Q  | By SRS7C5<br>Keyw | ord2      | Q<br>Last Modifie  | Date<br>ed On 05/22/15 12 53<br>Q<br>Q<br>Q<br>stomer Visible     | Promise Date PM Modified By Keyword3 Add I R 4 1 of 1 + Delete Entry                                             | Conversation Entry                                                |
| Created On 11/0<br>eywords<br>Keywordt [<br>Origin Interna<br>Contact ID | 405 8.31:55AM    | Created<br>Q  | By SRS7C5<br>Keyw | Letter    | Q<br>Last Modifier | ed On 05/22/15 12 53<br>Q<br>Q<br>a<br>stomer Visible<br>rd Email | Promise Date PM Modified By Keyword3 Add I Id 4 1of 1 • Delete Entry Email Date Time                             | PPLSFT  Conversation Entry  Edit Entry                            |

- a. Existing **Conversation Entries** appear lower on the page.
- b. Click the Add Conversation Entry button to add a new entry.
- c. Add a new comment in the blank **Comments** box that appears. *Note:* The *Customer Visible* check box must be selected.
- d. Click the **Save** button when your entry is complete.

## View Receivables Item Detail

After an ARBI invoice or miscellaneous credit/debit memo is posted it is considered a receivable item can be reviewed in the Receivables module. This allows users to see open/closed status, current balance, and any item activity (payments, matches, write-offs, and refunds).

# Navigation Options

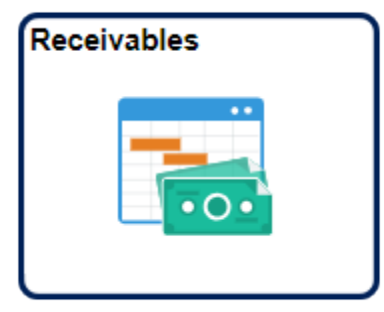

Navigation Collection Tile Receivables | Review Receivables Items | View/Update Item Details

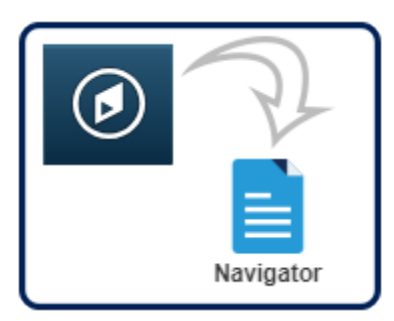

NavBar:Navigator Accounts Receivable | Customer Accounts | Item Information | View/Update Item Details 1. Navigate to the View/Update Item Details search page and complete the fields as follows.

2

| Find an Existing Value |               |   |
|------------------------|---------------|---|
| arch Criteria          |               |   |
| a Business Unit        | = ~ UMSYS     | ۹ |
| Customer ID            | begins with V | Q |
| Item ID                | begins with v |   |
| Item Line              | = ~           |   |
| Item Status            | = ~ 3         |   |
| Credit Analyst         | begins with v | ۹ |
| Collector              | begins with V | ۹ |
| ase Order Reference    | begins with V | ۹ |
| Document ID            | begins with v |   |
| Bill of Lading         | begins with ~ |   |
| Contract               | begins with V | ۹ |

- a. Enter the appropriate **Business Unit**.
- b. Enter criteria in at least one additional field. Several common fields are listed below.
  - 1. Customer ID can be used to search for a specific customer.
  - 2. Item ID can be used to search for a specific invoice number or credit/debit memo.
  - 3. Item Status can be used to filter the results for open or closed items.
  - 4. Collector can be used to search for items created by a specific billing specialist/collector.
  - 5. Purchase Order Reference can be used to search for a specific customer PO.
  - 6. Contract can be used to search for a specific award number from the grants module.
- c. Click the **Search** button.

2. The View/Update Item Details page groups and separates the selected item's content across the tabs that are displayed at the top of the page. The first tab, Detail 1, loads the item's basic information. Certain fields may be accessible or read-only depending on your access.

|                                                                                                    | UMSYS                                         | -           | Customer 000                                       | 0021903     |                                                                                             |                                                                                                    |                                |                                 |                  |
|----------------------------------------------------------------------------------------------------|-----------------------------------------------|-------------|----------------------------------------------------|-------------|---------------------------------------------------------------------------------------------|----------------------------------------------------------------------------------------------------|--------------------------------|---------------------------------|------------------|
| Item ID                                                                                                    | INV0410959                                    | a           | Line                                               | Days La     | te 41                                                                                       | Status Clos                                                                                                    | ied                            |                                 |                  |
| Accounting Date                                                                                                    | 04/03/2020                                    | <u> </u>    | Balance                                            | 0.00 USD    | в                                                                                           | illing Unit U                                                                                                   | MSYS                           | Detail                          |                  |
| Entry Type                                                                                                    | BILL                                          | _           |                                                    |             | Origina                                                                                     | Amount                                                                                                    | 1,                             | 149.19 USD                      |                  |
| Entry Reason                                                                                                    | BILL                                          |             |                                                    |             |                                                                                             |                                                                                                    |                                | 10.10 000                       |                  |
| AR Dist Info                                                                                                    | 0090                                          |             |                                                    |             |                                                                                             |                                                                                                    |                                |                                 |                  |
| count Options                                                                                                    |                                               |             |                                                    |             | Customer Relation                                                                           |                                                                                                    |                                |                                 |                  |
|                                                                                                    | 05 00 0000                                    |             |                                                    |             | Disrute                                                                                     | - F                                                                                                    | 0                              | E                               |                  |
| b                                                                                                    | 05/03/2020                                    |             | Due Days                                           |             | C unipute                                                                                   | Reason                                                                                                    | 4                              | Date                            |                  |
| Terms                                                                                                    | N30                                           | Q           | Discount Days                                      |             | Dispu                                                                                       | te Amount                                                                                                    |                                | Disput                          | e                |
| Discount Amount                                                                                                    | 0.00                                          |             | Date                                               |             | Deduction                                                                                   | Reason                                                                                                    | Q,                             | Date                            | <b></b>          |
| Discount Amount 1                                                                                                    |                                               |             | Date 1                                             |             | Doubtful                                                                                    |                                                                                                    |                                |                                 |                  |
|                                                                                                    | Always Alloy                                  | v Discount  |                                                    |             | Collection                                                                                  | Code                                                                                                    | Q,                             | Date                            | <b></b>          |
| As Of Date                                                                                                    | 04/03/2020                                    | <b>60</b>   | Posted (                                           | 06/15/2020  | Analyst                                                                                     | N/A                                                                                                    | Q,                             | Not Applicable                  | 3                |
|                                                                                                    |                                               | 1000        | 10340                                              | 00102020    | Collector                                                                                   | AMRP                                                                                                    | 9                              | 100                             |                  |
|                                                                                                    |                                               |             |                                                    |             |                                                                                             | Contraction of the second second second second second second second second second second second second second s |                                | INTERP.                         | calr1@missouri   |
|                                                                                                    |                                               |             |                                                    |             |                                                                                             |                                                                                                    |                                | muresearchfis                   | calr1@missouri.e |
|                                                                                                    |                                               |             |                                                    |             | Sales Person                                                                                | NA                                                                                                    | Q                              | muresearchfis<br>Not Applicable | calr1@missouri.e |
| ment/Draft Options                                                                                                    |                                               |             |                                                    |             | Sales Person<br>AR Specialist                                                               | N/A                                                                                                    | Q<br>Q                         | muresearchfis<br>Not Applicable | calr1@missouri.« |
| ment/Draft Options<br>Payment Method                                                                                                   | Check                                         | *           |                                                    |             | Sales Person<br>AR Specialist                                                               | N/A                                                                                                    | Q<br>Q                         | muresearchfis<br>Not Applicable | calr1@missouri.e |
| ment/Draft Options<br>Payment Method<br>Draft Type                                                                                     | Check                                         | ~           | Preapproved?                                       |             | Sales Person<br>AR Specialist<br>Other Options                                              | NA                                                                                                    | ٩                              | muresearchfis<br>Not Applicable | calr1@missouri.e |
| ment/Draft Options<br>Payment Method<br>Draft Type                                                                                     | Check                                         | *           | Preapproved?                                       | a?          | Sales Person<br>AR Specialist<br>Other Options                                              | N/A                                                                                                    | Q<br>Q                         | muresearchfis<br>Not Applicable | calr1@missouri.e |
| <b>ment/Draft Options</b><br>Payment Method<br>Draft Type<br>Direct Debit Profile ID                                                   | Check                                         | •           | Preapproved?<br>Create Documen<br>One Item per Dra | #?<br>#t?   | Sales Person<br>AR Specialist<br>Other Options                                              | N/A<br>tion Flag                                                                                                | Q<br>Q<br>0                    | muresearchfis<br>Not Applicable | calr1@missouri   |
| ment/Draft Options<br>Payment Method<br>Draft Type<br>Direct Debit Profile ID                                                          | Check                                         | *           | Preapproved?<br>Create Documen<br>One Item per Dra | 11?<br>11.? | Sales Person<br>AR Specialist<br>Other Options                                              | N/A<br>tion Flag                                                                                                | Q<br>Q<br>8                    | muresearchfis<br>Not Applicable | calr1@missouri.  |
| ment/Draft Options<br>Payment Method<br>Draft Type<br>Direct Debit Profile ID                                                          | Check                                         | >           | Preapproved?<br>Create Documen<br>One Item per Dra | 4?<br>ift?  | Sales Person<br>AR Specialist<br>Other Options                                              | N/A                                                                                                    | Q<br>Q                         | muresearchfis<br>Not Applicable | calr1@missouri.e |
| ment/Draft Options<br>Payment Method<br>Draft Type<br>Direct Debit Profile ID<br>Creation/Update Details<br>Created On                 | Check                                         | 6.33PM      | Preapproved?<br>Create Documen<br>One Item per Dra | 4?<br>ift?  | Sales Person<br>AR Specialist<br>Other Options<br>Revalual                                  | N/A<br>tion Flag                                                                                                | Q<br>Q<br>20 9.01PM            | muresearchfis<br>Not Applicable | calr1@missouri.c |
| ment/Draft Options<br>Payment Method<br>Draft Type<br>Direct Debit Profile ID<br>I Creation/Update Details<br>Created Op<br>Created Op | Check<br>n 04/03/2020 0<br>y PRODSPT          | У<br>6.33РМ | Preapproved?<br>Create Documen<br>One Item per Dra | 47<br>ift?  | Sales Person<br>AR Specialist<br>Other Options<br>Revaluat<br>Last Modified                 | N/A<br>tion Flag<br>On 06/15/20<br>By PRODSF                                                                    | Q<br>Q<br>20 9.01PM<br>PT      | muresearchfis<br>Not Applicable | calr1@missouri.e |
| ment/Draft Options<br>Payment Method<br>Draft Type<br>Direct Debit Profile ID<br>I Creation/Update Details<br>Created Or<br>Created D; | Check<br>n 04/03/2020 0<br>y PRODSPT<br>Split | *<br>6:33PM | Preapproved?<br>Create Documen<br>One Item per Dra | 17<br>117   | Sales Person<br>AR Specialist<br>Other Options<br>Revaluat<br>Last Modified i<br>Modified i | N/A<br>don Flag<br>On 06/15/200<br>By PRODSF                                                                    | Q<br>Q<br>Q<br>20 9.01PM<br>PT | muresearchfis<br>Not Applicable | ting View Audit  |

- a. Business Unit, Item ID, Customer ID, Days Late, Status, Balance, and Original Amount in the area under the tabs at the top of the page. An item is considered open if the balance is not zero. It will shift to closed once full payment is received, the item is matched with another item, uncollectable debt is written off, or credits are refunded.
- b. The Payment Terms, Due Date, and Collector/Billing Specialist can be viewed in the **Discount Options** section.

3. Purchase Order number and customer address location can be viewed under the **Detail 2** tab.

|            | Detail 2                                                   | Deţail                                                                | 3       | Item Acti | ivity            | Item Ac  | counting Er | tries   | Item Au | udit History    | 1                                                                      |      |     |                  | 1 Halp   |             |
|------------|------------------------------------------------------------|-----------------------------------------------------------------------|---------|-----------|------------------|----------|-------------|---------|---------|-----------------|------------------------------------------------------------------------|------|-----|------------------|----------|-------------|
|            |                                                            |                                                                       |         |           |                  |          |             |         |         |                 |                                                                        |      |     |                  |          |             |
| Uni        | t UMSYS                                                    |                                                                       |         | Cust      | omer             | 00000219 | 03          |         |         |                 |                                                                        |      |     |                  |          |             |
| Item IC    | D INV04109                                                 | 59                                                                    |         |           | Line             |          | Da          | ys Late | 41      | St              | atus Clo                                                               | sed  |     |                  |          |             |
| Balance    | e                                                          | 0                                                                     | 00 US   | SD        |                  |          |             |         |         |                 |                                                                        |      |     |                  |          |             |
| ference Ir | nformation                                                 |                                                                       |         |           |                  |          |             |         |         |                 |                                                                        |      |     |                  |          |             |
|            | Relat                                                      | ed Unit                                                               | UMSYS   | ;         | Q                |          |             |         |         | [               | ocument                                                                |      |     |                  |          |             |
|            | Related                                                    | Invoice                                                               | INV041  | 0959      |                  | Q        | Detail      |         |         | OM Busi         | ness Unit                                                              |      |     | Q,               |          |             |
| 1          | Related Invoid                                             | ce Date                                                               | 04/03/2 | 020       |                  |          |             |         |         | Orde            | r Number                                                               |      |     |                  |          |             |
|            | Clai                                                       | m Date                                                                |         |           |                  |          |             |         |         | Purch           | ase Order                                                              |      |     |                  |          |             |
|            | Claim N                                                    | lumber                                                                |         |           |                  |          |             |         |         | Con             | tracts BU                                                              |      |     |                  |          |             |
|            | Letter of                                                  | f Credit                                                              |         |           |                  |          |             |         |         |                 | Contract                                                               |      |     |                  |          |             |
|            | AG N                                                       | Number                                                                |         |           |                  |          |             |         |         | Con             | tract Line                                                             | BILL |     | Q                |          |             |
|            | Subroa C                                                   | nase ID                                                               |         |           |                  |          |             |         |         | Reference       | e Reason                                                               | DIEC |     | -                |          |             |
|            | Sabrog o                                                   |                                                                       |         |           |                  |          |             |         |         |                 |                                                                        |      |     |                  |          |             |
| ntacts &   | Shipping                                                   |                                                                       |         |           | 0                |          |             |         |         |                 |                                                                        |      |     |                  |          |             |
| ontacts &  | Shipping<br>Sales P                                        | erson 2                                                               |         |           | Q                |          |             |         |         | )               | Carrier ID                                                             |      |     |                  |          |             |
| ntacts &   | Shipping<br>Sales P                                        | erson 2<br>Broker                                                     |         |           | Q                |          |             |         |         | Proof o         | Carrier ID<br>f Delivery                                               |      |     |                  |          |             |
| ntacts &   | Shipping<br>Sales P<br>Ship Fr                             | erson 2<br>Broker<br>om Site                                          |         |           | Q<br>Q           |          |             |         |         | Proof o<br>Bill | Carrier ID<br>f Delivery<br>of Lading                                  |      |     |                  |          |             |
| entacts &  | Shipping<br>Sales P<br>Ship Fr<br>Sold To Cu               | erson 2<br>Broker<br>om Site<br>istomer                               |         |           | Q<br>Q           |          |             |         |         | Proof o<br>Bill | Carrier ID<br>f Delivery<br>of Lading<br>Location                      |      | 1 Q | SAINT CH         | HARLES 2 | 0 RESEARCH  |
| ontacts &  | Shipping<br>Sales P<br>Ship Fr<br>Sold To Cu<br>Ship To Cu | erson 2<br>Broker<br>om Site<br>istomer                               |         |           | Q<br>Q<br>Q      |          |             |         |         | Proof o<br>Bill | Carrier ID<br>f Delivery<br>of Lading<br>Location                      |      | 1 Q | SAINT CH         | HARLES 2 | 0 RESEARCH  |
| ontacts &  | Shipping<br>Sales P<br>Ship Fr<br>Sold To Cu<br>Ship To Cu | erson 2<br>Broker<br>om Site<br>istomer<br>istomer                    |         |           | Q<br>Q<br>Q      |          |             |         |         | Proof o<br>Bill | Carrier ID<br>f Delivery<br>of Lading<br>Location                      |      | 1 Q | SAINT CH         | HARLES 2 | 10 RESEARCH |
| ontacts &  | Shipping<br>Sales P<br>Ship Fr<br>Sold To Cu<br>Ship To Cu | erson 2<br>Broker<br>om Site<br>istomer                               |         |           | Q<br>Q<br>Q      |          |             |         |         | Proof o<br>Bill | Carrier ID<br>f Delivery<br>of Lading<br>Location                      |      | 1 Q | SAINT CH         | HARLES 2 | 0 RESEARCH  |
| ontacts &  | Shipping<br>Sales P<br>Ship Fr<br>Sold To Cu<br>Ship To Cu | erson 2<br>Broker<br>om Site<br>istomer<br>istomer                    |         |           | α<br>α<br>α      |          |             |         |         | Proof o<br>Bill | Carrier ID<br>f Delivery<br>of Lading<br>Location<br>Trade             |      | 1 Q | SAINT CH<br>PARK | HARLES 2 | 0 RESEARCH  |
| ontacts &  | Shipping<br>Sales P<br>Ship Fr<br>Sold To Cu<br>Ship To Cu | erson 2<br>Broker<br>om Site<br>istomer<br>istomer<br>Family<br>Class |         |           | Q<br>Q<br>Q<br>Q |          |             |         |         | Proof o<br>Bill | Carrier ID<br>F Delivery<br>of Lading<br>Location<br>Trade<br>Division |      | 1 Q | SAINT CH<br>PARK | HARLES 2 | 0 RESEARCH  |
| ontacts &  | Shipping<br>Sales P<br>Ship Fr<br>Sold To Cu<br>Ship To Cu | erson 2<br>Broker<br>om Site<br>istomer<br>istomer<br>Family<br>Class | Split   |           | d d d            | Add C    | onversation |         |         | Proof o<br>Bill | Carrier ID<br>f Delivery<br>of Lading<br>Location<br>Trade<br>Division |      | 1 Q | SAINT CH<br>PARK | HARLES 2 | 0 RESEARCH  |

4. Click the **Item Activity** tab to view a listing of activity for the item.

|            |          |            |              |        |               | 0000021903       | tomer: 0    | Cus        | SYS         | nit: UMS      |
|------------|----------|------------|--------------|--------|---------------|------------------|-------------|------------|-------------|---------------|
|            |          | Closed     | Status:      |        | 41            | Days Late        | Line:       |            | 0410959     | em ID: INVO   |
|            |          |            |              |        |               |                  |             | USD        | 0.00        | Balance       |
| View All   | Þ. ÞI    | 1-2 of 2 🗸 | 1 14 4       | QI     |               |                  |             |            |             | em Activities |
|            |          | 04/03/2020 | Posted Date  |        | 04/03/2020    | Accounting Date  |             |            | 1           | Sequence      |
|            |          |            | Voucher ID   |        |               | Worksheet Reason | BILL        | Reason     | BILL        | Entry Type    |
| USD        | 1,149.1  |            | Amount       |        |               |                  |             |            |             | Document      |
|            |          |            |              |        |               | Billing          | 10447       | Group ID   | UMSYS       | Group Unit    |
|            |          | 06/15/2020 | Posted Date  |        | 06/13/2020    | Accounting Date  |             |            | 2           | Sequence      |
|            |          |            | Voucher ID   |        |               | Worksheet Reason |             | Reason     | PY          | Entry Type    |
| USD        | -1,149.1 |            | Amount       |        |               |                  |             |            |             | Document      |
|            |          |            | 000000164552 | CK00   | Payment ID    | Payment          | 575722      | Group ID   | WORKC       | Group Unit    |
|            |          |            | <            | СНК    | ayment Method | P                | 62331       | Deposit ID | WORKC       | Deposit Unit  |
| ew Audit L | Vi       |            |              |        |               | Conversation     | Add C       |            | Split       |               |
|            |          |            | 1            | efresh | Notify Re     | t Next in List   | ous in List | Previe     | n to Search | Save Retur    |

- a. The first entry on this page will be the original invoice or debit/credit memo. If an invoice is in Open status, this may be the only entry.
- b. Subsequent entries may include payments, matches, write-offs, and refunds. Different information will be displayed for each type of activity. In this example a full payment has been received and the check number is shown. You can click the Group ID or Payment ID links to see any other items impacted by this activity. The most common example of this is a single payment that covers multiple invoices.

## Collecting and Writing-Off a Customer Invoice

An invoice ages from the date of the invoice. In this section, sample late letters are shown for 60 days, 90 days, and 120 days past due.

#### Example 1 - Late Letter (60 days past due)

| November 7, 2014                                                                                                    |            |        |          |                                    |  |  |  |
|----------------------------------------------------------------------------------------------------|------------|--------|----------|------------------------------------|--|--|--|
| City of Columbia – Finance<br>Attn: Accounts Payable<br>PO Box 7236<br>Columbia, MO 65205<br>Re: Customer Account #1943 |            |        |          |                                    |  |  |  |
| Invoice Date                                                                                                    | Invoice #  | PO #   | Amount   | Billing Department                 |  |  |  |
| 8/28/14                                                                                                    | INV0004165 | 020834 | 282.08   | Printing Services@573-882-5945     |  |  |  |
| 8/28/14                                                                                                    | INV0004273 | 020801 | 6,547.08 | Printing Services@573-882-5945     |  |  |  |
| 9/01/14                                                                                                    | INV0006541 | 021769 | 3,670.30 | Printing Services@573-882-5945     |  |  |  |
|                                                                                                    |            |        |          |                                    |  |  |  |
| 8/24/14                                                                                                    | INV0003795 | 020836 | 66.25    | ExtentionPublications@573-882-7216 |  |  |  |
| 9/02/14                                                                                                    | INV0006826 | 021381 | 119.71   | ExtentionPublications@573-882-7216 |  |  |  |

#### The invoice(s) listed above are PAST DUE.

- If you recently paid the invoice(s) listed above, please disregard this notice. If the above list indicates you have unapplied credit memos or on-account payments (OA), please contact the Billing Department listed next to these items.
- 2. Should you have any reason to believe this is not a valid debt, please notify the Billing Department listed next to your outstanding invoice.

Sincerely,

University of Missouri

60-day Dunning Letter revised 12/04/02

#### Example 2 - Late Letter (90 days past due)

November 7, 2014

City of Columbia – Finance Attn: Accounts Payable PO Box 7236 Columbia, MO 65205

Re: Customer Account #1943

| Invoice Date | Invoice #  | PO #   | Amount | Billing Department                 |
|--------------|------------|--------|--------|------------------------------------|
| 8/28/14      | INV0004165 | 020834 | 282.08 | Printing Services@573-882-5945     |
|              |            |        |        |                                    |
| 9/02/14      | INV0006826 | 021381 | 119.71 | ExtentionPublications@573-882-7216 |

#### 2<sup>nd</sup> Notice: The invoice(s) listed above are PAST DUE.

- If you recently paid the invoice(s) listed above, please contact the Billing Department listed next to the outstanding invoice IMMEDIATELY to resolve this issue. If the above list indicates you have unapplied credit memos or on-account payments (OA), please contact the Billing Department listed next to these items.
- Should you have any reason to believe this is not a valid debt, please notify the Billing Department listed next to your outstanding invoice immediately after receiving this notice.

If we do not hear from you within 30 days, we will refer your account to the Legal Department of the University.

Sincerely, University of Missouri
#### Example 3 - Late Letter (120 days past due)

The following is an example of the legal letter that will be sent at 120 days.

| November 7, 20                                                                                                    | )14                                                                                                    |                                                                                                    |                                                                                                    |                                                                                                    |
|----------------------------------------------------------------------------------------------------|----------------------------------------------------------------------------------------------------|----------------------------------------------------------------------------------------------------|----------------------------------------------------------------------------------------------------|----------------------------------------------------------------------------------------------------|
| City of Columb<br>Attn: Accounts<br>PO Box 7236                                                                                                    | ia – Finance<br>Payable                                                                                                    |                                                                                                    |                                                                                                    |                                                                                                    |
| Columbia, MO                                                                                                    | 65205                                                                                                    |                                                                                                    |                                                                                                    |                                                                                                    |
| Re: Customer A                                                                                                    | Account #1943                                                                                                    |                                                                                                    |                                                                                                    |                                                                                                    |
| Invoice Date                                                                                                    | Invoice #                                                                                                    | PO #                                                                                                    | Amount                                                                                                    | Billing Department                                                                                                    |
| 8/28/14                                                                                                    | INV0004165                                                                                                    | 020834                                                                                                    | 282.08                                                                                                    | Printing Services@573-882-5945                                                                                                    |
| obligation.<br>This letter is yo<br>the amount indi<br>you to make sa<br>plan cannot be o<br>Should you hav<br>the Billing Dep<br>the reason. Sho<br>proposal or prov<br>steps to protect | our notification<br>icated above. If<br>tisfactory arran<br>considered unles<br>re any reason to<br>artment listed al<br>ould you fail to<br>vide justification<br>the legal interes | that the Un<br>f you are u<br>gements fo<br>s you make<br>believe tha<br>bove within<br>contact the<br>1 for not ow<br>t of the Uni | iversity is mal<br>nable to remit<br>or payment by<br>a substantial p<br>at this is not a<br>fifteen (15) d<br>Billing Depar<br>ying this account<br>versity of Miss | king demand for immediate payment of<br>the full amount, it will be necessary for<br>installments. However, an installment<br>partial payment at this time.<br>just and lawful claim, you should notify<br>ays from the receipt of this letter stating<br>tment by way of payment or installment<br>nt, we shall proceed to take all necessary<br>souri. |
| Sincerely,                                                                                                    |                                                                                                    |                                                                                                    |                                                                                                    |                                                                                                    |
| Phillip J. Hoski<br>Counsel                                                                                                    | ns                                                                                                    |                                                                                                    |                                                                                                    |                                                                                                    |
| РЈН/kme                                                                                                    |                                                                                                    |                                                                                                    |                                                                                                    |                                                                                                    |
| Legal letter ARI                                                                                                    | BI revised 11/29                                                                                                    | 9/02                                                                                                    |                                                                                                    |                                                                                                    |

#### Invoice Write-Offs

The Campus Accounting departments will write-off invoices after 180 days of inactivity unless campus departments request otherwise. Grants will do writeoffs after 365 days. The departments will review the Upcoming Write-off Report, which shows the number of days late for all invoices that are over 150 days late. This reminds the department of those invoices that are still open after all letters have been sent. The department reviews this list and makes any final effort at collection. At the end of the month all the invoices on the list will be written off. Each month the departments can access their aging report in FIN Search Options. It is updated every Friday at noon. To delay a write-off of an invoice, a request must be completed and submitted by the 15th of the current month. If approved, the invoice write-off will be delayed for one month. If not approved, then the write-off will be performed by the end of the current month.

An allowance for Uncollectible Accounts, set up by fund, will be established every year. It is not to go against invoices but will represent a percentage of write-offs. Normal write-offs will offset the revenue credited for the original invoice.

### END OF PROCEDURE.

# Appendix A - ARBI Query Listing

Below is a list of queries designed to address ARBI reporting needs. The queries have been sorted into categories.

**Note**: If your offices would like to modify these queries to better suit your needs, please save them with a different name, so that the original query will not be corrupted. These are intended for use by everyone using ARBI.

## Campus Accounting Offices

- ARBI\_JOURNAL\_LOOKUP This query prompts you for the journal number for an ARBI transaction, e.g., ARO# or BIO #, to find out what invoice or reference numbers are included in that journal number.
- BI\_INVOICES\_NOT\_PRINTED This query produces a list of all non-cancelled invoices that have not been printed. This could mean the invoice has just been created, has a BCM error, or is in hold status. A prompt is used to select a particular Business Unit.
- BI\_INVOICE\_CANCEL\_ADJUST This query produces a list of all invoices that have either been cancelled or adjusted.
- BI\_INV\_OPERID This query prompts for an invoice number and will return the Operator ID for an invoice. (This would be the creator or the last person to update an invoice.)
- BCM\_ERRORS\_BI This query produces a list of all invoices containing BCM errors. These errors must be corrected prior the invoice printing or posting to the GL.
- CUSTOMER\_BALANCES\_UMKC This query produces a list of current balances for all UMKC customers. This query may be modified to fit your campus.
- CUSTOMER\_CREDIT\_BALANCES This query produces a list of customers with credit balances. This would assist with refund processing.
- CUSTOMER\_LIST\_ACTIVE This query pulls up all active customers for ARBI.
- AR\_ACTIVITY\_DEPTID This query produces a list of all AR activity by DeptID for a particular Business Unit.
- AR\_ACTIVITY\_TYPE This query produces a list of all AR activity by Bill Type for a particular Business Unit.
- AR\_OPEN\_ONACCOUNT\_ITEMS This query prompts for a Business Unit and lists items with an OA prefix not in a closed status.

### Either Campus Accounting Offices or Campus Departments

- BI\_INVOICES\_NOT\_PRINTED This query produces a list of all non-cancelled invoices that have not been printed. This could mean the invoice has just been created, has a BCM error, or is in hold status.
- BI\_INVOICE\_CANCEL\_ADJUST This query produces a list of all invoices that have either been cancelled or adjusted.
- BCM\_ERRORS\_BI This query produces a list of all invoices containing BCM errors. These errors must be corrected prior to the invoice printing or posting to the GL.
- CUSTOMER\_BALANCES\_UMKC This query produces a list of current balances for all UMKC customers. This query may be modified to fit your campus.
- AR\_ACTIVITY\_DEPTID This query produces a list of all AR activity by DeptID for a particular Business Unit.
- AR\_ACTIVITY\_TYPE This query produces a list of all AR activity by Bill Type for a particular Business Unit.
- AR\_OPEN\_ITEMS\_BI\_SPECIALIST This query lists outstanding invoices and prompts by Billing Specialist. An alternative report would be the Aging Report located in the FIN Search Options on the Administrative Web Applications website.
- AR\_PAYMENT\_SEARCH This query allows you to search for a payment by amount.
- BILL\_PAYMENT\_SEARCH This query allows you to search for an invoice amount in the event you do not know the invoice number.
- PAYMENT\_SEARCH\_BY\_CK\_NUMBER This query allows to you to search for a payment by entering the check number, which needs to be 15 characters starting with CK or CC.
- PAYMENT\_SEARCH\_BY\_CUSTID This query allows you to search for all payments that have posted to the customer number.
- ARBI\_PROJECT\_LOOKUP This query provides the user with project end dates based on the active or inactive file in PS.
- ARBI\_WRITEOFFS This query prompts for Business Unit and returns a list of all Write Offs and Reverse Write Offs done in PS. You may sort by Business Unit for locating the write-offs of an individual department. This query must be run in Production.
- AR\_CUSTOMER\_ACCOUNT This query prompts for customer number and returns a list of invoices and OAs sorted by group ID. It is useful in identifying OA matches to invoices without having to use PS panels and also returns check numbers when the payment was directly applied. This may be beneficial when researching a customer's payment history for a breakdown by invoice. This query must be run in Production.
- ARBI\_ALL\_INVOICES\_OPRID This query prompts for Business Unit, Invoice Dates, and Operator ID and provides the user with a list of invoices created by the Operator ID within the time frame specified.
- AR\_OPEN\_INVOICES This query provides the user with a current list of all open AR items in the system (not including on-accounts or credit invoices). This can be a useful tool when searching for an invoice solely by amount.
- AR\_WORKC\_LEDGER\_BAL This query is to be run monthly to determine which items remain in the BU WORKC at the end of every month. The items listed in the query results must be transferred to a campus Business Unit at the end of every month in order for the month to close with WORKC in balance. The Ledger query identifies the amount. The Customer query identifies the customer(s). The campuses are to run these queries periodically throughout the month to keep the balance at a minimum.
- CUSTOMER\_BALANCE\_BU This query produces a list of current balances. The Business Unit is prompted; therefore, it can be used for any Business Unit. This query must be run in Production.

## Appendix B - Express Bill Entry

An expedited invoice data entry screen is available for operations with established charge codes and revenue distribution codes. Express billing combines the standard bill entry pages to reduce the number of pages that you need to access when entering bills online. This page also works with the Copy Bill and Adjust Entire Bill features. Departments interested in using this page should contact their campus accounting offices for access and training.

| < myFinance             |     |                                      |                                                                                                    |                | Billing                                                               |                                                                                                    |                                   |                              |                 | A 9            | ٣                  | : (      |           |
|-------------------------|-----|--------------------------------------|----------------------------------------------------------------------------------------------------|----------------|-----------------------------------------------------------------------|----------------------------------------------------------------------------------------------------|-----------------------------------|------------------------------|-----------------|----------------|--------------------|----------|-----------|
| Create Billing Invoices | ~   | Billing General                      |                                                                                                    |                |                                                                       |                                                                                                    |                                   |                              |                 | New Win        | dow   Help         | Perso    | nalize Pa |
| Express Billing         |     | Unit COLUM Invoice INV0370291        |                                                                                                    |                | 0291                                                                  | Protax Amt                                                                                                    | 204.55 USD                        | 8 п                          |                 |                |                    |          |           |
| Standard Billing        |     |                                      | Bill Status                                                                                                 | NEW            | 9                                                                     | Invoice Date                                                                                                    | 11/06/2018                        | <b>600</b>                   |                 |                |                    |          |           |
| Copy Single Bill        |     |                                      | "Bill Type                                                                                                  | CAR            | Q                                                                     | Bill Source                                                                                                    |                                   | Q                            |                 |                |                    |          |           |
| Adjust Entire Bill      |     |                                      | Cycle ID                                                                                                    | DAILY          | Q                                                                     | *Frequency                                                                                                    | Once                              | • •                          | 9               |                |                    |          |           |
| Bill Summary            |     | 8                                    | Invoice Form                                                                                                | STANDARD       | Q                                                                     |                                                                                                    |                                   |                              |                 |                |                    |          |           |
| ReviewPrint Invoices    | ~   | Customer Infor                       | mation                                                                                                    |                |                                                                       |                                                                                                    |                                   |                              |                 |                |                    |          |           |
| e Billion Design        | ~   |                                      | "Custome                                                                                                    | r 000002164    | Q,                                                                    | SubCust                                                                                                    |                                   |                              | View Customer A | ctivity        |                    |          |           |
| P During Design         |     |                                      |                                                                                                    | MANATEE        | TECH INST                                                             | SubCust                                                                                                    | 2                                 |                              |                 |                |                    |          |           |
| B Customers             | ~   | Address                              |                                                                                                    |                |                                                                       |                                                                                                    |                                   |                              |                 |                |                    |          |           |
| Query and Reporting     | ~   |                                      |                                                                                                    |                |                                                                       |                                                                                                    |                                   |                              |                 |                |                    |          |           |
| Billing WorkCenter      |     | Payment Inform                       | ation                                                                                                    |                |                                                                       |                                                                                                    |                                   |                              |                 |                |                    |          |           |
|                         |     | Lines to Ad                          | d 📑 🕇                                                                                                    | - 6            |                                                                       |                                                                                                    | 80 80                             | Max Row                      | s 25 🕅          | æ              |                    |          |           |
|                         | m Q |                                      |                                                                                                    |                |                                                                       |                                                                                                    |                                   |                              | € 1-2 of        | 2 .            | N 12               | View All |           |
|                         |     | Charge Details                       | Net Amour                                                                                                   | t Line In      | formation II+                                                         |                                                                                                    |                                   |                              |                 |                |                    |          |           |
|                         |     |                                      |                                                                                                    | Table          | Identifier                                                            | Description                                                                                                    | Quantity                          | UOM                          | Unit Price      | Gross Extended | Revenue<br>Account |          |           |
|                         |     | Sel Seq                              | Line                                                                                                    |                |                                                                       |                                                                                                    |                                   |                              |                 |                |                    |          |           |
|                         |     | Sel Seq                              | Line                                                                                                    | ID Q           | ARC12007 Q                                                            | ITBS - S/B CORE BATT                                                                                               | 5.0000                            | EA Q                         | 5.60            | 28.00          | 430000             | +        | -         |
|                         |     | Sel Seq                              | Line<br>1                                                                                                   | ID Q           | ARC12007 Q<br>ARC10002 Q                                              | ITBS - S/B CORE BATT<br>MRT 6 - STARTER KIT                                                                        | 5 0000                            | EA Q<br>EA Q                 | 5.60            | 28.00          | 430000<br>430000   | +        | -         |
|                         |     | Sel Seq                              | Line<br>1<br>2<br>2<br>2<br>2<br>2<br>2<br>2<br>2<br>3<br>2<br>3<br>3<br>3<br>3<br>3<br>3<br>3<br>3<br>3    | ID Q           | ARC12007 Q<br>ARC10002 Q<br>Header Notes<br>Bill Search               | ITBS - S/B CORE BATT<br>MRT 6 - STARTER KIT<br>Accounting Distributions<br>Line Search Attache                     | 5.0000<br>1.0000<br>ments         | EA Q<br>EA Q                 | 5.60            | 28.00          | 430000<br>430000   | +        | -         |
|                         |     | Sel Seq<br>Go to:<br>Summary Sta     | Line<br>1<br>2<br>by Address<br>indard Entry                                                                | 10 Q<br>10 Q   | ARC12007 Q<br>ARC10002 Q<br>Header Notes<br>Bill Search<br>Navigation | ITBS - S/B CORE BATT<br>MRT 6 - STARTER KIT<br>Accounting Distributions<br>Line Search Attacher<br>Billing General | 5.0000<br>1.0000<br>nents         | EA Q<br>EA Q                 | 5.60            | 28.00          | 430000<br>430000   | +        | -         |
|                         |     | Sel Seq<br>Go to: Coy<br>Summary Sta | Line<br>Line<br>2<br>2<br>2<br>2<br>2<br>2<br>2<br>2<br>2<br>2<br>2<br>2<br>2<br>2<br>2<br>2<br>2<br>2<br>2 | 10 Q.<br>10 Q. | ARC12007 Q<br>ARC10002 Q<br>Header Notes<br>Bill Search<br>Navigation | ITBS - S/B CORE BATT<br>MRT 6 - STARTER KIT<br>Accounting Distributions<br>Line Search Attacher<br>Billing General | 5.0000<br>1.0000<br>nents<br>Prev | EA Q<br>EA Q<br>EA Q<br>Next | 5.60            | 28.00          | 430000             | +        | -         |

This is the end of the guide.